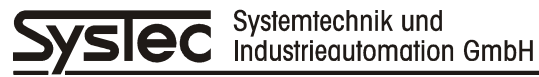

# **Technisches Handbuch**

# IT1000

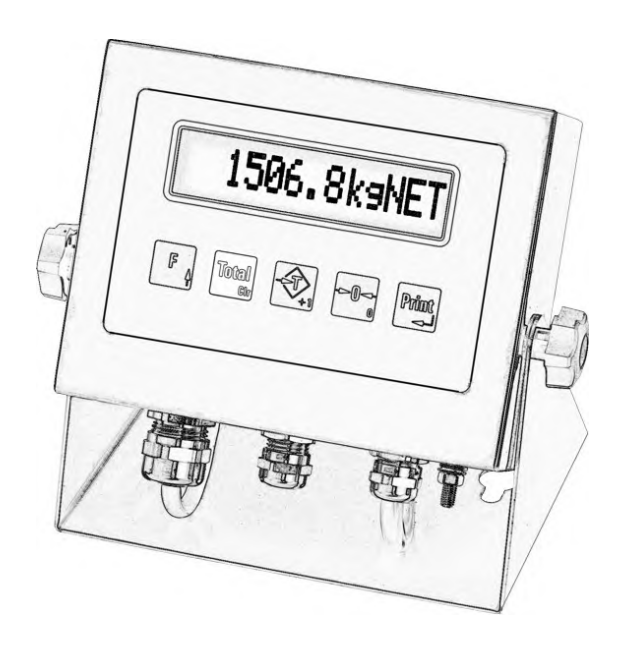

Industrie-Wägeterminal

Mai 2013

ST.2309.0585

Rev. 21

# **Technisches Handbuch IT1000**

| Datum:            | 28.05.2013     |
|-------------------|----------------|
| Dateiname:        | IT1000_THD.DOC |
| Programm-Version: | ab 2.18        |

#### Herausgeber:

© SysTec Systemtechnik und Industrieautomation GmbH, Bergheim, Deutschland

Diese Dokumentation darf ohne vorherige schriftliche Zustimmung der SysTec GmbH weder teilweise noch ganz reproduziert, gespeichert oder in irgendeiner Form oder mittels irgendeines Mediums übertragen, wiedergegeben oder übersetzt werden.

Wörter, die unseres Wissens eingetragene Warenzeichen darstellen, sind als solche gekennzeichnet. Es ist jedoch zu beachten, dass weder das Vorhandensein noch das Fehlen derartiger Kennzeichen die Rechtslage hinsichtlich eingetragener Warenzeichen berührt.

EPSON ESC/P<sup>®</sup> ist ein eingetragenes Warenzeichen der SEIKO EPSON Corporation. TOLEDO<sup>®</sup> ist ein eingetragenes Warenzeichen der Mettler-Toledo, Inc.

#### Wichtige Hinweise:

Diese Dokumentation wurde mit größter Sorgfalt hinsichtlich des korrekten technischen Inhalts erarbeitet bzw. zusammengestellt. Eine Aktualisierung dieser Dokumentation erfolgt in regelmäßigen Abständen. Die SysTec GmbH übernimmt jedoch grundsätzlich keinerlei Haftung für Schäden, die aufgrund von in dieser Dokumentation eventuell enthaltenen Fehlern oder fehlenden Informationen resultieren.

Für die Mitteilung eventueller Fehler oder Anregungen zu dieser Dokumentation ist der Herausgeber jederzeit dankbar.

#### Inhalt

| 1 Einführung                                      | 7   |
|---------------------------------------------------|-----|
| 2 Systembeschreibung                              | 11  |
| 3 Beschreibung der Komponenten                    | 12  |
| 4 Installation                                    |     |
| 5 Servicemode                                     |     |
| 6 Waage kalibrieren (Calibrate)                   | 43  |
| 7 Adapt-Mode                                      | 57  |
| 8 Schnittstellen konfigurieren (Interface)        | 58  |
| 9 Druckformat konfigurieren (Format)              | 60  |
| 10 General                                        | 62  |
| 11 Hardwaretest (Test)                            | 65  |
| 12 DAU                                            | 66  |
| 13 Reset Allgemeine Parameter                     | 67  |
| 14 Protocol                                       | 68  |
| 15 Supervisor Mode (Eingaben)                     | 69  |
| 16 Betriebsarten                                  |     |
| 17 Online-Betrieb SysTec Standard                 |     |
| 18 Online-Betrieb MP85                            |     |
| 19 Online-Betrieb BDI                             |     |
| 20 Multidrop-Verbindung                           |     |
| 21 Remote Display (Fernanzeige)                   |     |
| 22 Multi-Remote-Display (Fernanzeige für IT2000P) |     |
| 23 Konfigurations-Beispiele                       | 100 |
| 24 Datenübertragung                               | 107 |
| 25 Transport, Wartung und Reinigung               | 112 |
| 26 Störungen                                      | 113 |
| 27 Technische Daten                               | 116 |
| 28 Abmessungen                                    | 117 |
| 29 Service-Passwort                               | 119 |
| 30 Index                                          | 121 |

# 1 Einführung

## 1.1 Zu diesem Handbuch

Dieses Technische Handbuch enthält Informationen und technische Daten zu Installation und Betrieb des Industrie-Wägeterminals IT1000. Es gliedert sich im Wesentlichen in die Kapitel:

- Baugruppen und Anschlüsse
- Kalibrierung
- Servicemode für Einstellungen und Konfiguration
- Online-Betrieb
- Konfigurationsbeispiele.

## 1.2 Dokumentation

Neben diesem Technischen Handbuch finden Sie zusätzliche Informationen in folgender Dokumentation:

• Bedienungsanleitung IT1000, Bestell-Nr ST.2309.0602

## 1.3 Erklärung der Sicherheitshinweise

Informationen, die die Sicherheit betreffen, sind speziell markiert:

## WARNUNG

Wenn Sie eine so gekennzeichnete Warnung nicht beachten, können ernsthafte Verletzungen oder Tod die Folge sein. Bitte beachten Sie diese Warnungen unbedingt, um den sichereren Betrieb des Gerätes zu gewährleisten.

## ACHTUNG

So wird eine Vorsichtsmaßnahme gekennzeichnet, die Sie ergreifen oder beachten sollten, damit Sie sich nicht verletzen oder Sachschaden entsteht. Bitte beachten Sie diese Punkte unbedingt, um den sicheren Betrieb des Gerätes zu gewährleisten.

**Hinweis:** So werden Hinweise zur richtigen Bedienung und zusätzliche Erläuterungen angezeigt, damit Fehleingaben vermieden werden.

## 1.4 Allgemeine Sicherheitshinweise

## WARNUNG

Ziehen Sie vor dem Öffnen des Gerätes den Netzstecker oder schalten Sie das Terminal stromlos, Lebensgefahr!

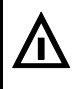

## WARNUNG

Vorsicht beim Betätigen von Tasten, die bewegliche Anlagenteile wie Fördereinrichtungen, Klappen, etc. steuern. Vor Betätigen dieser Tasten sicherstellen, dass sich niemand im Gefahrenbereich beweglicher Anlagenteile befindet!

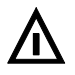

## WARNUNG

Das Wägeterminal darf nicht in explosionsgefährdeter Umgebung eingesetzt werden. Die Klassifizierung von explosionsgefährdeten Räumen (Einteilung in Zonen, Explosionsgruppen, Temperaturklassen, etc.) obliegt in jedem Fall dem Betreiber des Gerätes. Hierzu kann die Hilfe lokaler Gewerbeaufsichtsbehörden oder der Technischen Überwachungsvereine in Anspruch genommen werden!

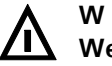

#### WARNUNG

Wenn dieses Gerät als Komponente in einem System eingesetzt wird, muss das Systemdesign von qualifizierten Fachleuten kontrolliert werden, die die Konstruktion und Funktion aller Einzelkomponenten kennen!

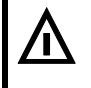

#### WARNUNG

Bei Installation, Wartung und Betrieb sind die VDE-Richtlinien und die örtlichen Sicherheits- und Unfallverhütungs-Vorschriften zu beachten!

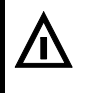

#### WARNUNG

Das Netzteil liefert auf der Ausgangsseite SELV-Spannungen. Beim Anschluss von externen Komponenten mit eigener Stromversorgung (z.B. serielle Schnittstellen) ist darauf zu achten, dass auch hier nur SELV-Spannungen zum Einsatz kommen.

## ACHTUNG

Die örtliche Netzspannung muss mit der Eingangsspannung des Geräts übereinstimmen!

#### ACHTUNG

Dieses Gerät und angeschlossene Peripheriegeräte dürfen nur von qualifiziertem Fachpersonal installiert, justiert und gewartet werden!

#### ACHTUNG

 Bei Anschluss des Wägeterminals über Netzkabel mit Stecker muss die Steckdose in unmittelbarer N\u00e4he des Ger\u00e4tes angebracht und leicht zug\u00e4nglich sein. Bei Festanschluss muss eine leicht zug\u00e4ngliche Trennvorrichtung im Versorgungsstromkreis vorhanden sein.

#### Hinweise:

- Das Gerät hat keinen Netz-Schalter und ist daher nach Anschluss an das Spannungsversorgungs-Netz sofort betriebsbereit! Nicht in der Akku-Version.
- Erlauben Sie die Bedienung dieses Gerätes nur geübtem Fachpersonal! Vor einer Reinigung oder Wartung Gerät stromlos schalten oder Netzstecker ziehen!
- Alle angeschlossenen oder in unmittelbarer Nähe befindlichen Schaltgeräte (z.B. Relais und Schütze) sind mit wirksamen Entstörgliedern zu beschalten (RC-Glieder, Freilaufdioden).
- Alle Anlagenteile sind wirksam zu erden, um eine statische Aufladung zu vermeiden. Bewegliche Anlagenteile, z.B. fahrbare Waagen mit Kunststoffrädern, müssen z.B. mit Schleifbändern oder Erdklemmen wirksam geerdet und so gegen Aufladung geschützt werden.
- Bewahren Sie das Handbuch für den späteren Gebrauch auf!

## 1.5 Sicherheitshinweise für Akku-Version

- Benutzen Sie f
  ür das Laden des Akkus PA-LRC121 ausschlie
  ßlich ein Netzteil, welches an das IT1000-ACCU angeschlossen wird und folgende Parameter besitzt: VDC 12V -15% 24V +10% P min. 25W
- Setzen Sie den Akku nicht der Einwirkung von Hitze oder Feuer aus, ein nicht mehr verwendeter Akku darf nicht verbrannt werden. Eine durch Laden aufgeheizter Akku darf nicht eingelagert werden;
- Der Akku darf nicht verformt, kurzgeschlossen, zerlegt oder verändert werden;
- Der Akku darf nicht in Wasser untergetaucht oder Feuchtigkeit ausgesetzt werden;
- Behandeln Sie den Akku mit Vorsicht, werfen Sie den Akku nicht und vermeiden Sie Stöße;
- Die Kabel des Akkus dürfen nicht abgeschnitten, gequetscht oder gezogen werden;
- Transportieren oder lagern Sie den Akku nicht zusammen mit anderen Teilen, die scharfe Kanten haben oder elektrisch leitfähig sind;
- Vermeiden Sie unbedingt Kontakt zwischen der (+) Klemme und der (-) Klemme des Akkus oder Kontakt zu metallischen Teilen.

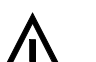

#### WARNUNG

Nichtbeachtung der Sicherheitshinweise kann zu Überhitzung, Feuer oder Explosion führen!

# 1.6 Konformitätserklärung

| SysTec System<br>Ludwig-Erhard-9<br>D-50129 Bergh                                                          | technik und Industr<br>Str. 6<br>eim-Glessen                                                                                                    | ieautomation Gmbl                                                                                                    | Η                                                                  |                                                                          | Syslec                                                   |
|----------------------------------------------------------------------------------------------------|----------------------------------------------------------------------------------------------------|----------------------------------------------------------------------------------------------------|--------------------------------------------------------------------|--------------------------------------------------------------------------|----------------------------------------------------------|
| CE                                                                                                    | K<br>D<br>D                                                                                                    | onformitäts<br>eclaration of d<br>éclaration de                                                                                                | <b>erklä</b><br>confo<br>confo                                     | <b>rung</b><br>prmity<br>prmité                                          |                                                          |
| <b>Die nichtselbstt</b><br><i>The non-autom</i><br>L'instrument de                                         | <b>ätige Waage</b><br>atic weighing instru<br>pesage à fonction                                                                                              | <i>iment</i><br>nement non automa                                                                                                    | atique                                                             |                                                                          | (III)                                                    |
| Hersteller:<br><i>Manufacturer:</i><br>Fabricant:                                                          |                                                                                                    |                                                                                                    |                                                                    |                                                                          | SysTec GmbH                                              |
| <b>Typ/Modell:</b><br><i>Type/Model:</i><br>Type/modèle:                                                   |                                                                                                    |                                                                                                    |                                                                    |                                                                          | IT1000                                                   |
| Nr. der EG-Baua<br>No of the EC ty<br>N° du certificat                                                     | artzulassung:<br>pe-approval certific<br>d'approbation CE d                                                                                                  | <i>ate:</i><br>de type:                                                                                                    |                                                                    |                                                                          | D04-09-026                                               |
| entspricht dem<br>Baumuster sow<br>Corresponds to<br>and to the requi<br>Correspond au<br>des directives C | in der Bescheinigur<br>ie den Anforderung<br>the production mod<br>irements of the follo<br>modèle décrit dans<br>CE suivantes:<br>2009/23/EG<br>2004/108/EG | ng über die Bauartz<br>en der folgenden R<br>del described in the<br>owing EC directives<br>le certificat d'appro<br>2009/23/EC<br>2004/108/EC | ulassun<br>lichtlinie<br>e EC typ<br>s:<br>obation<br>2009<br>2004 | g beschrie<br>en:<br><i>De-approva</i><br>CE de typ<br>/23/CE<br>/108/CE | <b>benen</b><br><i>I certificate</i><br>e, aux exigences |
| entsprechend d<br>in conformity w<br>conforme aux n                                                        | en folgenden Norm<br>with the following st<br>pormes suivantes:                                                                                              | 2006/95/EC<br>en/Empfehlungen:<br>tandards:                                                                                                    | 2006                                                               | /95/CE                                                                   |                                                          |
|                                                                                                    | EN 45501<br>EN 61000-6-2<br>EN 60950                                                                                                    | OIML R76-1<br>EN 61000-6-3                                                                                                    | ٢                                                                  | IAMUR NE                                                                 | 21                                                       |
| <b>Nur gültig mit ei</b><br><i>Only valid with a</i><br>Seulement valab                                    | ner von einer Benani<br>a <i>Certificate of Conf</i><br>le avec une Attestat                                                                                 | nten Stelle erteilten<br>ormity issued by a N<br>tion de Conformité d                                                                          | <b>Konforn</b><br><i>lotified</i><br>lélivré p                     | nitätsbesch<br>Body.<br>ar une orga                                      | einigung.<br>anisme notifié.                             |
| <b>Unterschrift</b><br><i>Signature</i><br>Signature                                                       | DiplIng. Rainer                                                                                                    | Junglas<br>General Manager / Dire                                                                                                    | ecteur                                                             | <b>Datum:</b><br><i>Date:</i><br>Date:                                   | <b>03.05.2012</b><br><i>May 03, 2012</i><br>03.05.2012   |

# 2 Systembeschreibung

IT1000 ist ein universell verwendbares Wägeterminal mit Zusatzfunktionen für Registrieren, Datenübertragung, Stückzählen, Füllen und Abschalten.

Zum Anschluss eines analogen Waagen-Unterwerkes wird das Wägemodul ADM verwendet. Es ist geeignet zum Anschluss von maximal 16 DMS-Wägezellen mit einem Widerstand von je 350  $\Omega$ . (4 DMS-Wägezellen mit einem Widerstand von je 350  $\Omega$  für die Akkuversion).

Zusätzlich kann je nach Verwendungszweck ein Steckmodul für eine serielle Schnittstelle oder zwei parallele Ein-/Ausgänge oder ein analoger Ausgang eingesetzt werden. Außerdem kann eine Echtzeituhr mit Batteriepufferung aufgesteckt werden. Die Stromversorgung erfolgt über ein eingebautes Netzteil mit Weitbereichseingang entweder für 110 – 240 VAC, 12 – 30 VDC oder 12 – 24 VDC (Akkuversion). Für alle externen Anschlüsse sind Schraubklemmen vorhanden. Bei der Akkuversion ist Stecker außerhalb des Gehäuses für die Spannungsversorgung vorhanden. Bei der Akkuversion ist der Stecker außerhalb des Gehäuses für die Spannungsversorgung vorhanden.

Zur Anzeige des Gewichtswertes und der Zusatzinformationen ist eine 13-stellige LCD-Anzeige mit Hintergrundbeleuchtung und einer Zeichenhöhe von 14mm vorhanden. Zur Bedienung dient eine Kurzhub-Tastatur mit 5 Tasten.

Anstelle der lokalen Bedienung des Wägeterminals über Tastatur und Anzeige ist auch eine komplette Fernsteuerung über einen angeschlossenen PC vorgesehen. Die Speicherung von Daten im eichpflichtigen Verkehr ist über einen Eichspeicher möglich (Speicherung auf PC-Festplatte). Diese Option verlangt den Einsatz der Echtzeituhr im Wägeterminal und das Programm PC *COM*+.

## 2.1 Bauform

IT1000 ist untergebracht in einem Edelstahlgehäuse in Schutzart IP65 für Tischaufstellung oder Wandmontage. Als Option ist ein Gehäuse für Schalttafeleinbau erhältlich. Alle Anschlüsse erfolgen an der Unterseite des Gerätes über Kabelverschraubungen.

Aufstell- und Einbaumaße siehe Abschnitt 'Abmessungen'.

# **3** Beschreibung der Komponenten

## 3.1 Hauptmodul CPU1000

Das Hauptmodul ist der Kern des Industrie-Wägeterminals IT1000. Auf ihm befindet sich das Prozessorsystem des Wägeterminals sowie alternativ ein Netzteil für 110-240VAC, 12-30VDC oder 12-24VDC für die Akkuversion. Zusätzlich sind Steckplätze für ein Wägemodul ADM, für eine batteriegepufferte Echtzeituhr, sowie für alternativ eine serielle Schnittstelle (SIM) oder zwei digitale Ein-/Ausgänge (PIM) oder einen analogen Ausgang (DAU).

#### Anordnung der Bauteile auf dem CPU1000 Hauptmodul

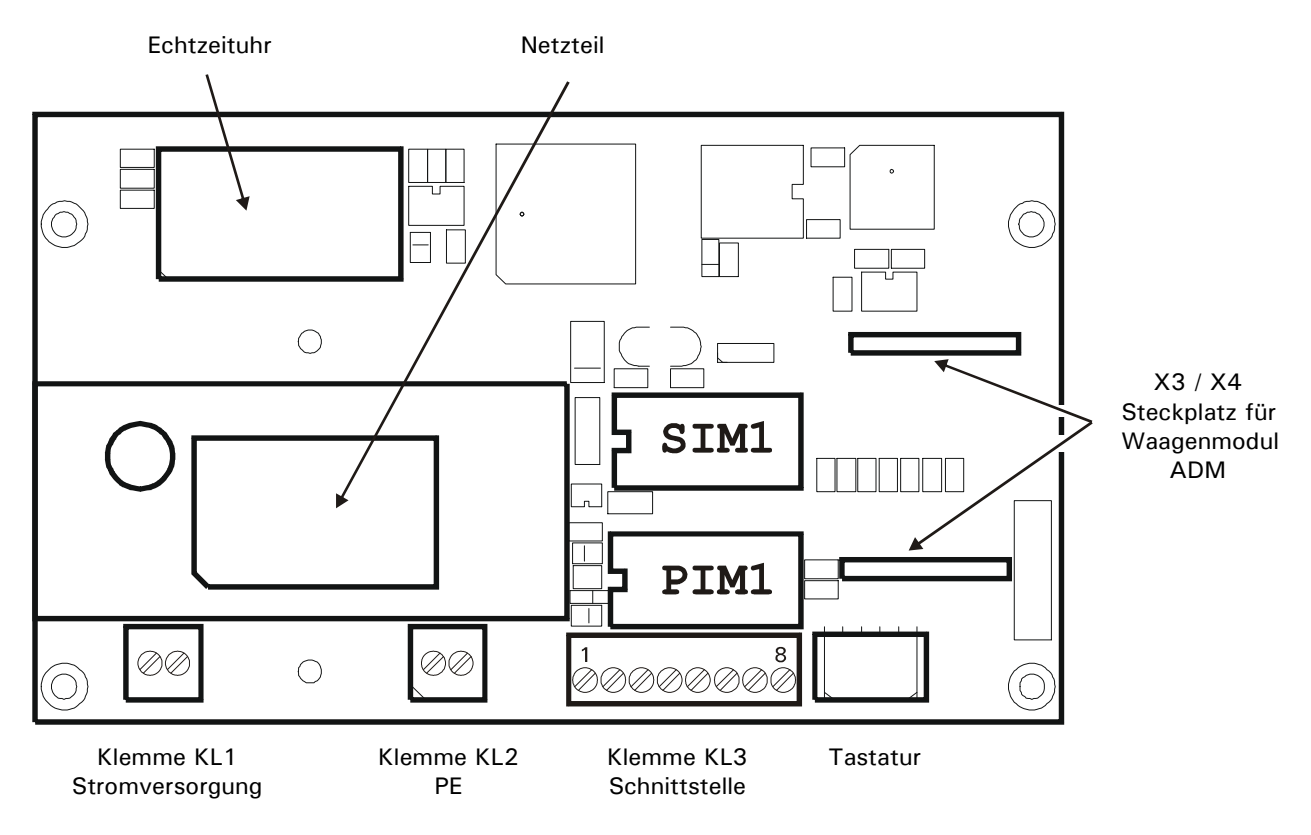

## 3.2 Displaymodul

Als Anzeige wird ein einzeiliges 13-stelliges LCD-Display mit Hintergrund-Beleuchtung verwendet, das jede Stelle durch eine Matrix von 5x7 Punkten darstellt. Die Ziffernhöhe beträgt 14 mm. Das Modul ist auf der Rückseite des Hauptmoduls aufgelötet.

## 3.3 Wägemodul ADM

Das Analog Digital Modul ADM ermöglicht den Anschluss eines analogen Waagenunterwerks in 6-Leiter-Technik oder 4-Leiter-Technik. Mit den Steckern X1/X2 wird die ADM auf dem Hauptmodul CPU1000 aufgesteckt. Die Daten der Kalibrierung sind auf dem Wägemodul in einem EEPROM gespeichert.

Die eichtechnische Sicherung der Kalibrierdaten erfolgt über die Steckbrücke W1.

#### Anschlussbelegung auf dem Wägemodul ADM

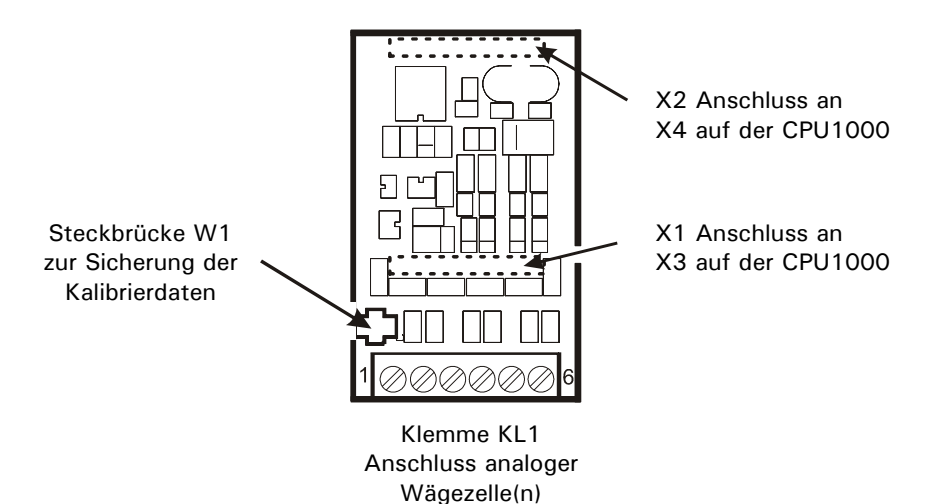

# 4 Installation

## 4.1 Sicherheitshinweise

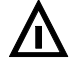

## WARNUNG

Vor Öffnen des Gerätes Netzstecker ziehen oder stromlos schalten. An- und Abklemmen von Kabelverbindungen nur im ausgeschalteten Zustand.

## ACHTUNG

Transport und Lagerung von Elektronikkomponenten wie Platinen, EPROMS, etc. nur in geeigneten antistatischen ESD-Verpackungen.

Hinweise:

- Die im Folgenden angegebenen Schirmungsmaßnahmen beim Anschluss von Kabeln sind unbedingt einzuhalten. Bei ungenügender Schirmung kann es zu Störein- und Abstrahlungen kommen, die die Funktionssicherheit einschränken.
- Einzeldrähte so ablängen, dass sie Teile, die Netzspannung führen (Anschlusskabel, Netzteil), nicht berühren können!
   Bei feindrähtigen Leitungen Aderendhülsen verwenden und darauf achten, dass keine Einzeldrähte abstehen.

## 4.2 Aufstellen des Gerätes

Die Betriebstemperatur kann zwischen  $-10^{\circ}$ C und  $+40^{\circ}$ C bei 95% relativer Luftfeuchte (ohne Kondensation) liegen. Vermeiden Sie direkte Sonneneinstrahlung.

Bei Wandmontage wird das Gerät zuerst an der Wand montiert und dann die Kabel bei geöffnetem Gehäusedeckel angeschlossen.

Vor der Inbetriebnahme muss das Gehäuse geschlossen und mit den mitgelieferten Sechskantmuttern verschraubt werden. Die Sechskantmuttern müssen über Kreuz mit einem Drehmoment von 1,1 Nm angezogen werden.

## 4.3 Kabelmontage

Alle Anschlusskabel werden durch PG-Verschraubungen in das Innere des Gehäuses geführt.

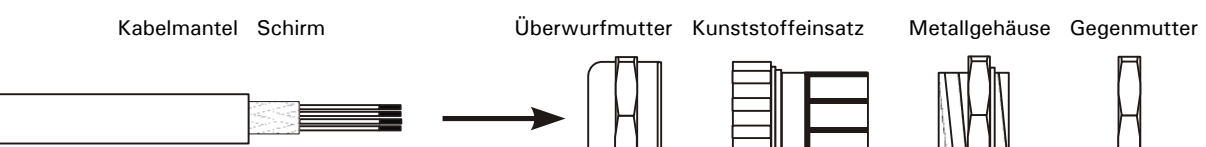

- 1. Überwurfmutter über den Kabelmantel schieben.
- 2. Kunststoffeinsatz über den Kabelmantel schieben bis der rechte Rand des Einsatzes mit dem Ende des Kabelmantels abschließt.
- 3. Schirm entflechten und über den rechten Teil des Kunststoffeinsatzes legen. Die Schirmadern dürfen dabei nicht länger als der rechte Teil des Einsatzes sein, da sonst die Dichtigkeit der PG nicht mehr gegeben ist.
- 4. Kabel mit Kunststoffeinsatz in das Metallgehäuse einführen.
- 5. Überwurfmutter aufschrauben und mit Schraubenschlüssel fest anziehen.
- 6. Einzeldrähte so ablängen, dass sie Teile, die Netzspannung führen (Anschlusskabel, Netzteil), nicht berühren können! Bei feindrähtigen Leitungen Aderendhülsen verwenden und darauf achten, dass keine Einzeldrähte abstehen.

# 4.4 Anschluss-Übersicht

## 4.4.1 ADM

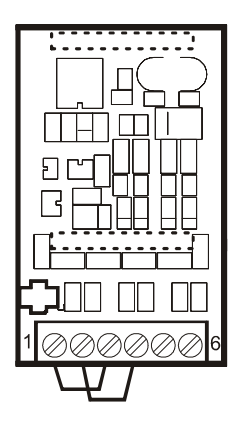

|   | 6-Draht                        | 4-Draht |                                |  |
|---|--------------------------------|---------|--------------------------------|--|
| 1 | + Excitation                   | 1/3     | + Excitation                   |  |
| 2 | <ul> <li>Excitation</li> </ul> | 2 / 4   | <ul> <li>Excitation</li> </ul> |  |
| 3 | + Sense                        | 5       | + Signal                       |  |
| 4 | <ul> <li>Sense</li> </ul>      | 6       | – Signal                       |  |
| 5 | + Signal                       |         |                                |  |
| 6 | – Signal                       |         |                                |  |

## 4.4.2 Hauptplatine

Hinweis: Die IT1000 Klemmenbelegung unterscheidet sich von den anderen Wägeterminals.

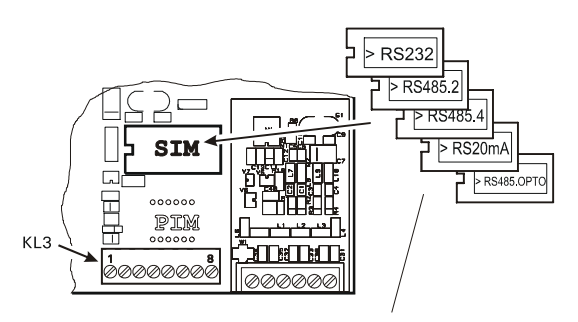

Mit Etikett-Markierung nach links einsetzen!

| Serielle Schnittstelle KL3 |       |       |               |               |
|----------------------------|-------|-------|---------------|---------------|
| Anschluss                  | RS232 | 20mA  | RS485 4-Draht | RS485 2-Draht |
| 1                          | Gnd   | -     | -             | -             |
| 2                          | -     | -     | -             | -             |
| 3                          | -     | -     | -             | -             |
| 4                          | -     | -     | -             | -             |
| 5                          | TxD   | TXIN  | TxD+          | TxD+ / RxD+   |
| 6                          | RTS   | ТХоит | TxD-          | TxD- / RxD-   |
| 7                          | RxD   | RXIN  | RxD+          | _             |
| 8                          | стѕ   | RXout | RxD-          | _             |

| KL3: Parallele Ein-/Ausgänge PIM |       |                           |  |
|----------------------------------|-------|---------------------------|--|
| 1                                | 0V    |                           |  |
| 2                                | +10V  | nur für externe Schalter! |  |
| 3                                | INO   |                           |  |
| 4                                | IN1   |                           |  |
| 5                                | In-   | für INO - IN1             |  |
| 6                                | OUT0  |                           |  |
| 7                                | OUT1  |                           |  |
| 8                                | OUT + | für OUT0 - OUT1           |  |

| KL3: Parallele Ein-/Ausgänge IOM |       |                           |  |
|----------------------------------|-------|---------------------------|--|
| 1                                | 0V    |                           |  |
| 2                                | +10V  | nur für externe Schalter! |  |
| 3                                | INO   |                           |  |
| 4                                | OUT2  | Nur für Applikation Check |  |
| 5                                | In-   | für INO                   |  |
| 6                                | OUTO  |                           |  |
| 7                                | OUT1  |                           |  |
| 8                                | OUT + | für OUT0 - OUT2           |  |

| KL3: Analoger Ausgang DAU8 |           |                                                    |  |
|----------------------------|-----------|----------------------------------------------------|--|
| 1                          |           | muss frei bleiben                                  |  |
| 2                          |           | muss frei bleiben                                  |  |
| 3                          | Uext      | Spannungseingang bei externer Versorgung 15 - 30 V |  |
| 4                          | Gnd       | Masse für ext. Versorgung und Spannungsausgang     |  |
| 5                          |           | muss frei bleiben                                  |  |
| 6                          | I–        | Stromausgang                                       |  |
| 7                          | I + / U + | Strom-/ Spannungsausgang                           |  |
| 8                          |           | muss frei bleiben                                  |  |

| KL3: | KL3: Analoger Ausgang DAU15 |                                |  |  |
|------|-----------------------------|--------------------------------|--|--|
| 1    |                             |                                |  |  |
| 2    |                             |                                |  |  |
| 3    | I +                         | Stromausgang 0/4 - 20mA (+)    |  |  |
| 4    | I-                          | Stromausgang 0/4 - 20mA (-)    |  |  |
| 5    |                             |                                |  |  |
| 6    | U +                         | Spannungsausgang 0/2 - 10V (+) |  |  |
| 7    | U-                          | Spannungsausgang 0/2 - 10V (-) |  |  |
| 8    |                             |                                |  |  |

## 4.5 Waagenanschluss

Das Analog Digital Modul ADM ermöglicht den Anschluss eines analogen Waagenunterwerks nach folgender Spezifikation:

- maximal 16 DMS-Wägezellen mit je 350 Ω,
- Wägezellenimpedanz-Bereich 21  $\Omega$  ... 4500  $\Omega$
- eichfähige Auflösung 6.000 d, intern 524.000 d
- kleinstes zulässiges Eingangssignal für eichpflichtige Anwendungen: 0,33  $\mu$ V/e
- Messrate 50 Messungen / Sekunde
- Versorgungsspannung für Wägezellen: 5 V  $\pm$  5%, getaktet.
- Anschluss in 4- oder 6-Leitertechnik

#### Prinzipdarstellung Wägezellen in 6- und 4-Leitertechnik

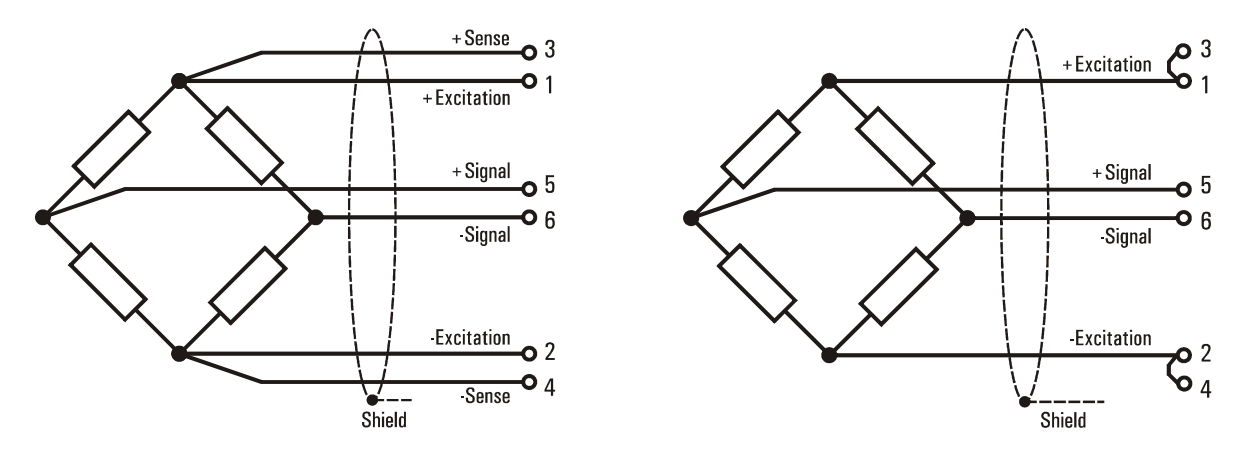

6-Leitertechnik Wägezelle

4-Leitertechnik Wägezelle

| 5 | Klemm | nenbelegung  |
|---|-------|--------------|
|   | 1     | + Excitation |
|   | 2     | - Excitation |
|   | 3     | + Sense      |
|   | 4     | – Sense      |
|   | 5     | + Signal     |
|   | 6     | – Signal     |

#### Anschluss einer analogen Wägezelle in 6-Leiter-Technik an das ADM-Modul:

#### Anschluss einer analogen Wägezelle in 4-Leiter-Technik an das ADM-Modul:

Für den Betrieb von Wägezellen ohne Sense-Leitungen (4-Leiter-Betrieb) müssen an der Klemme KL1 Kabelbrücken zwischen den Anschlüssen 1 und 3 sowie zwischen 2 und 4 gelegt werden.

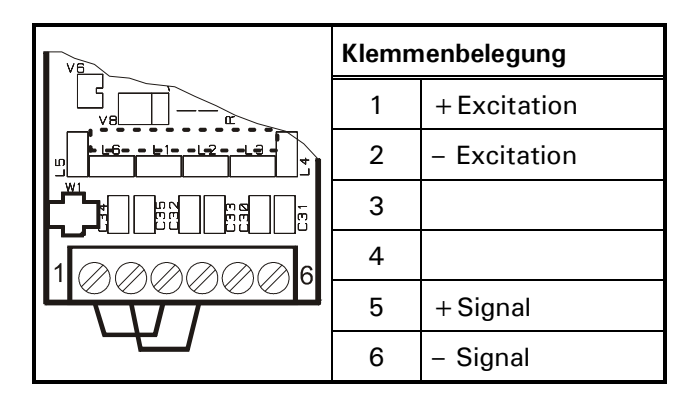

## 4.5.1 Anschlusskabel für analoge Lastaufnehmer

## Beim Verlegen von Waagen-Anschlusskabeln bitte beachten:

- Nur geeignetes Waagen-Anschlusskabel verwenden (z.B. SysTec Kabel 10KAB214, 3 x 2 x 0,75mm<sup>2</sup>, geschirmt). Nennspannung ≥250V. Ungeeignetes Anschlusskabel kann den Gewichtswert verfälschen.
- Der Schirm des Wägezellenkabels muss in der Kabelverschraubung des Wägeterminals rundum großflächig aufgelegt werden (siehe auch Hinweise im Abschnitt 'Installation' / 'Kabelmontage'). Wenn eine Verlängerung des Wägezellenkabels erforderlich ist, dürfen nur Klemmkästen und Kabelverschraubungen aus Metall verwendet werden, und die Abschirmung muss beidseitig wie am Wägeterminal in den Verschraubungen aufgelegt werden. Wägezellen bzw. Lastaufnehmer, Klemmkästen und Wägeterminal müssen in den Potentialausgleich der Anlagenkomponenten einbezogen werden, dazu kann es je nach Örtlichkeit erforderlich sein, eine separate Potentialausgleichsleitung mit entsprechendem Querschnitt (z.B. 16mm<sup>2</sup>) zu verlegen.
- Kabelverlegung mindestens 50cm entfernt von Starkstromleitungen. Kabel in geerdetem Stahlpanzerrohr, Metallschlauch oder Metallkabelkanal.
- Maximale Leitungslänge zwischen Wägezellen und Wägeterminal : 200m
- Bei Zug- anstatt Druckbelastung der Wägezellen müssen die Anschlüsse + Signal und Signal getauscht werden.

## 4.5.2 Sichern der Kalibrierdaten bei eichpflichtigen Wägeplätzen

Über die Steckbrücke W1 können die Kalibrierdaten im EEPROM gesichert werden:

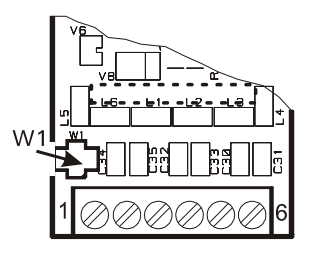

Kalibrierdaten gesichert

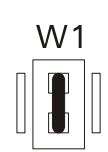

freigegeben

Kalibrieren und Speichern

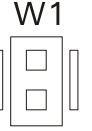

Die Position der Steckbrücke W1 kann vom Eichbeamten mit Faden und Plombe oder Siegel gesichert werden:

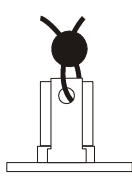

Eine Beschreibung der Waagen-Kalibrierung finden Sie in Abschnitt 'Waage kalibrieren (Calibrate)'.

## 4.5.3 Mehrbereichswaage (Multiple-Range Scale)

Die Kalibrierung ist als Ein-, Zwei- oder Dreibereichswaage möglich. Die einzelnen Bereiche unterscheiden sich in der Höchstlast und dem Teilungswert.

Beispiel Dreibereichswaage mit einer Auflösung von 3000 Schritten in jedem Wägebereich:

| Kleinster Wägebereich: | 0 - | 1500kg / 0,5kg |
|------------------------|-----|----------------|
| Mittlerer Wägebereich: | 0 - | 3000kg / 1,0kg |
| Größter Wägebereich:   | 0 – | 6000kg / 2,0kg |

Bei der Mehrbereichswaage wechselt die Waage bei Überschreiten der Bereichsgrenze automatisch vom kleineren in den nächstgrößeren Bereich.

Bei tarierter Waage (Nettowägung) erfolgt bei Nullrückkehr kein automatisches Umschalten in den kleinen Ziffernschritt und kein Löschen der Tara. Zum Zurückschalten in den kleinen Ziffernschritt muss zuerst mit der Tara-Taste die Tara gelöscht werden.

Automatisches Umschalten erfolgt nur bei nicht tarierter Waage (Bruttowägung).

Beispiel für einen zeitlichen Gewichts-Verlauf und den jeweils angezeigten Teilungswert:

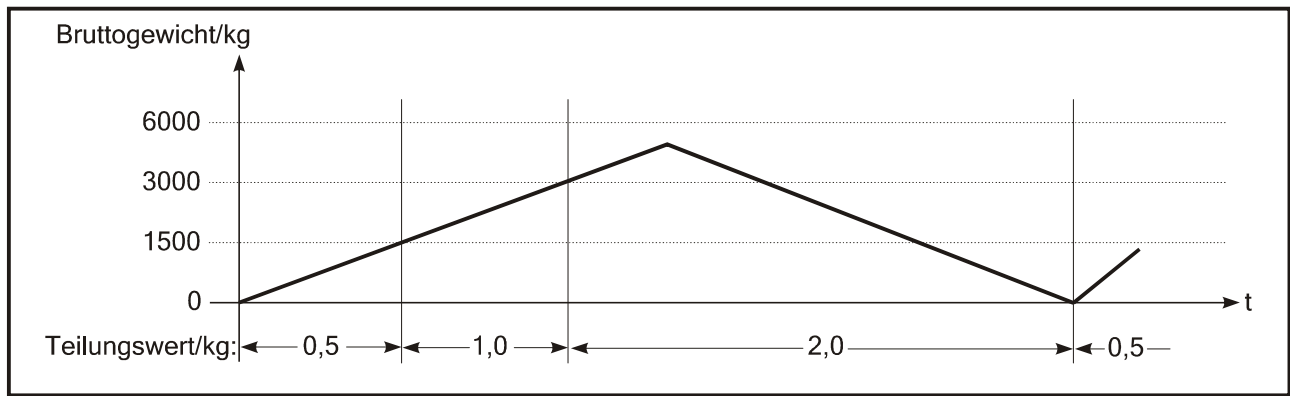

Taraausgleich- und Taraeingabewerte werden beim Belasten mit in den größeren Bereich übernommen und automatisch auf den größeren Teilungswert gerundet. Der maximale Tarawert entspricht der Höchstlast im größten Bereich.

Die Mehrbereichswaage ermöglicht die Konfiguration eines einzelnen DMS-Unterwerkes sowohl für kleine als auch für große Lasten. Da jeder Bereich für sich z.B. 3000 Schritte auflöst, ist die Verwendung preiswerter Lastzellen möglich.

Bei der Konfiguration der Mehrbereichswaage können alle Bereiche und Teilungswerte frei gewählt werden, lediglich die Anzahl der Nachkommastellen muss für alle Bereiche gleich sein. Sollen z.B. die Teilungswerte 0,5kg und 1kg eingesetzt werden, so müssen 0,5 und 1,0 als Teilungswerte eingegeben werden. Außerdem darf für eichpflichtige Anwendungen die maximale Auflösung der verwendeten Wägezellen (z.B. 3000d) in keinem der eingestellten Bereiche überschritten, sowie die minimale Signalspannung 0,33µV/e unterschritten werden.

## 4.5.4 Mehrteilungswaage (Multi-Interval Scale)

Die Einbereichswaage kann als Mehrteilungswaage mit zwei oder drei verschiedenen Wägebereichen oder Teilungswerten eingestellt werden.

Beispiel Dreiteilungswaage mit:

| kleinster Wägebereich: | 0kg – 1500kg/0,5kg      |
|------------------------|-------------------------|
| mittlerer Wägebereich: | 1500kg - 3000kg / 1,0kg |
| größter Wägebereich:   | 3000kg - 6000kg / 2,0kg |

Der Wägebereich und der Teilungswert werden automatisch in Abhängigkeit von der aufgebrachten Last sowohl beim Belasten als auch beim Entlasten umgeschaltet.

Beispiel für einen zeitlichen Gewichts-Verlauf und den jeweils angezeigten Teilungswert:

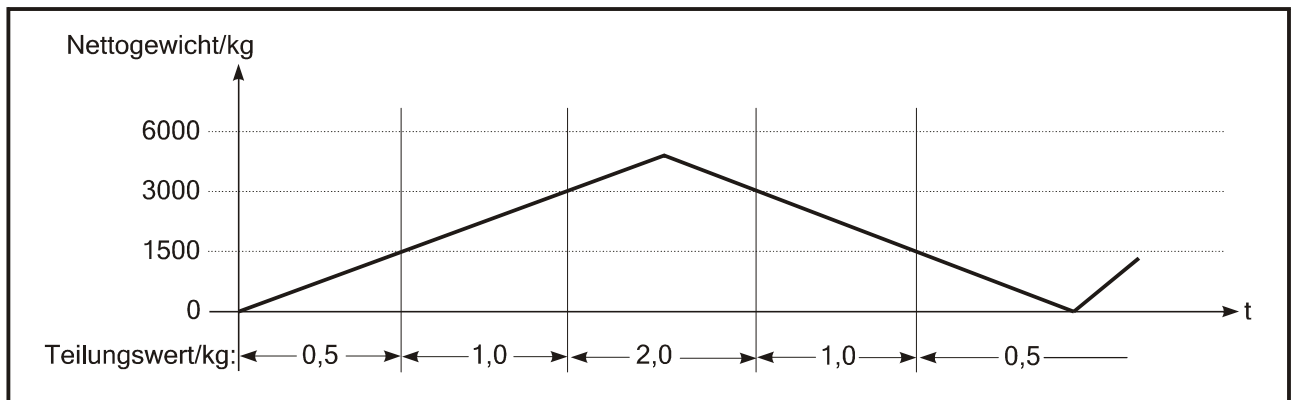

Nach Taraausgleich wird das Nettogewicht der Waage mit dem Teilungswert des kleinsten Wägebereichs angezeigt, so dass kleine Gewichte auch bei bereits belasteter Waage mit der höchstmöglichen Genauigkeit erfasst werden. Der maximale Taraeingabewert (Handtara) ist die Höchstlast des kleinsten Wägebereichs.

Bei der Konfiguration der Mehrteilungswaage können Höchstlast und Teilungswert für jeden Bereich frei gewählt werden.

## 4.5.5 Anpassung an die Wägeumgebung

Um ein optimales Wägeergebnis zu erhalten, können zur Anpassung an die Wägeumgebung in der Gruppe 'Adaptation' die folgenden Parameter eingestellt werden:

- Größe des Bewegungsfensters und Anzahl der Gewichtswerte für die Stillstandskontrolle
- Filter-Stärke des digitalen Filters (bei unruhiger Gewichts-Anzeige)
- Bereichsgröße für automatisches Nullziehen
- Größe des Nullstellbereichs für die Nullstell-Taste
- Größe des Einschalt-Nullsetzbereichs
- Gewichtsgrenze für Überlast-Ausblendung der Anzeige.

## 4.5.6 Geowert-Einstellung

Vor der Kalibrierung muss anhand der Geowert-Tabelle der Ort der Kalibrierung (z.B. Deutschland = 20) eingestellt werden. Dies ermöglicht, dass eine Waage bereits im Werk kalibriert wird. Bei anschließender Montage der Waage an einem Ort mit unterschiedlicher Erdanziehung muss lediglich der Geo-Wert des Aufstellungsortes eingegeben werden. Die Waage muss in diesem Fall nicht erneut kalibriert werden.

## 4.5.7 Eichpflichtige Anwendungen

Bei eichpflichtigen Waagen darf die Auflösung (Höchstlast / Teilungswert) maximal 6000 Ziffernschritte betragen. Die Ziffernschrittspannung darf 0,33 $\mu$ V/e nicht unterschreiten.

Folgende Parameter der Gruppe 'Adaptation' müssen wie folgt eingestellt werden:

| Motion Window (Fenster für Bewegungskontrolle)           | 0,5D                           |    |
|----------------------------------------------------------|--------------------------------|----|
| Motion Counter (Anzahl der stillstehenden Gewichtswerte) | ≥7                             |    |
| Auto Zero Range (Bereich für automatisches Nullziehen)   | 0,5D                           |    |
| Pushbutton Zero (Bereich für die Nullstellung)           | ${\leq}4\%$ (z.B. ${\pm}2\%$ ) |    |
| Power Up Zero (Einschalt-Nullsetzbereich)                | $\pm2\%$ oder $\pm10\%$        | *) |
| Overload (Überlastausblendung)                           | max. 9 D                       |    |

\*) Unter bestimmten Voraussetzungen ist hier auch die Einstellung 'OFF' zulässig, z.B. bei Behälterwaagen.

Im Menüpunkt 'W&M Info' kann die eichfähige Einstellung der Parameter überprüft werden.

Die Eichparameter können nach der Kalibrierung der Waage spannungsausfallsicher im EEPROM abgespeichert werden. Der Schreibzugriff auf die Eichparameter wird verhindert, wenn die Steckbrücke W1 entsprechend gesteckt und mittels eines Eichfadens plombiert wird.

## 4.6 Anschluss serielle Schnittstelle

Auf dem Steckplatz SIM1 kann eines der folgenden seriellen Schnittstellenmodule (SIM) aufgesteckt werden:

- SIM-RS232
- SIM-RS485 2-Draht
- SIM-RS485 4-Draht
- SIM-RS485.OPTO 2/4-Draht optoisoliert
- SIM-20mA CL (passiv).

**Hinweis**: Wenn ein Schnittstellenmodul auf Steckplatz SIM1 aufgesteckt ist, muss Steckplatz PIM1 frei bleiben!

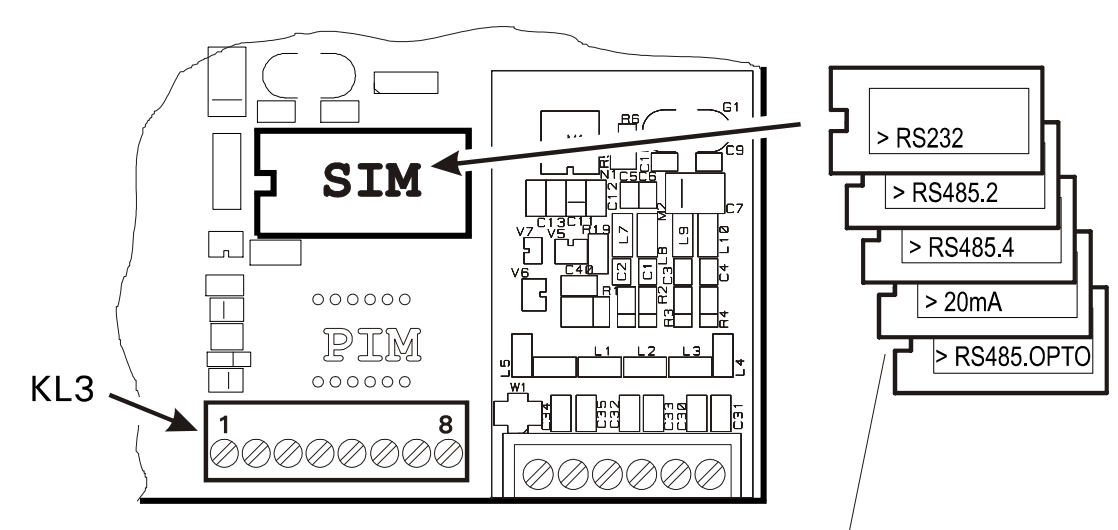

#### Anschluss serielle Schnittstellen auf dem Hauptmodul

Mit Etikett-Markierung nach links einsetzen!

| Klemmenbelegung KL3<br>Serielle Schnittstelle |       |       |                  |                  |
|-----------------------------------------------|-------|-------|------------------|------------------|
| Anschluss                                     | RS232 | 20mA  | RS485<br>4-Draht | RS485<br>2-Draht |
| 1                                             | Gnd   | -     | -                | -                |
| 2                                             | -     | -     | -                | -                |
| 3                                             | -     | -     | -                | -                |
| 4                                             | -     | -     | -                | -                |
| 5                                             | TxD   | ΤXIN  | TxD+             | TxD + / RxD +    |
| 6                                             | RTS   | ТХоит | TxD-             | TxD- / RxD-      |
| 7                                             | RxD   | RXIN  | RxD +            | _                |
| 8                                             | CTS   | RXout | RxD-             | _                |

Hinweis: Die IT1000 Klemmenbelegung unterscheidet sich von den anderen Wägeterminals.

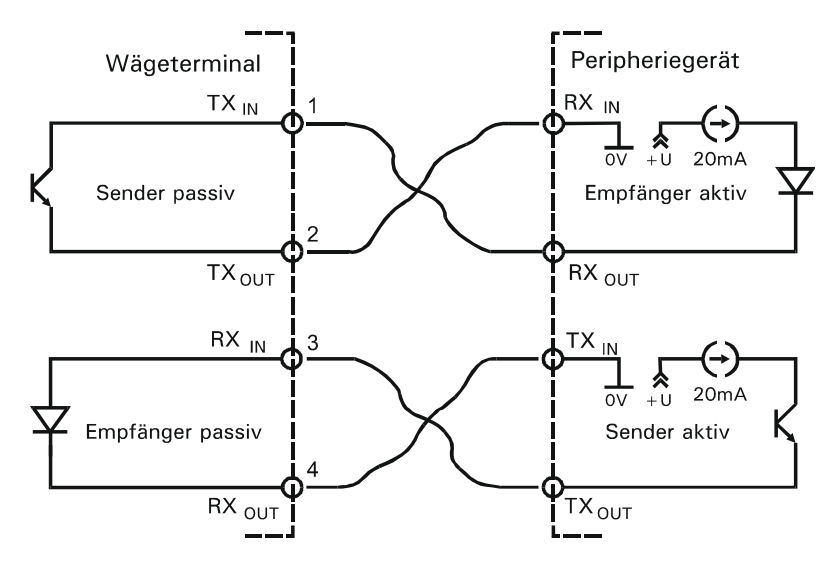

## Prinzipschaltbild der 20mA-Schnittstelle (nur passiv)

**Klemmenbezeichnung:** Bei einigen Herstellern von Komponenten mit RS485-Schnittstellen werden die Anschlussklemmen unterschiedlich bezeichnet. Nach Norm wird der Anschluss TxD + / RxD + mit 'B' und der Anschluss TxD - / RxD - mit 'A' bezeichnet.

**Abschlusswiderstände:** Zur Vermeidung von Reflektionen wird empfohlen, bei Leitungslängen ab 20 m oder Übertragungsraten ab 19200 Baud, an beiden Leitungsenden je einen Abschlusswiderstand R<sub>Term</sub> =  $150\Omega$  zu installieren. Der Wellenwiderstand des Kabels sollte ca.  $150\Omega$  betragen.

**Pegelwiderstände:** Bei Verwendung von Abschlusswiderständen müssen  $390\Omega$  Pull-Up oder Pull-Down Widerstände auf der Masterbaugruppe installiert werden (siehe auch nachfolgendes Prinzipschaltbild).

Prinzip-Schaltbild RS 485 Netzwerk mit Abschluss-, Pull-Up- und Pull-Down-Widerständen:

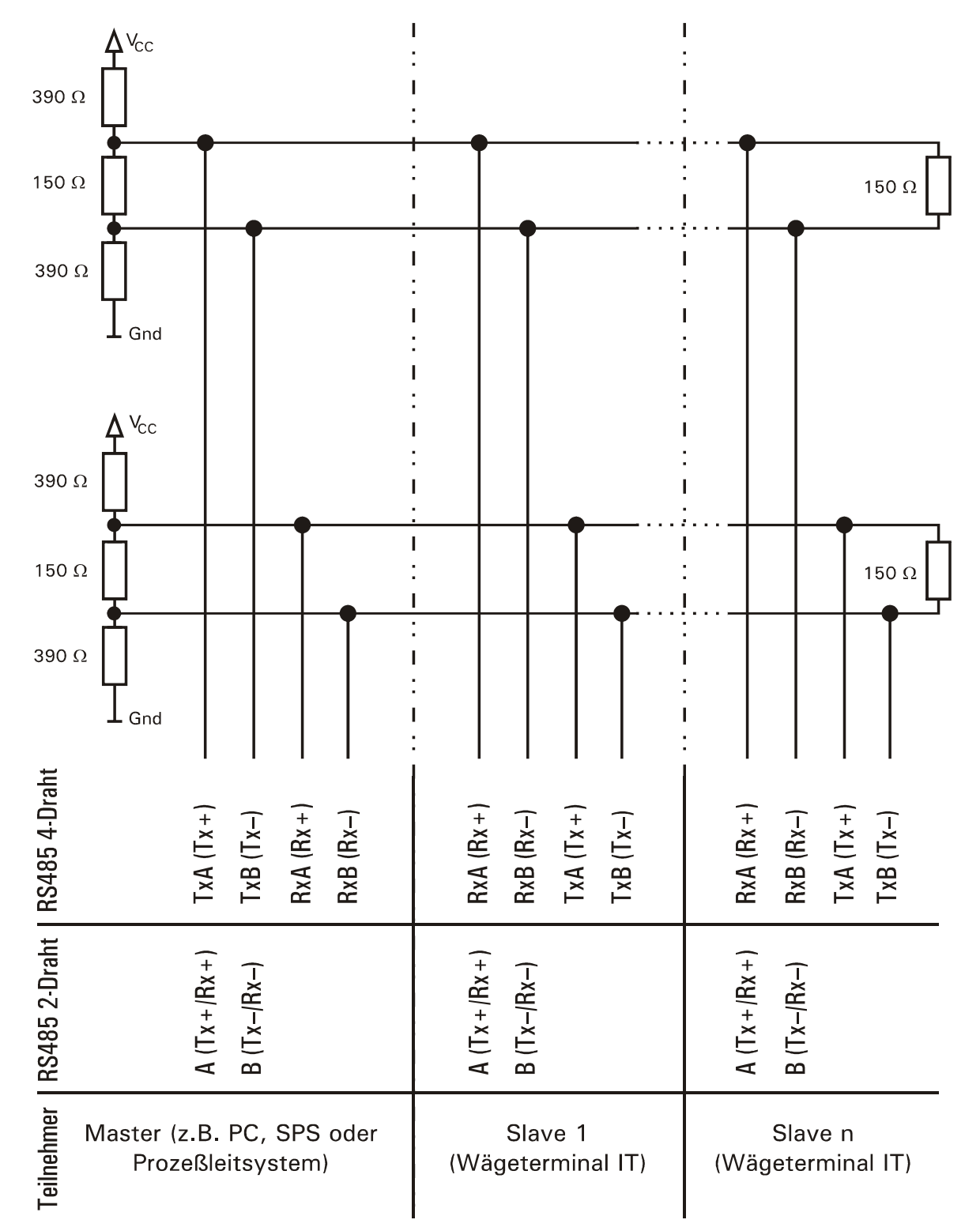

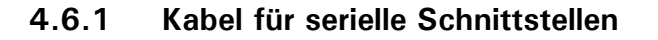

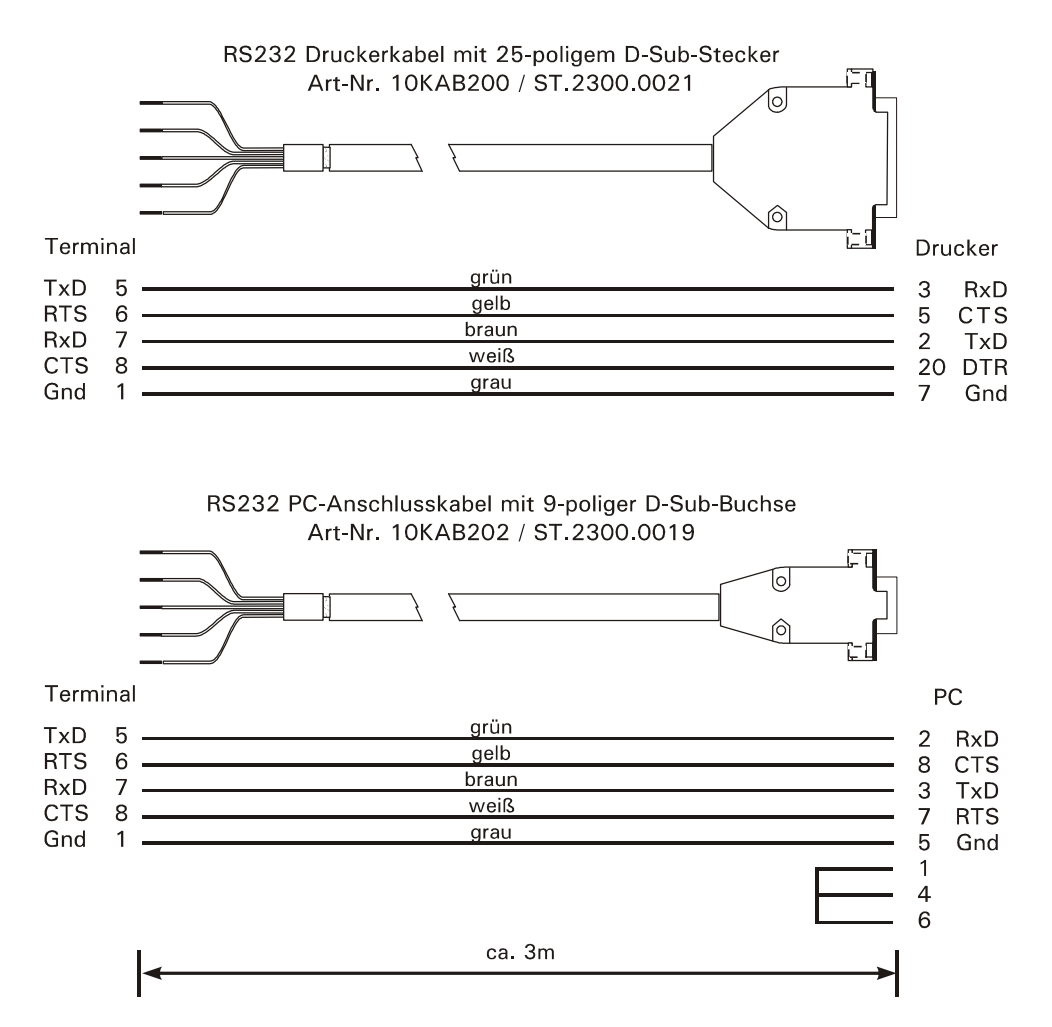

#### Beim Verlegen von Kabeln für serielle Schnittstellen bitte beachten:

- Übertragungsleitungen zum Anschluss der seriellen Schnittstellen müssen so installiert werden, dass induktive und kapazitive Einstreuungen von anderen Leitungen, Maschinen oder elektrischen Geräten ausgeschlossen sind. Einstreuungen, die die Datenübertragung stören, können zu Verzögerungszeiten oder zum Programmstop führen.
- Selbstkonfektionierte Kabel müssen der folgenden Spezifikation entsprechen:

| abgeschirmt, mit verdrillten Aderpaaren, z.B. LIYCY 3 x 2 x 0,14mm² oder LIYCY 3 x 2 x 0,14mm² oder LIYCY 3 x 2 x 0,25mm²; Abschirmung beidseitig aufgelegt; |                                                     |  |
|----------------------------------------------------------------------------------------------------|-----------------------------------------------------|--|
| Leitungswiderstand                                                                                                    | $\leq 125 \Omega/km$                                |  |
| Leiterquerschnitt                                                                                                    | $\geq$ 0,14 mm² bis 200m, $\geq$ 0,25 mm² bis 1200m |  |
| Leitungskapazität                                                                                                    | ≤ 130 nF/km                                         |  |
| Kabellänge RS232                                                                                                    | max. 15m                                            |  |
| Kabellänge RS485                                                                                                    | max. 1200m                                          |  |
| Wellenwiderstand RS485                                                                                                    | ca. 150Ω                                            |  |
| Nennspannung des Kabels                                                                                                    | ≥ 250V                                              |  |

## 4.7 Anschluss paralleler Ein-/Ausgang PIM

Durch Installation des Aufsteckmoduls PIM auf dem PIM-Steckplatz der CPU1000 werden zwei optoisolierte Eingänge und zwei optoisolierte Ausgänge aktiviert.

Belastbarkeit der Ausgänge: 24VDC, 100mA. Stromaufnahme der Eingänge: 7mA bei 24VDC.

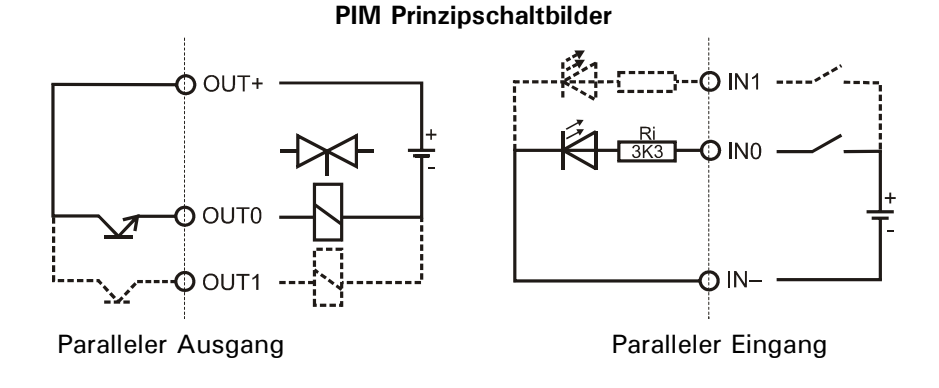

**Hinweis:** Wenn ein Ein-/Ausgangsmodul PIM auf Steckplatz PIM gesteckt ist, muss der Steckplatz SIM frei bleiben!

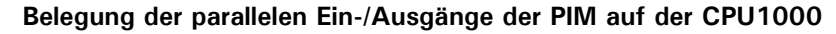

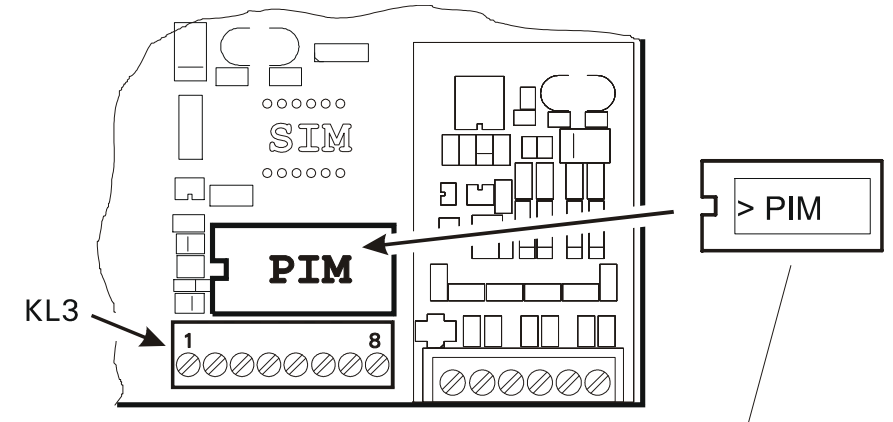

Mit Etikett-Markierung nach links einsetzen!

| Klemmenbelegung KL3 |             |                           |
|---------------------|-------------|---------------------------|
| Parallele           | Ein-/Ausgän | ge                        |
| 1 OV                |             |                           |
| 2                   | + 10V       | nur für externe Schalter! |
| 3                   | INO         |                           |
| 4                   | IN1         |                           |
| 5                   | ln–         | für INO - IN1             |
| 6                   | OUTO        |                           |
| 7                   | OUT1        |                           |
| 8                   | OUT +       | für OUT0 - OUT1           |

**Hinweis:** An den Eingängen angeschlossene Taster/Schalter können mit der internen + 10V Spannungsversorgung (KL3, Klemme 2) versorgt werden (max. 15 mA). Diese Spannungsversorgung ist für höchstens 1 Sekunde kurzschlussfest. Die an den Ausgängen angeschlossenen Geräte müssen grundsätzlich mit externer Spannung 24VDC versorgt werden.

## 4.8 Anschluss paralleler Ein-/Ausgang IOM

Durch Installation des Aufsteckmoduls IOM auf dem PIM/SIM-Steckplatz der CPU1000 werden ein optoisolierter Eingang und drei optoisolierte Ausgänge aktiviert.

Belastbarkeit der Ausgänge: 24VDC, 100mA. Stromaufnahme des Eingangs: 7mA bei 24VDC.

#### IOM Prinzipschaltbilder

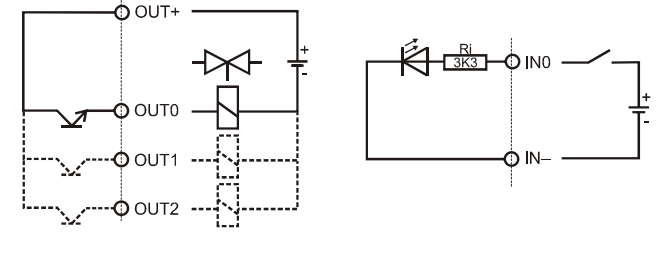

Paralleler Ausgang

Paralleler Eingang

#### Belegung der parallelen Ein-/Ausgänge der IOM auf der CPU1000

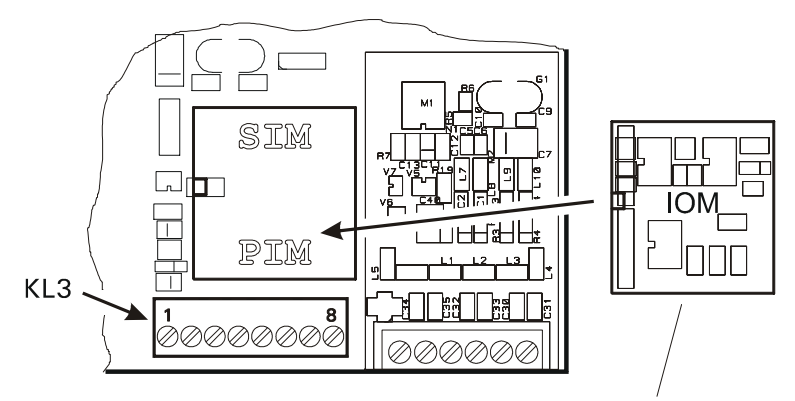

Mit Etikett-Markierung nach links einsetzen!

| Klemmenbelegung KL3<br>Parallele Ein-/Ausgänge der IOM |       |                           |  |
|--------------------------------------------------------|-------|---------------------------|--|
| 1 OV                                                   |       |                           |  |
| 2                                                      | + 10V | nur für externe Schalter! |  |
| 3                                                      | INO   |                           |  |
| 4                                                      | OUT2  | Nur für Applikation Check |  |
| 5                                                      | In–   | für INO                   |  |
| 6                                                      | OUTO  |                           |  |
| 7                                                      | OUT1  |                           |  |
| 8                                                      | OUT + | für OUTO - OUT2           |  |

**Hinweis:** An den Eingängen angeschlossene Taster/Schalter können mit der internen +10V Spannungsversorgung (KL3, Klemme 2) versorgt werden (max. 15 mA). Diese Spannungsversorgung ist für höchstens 1 Sekunde kurzschlussfest. Die an den Ausgängen angeschlossenen Geräte müssen grundsätzlich mit externer Spannung 24VDC versorgt werden.

## 4.9 Anschluss 8-Bit-Analogausgang DAU

Für die Ausgabe von Brutto- oder Nettogewicht über einen 8-Bit-Analogausgang kann ein Aufsteckmodul (DAU) anstelle des Parallelmoduls (PIM) auf Steckplatz PIM1 eingesetzt werden (Gebrauchsfehlergrenze =  $\pm 4\%$ ). Das Modul liefert ein analoges Ausgangssignal mit einer Auflösung von 8 Bit (256 Schritte). Die Gegenseite muss potentialfrei sein und darf keinen Masse-Anschluss haben.

Digitale Schaltpunkte und Analogausgabe sind gleichzeitig nicht möglich.

**Hinweis:** Wenn ein Analogmodul auf Steckplatz PIM1 gesteckt ist, muss der Steckplatz SIM1 frei bleiben!

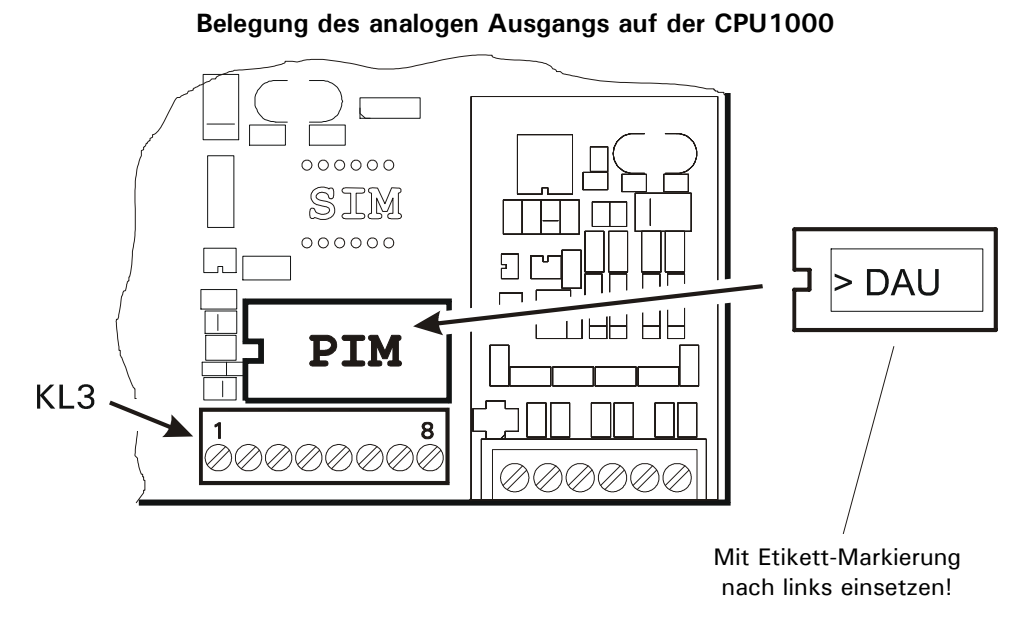

Das Analogausgangsmodul kann über eine Lötbrücke von Stromausgang auf Spannungsausgang umgestellt werden. Über zwei weitere Lötbrücken kann man zwischen interner und externer Versorgungsspannung wählen.

Lage der Lötbrücken auf der DAU:

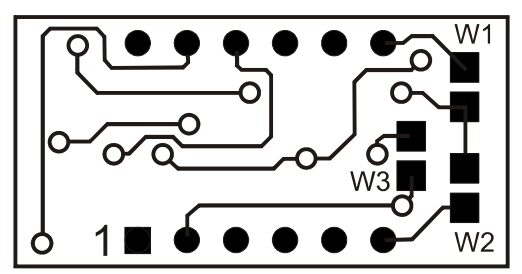

| Konfiguration des Analogausgangs mit Hilfe der Lötbrücken W1, W2 und W3 |                                                                                    |                                                                                                    |  |
|-------------------------------------------------------------------------|------------------------------------------------------------------------------------|----------------------------------------------------------------------------------------------------|--|
|                                                                         | - W1 geschlossen<br>- W2 offen                                                     | - W1 offen<br>- W2 geschlossen                                                                          |  |
| W3<br>offen                                                             | - Stromausgang 0 - 20mA<br>- interne Spannungsversorgung<br>- maximale Bürde: 120Ω | - Stromausgang 0 - 20mA<br>- externe Spannungsversorgung 15 - 30V,<br>- maximale Bürde: 750Ω            |  |
| W3<br>geschlossen                                                       | nicht zulässig!                                                                    | - Spannungsausgang 0 - 10V<br>- externe Spannungsversorgung 15 - 30V<br>- min. Eingangswiderstand 3,3kΩ |  |

Hinweis: Es darf nur W1 oder W2 geschlossen sein!

Die Einstellungen im Servicemode, Gruppe 'General' 0 - 20mA oder 4 - 20mA gelten auch für den Spannungsausgang 0 - 10V oder 2 - 10V, wenn das Analogmodul entsprechend konfiguriert ist.

| Klemmenbelegung KL3<br>Apaloger Ausgang |           |                                                   |
|-----------------------------------------|-----------|---------------------------------------------------|
| 7                                       |           |                                                   |
| 1                                       |           | muss frei bleiben                                 |
| 2                                       |           | muss frei bleiben                                 |
| 3                                       | Uext      | Spannungseingang bei externer Versorgung 15 - 30V |
| 4                                       | Gnd       | Masse für ext. Versorgung und Spannungsausgang    |
| 5                                       |           | muss frei bleiben                                 |
| 6                                       | I–        | Stromausgang                                      |
| 7                                       | I + / U + | Strom-/ Spannungsausgang                          |
| 8                                       |           | muss frei bleiben                                 |

Anschlussbeispiel Stromausgang 0 - 20mA, Versorgung der Stromschleife vom Wägeterminal:

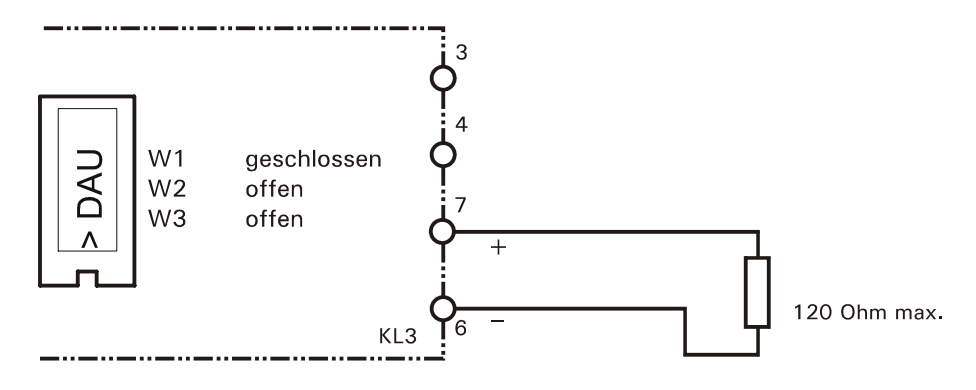

Anschlussbeispiel Stromausgang 0 - 20mA, Versorgung der Stromschleife extern:

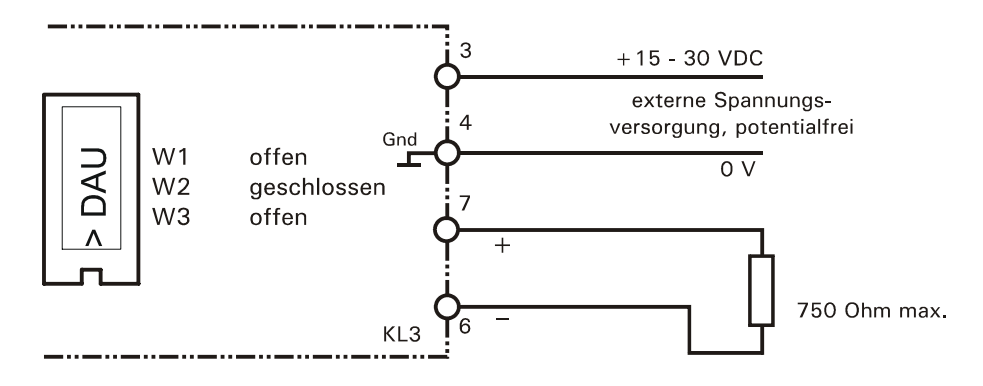

Anschlussbeispiel Spannungsausgang 0 - 10V, Spannungsversorgung extern:

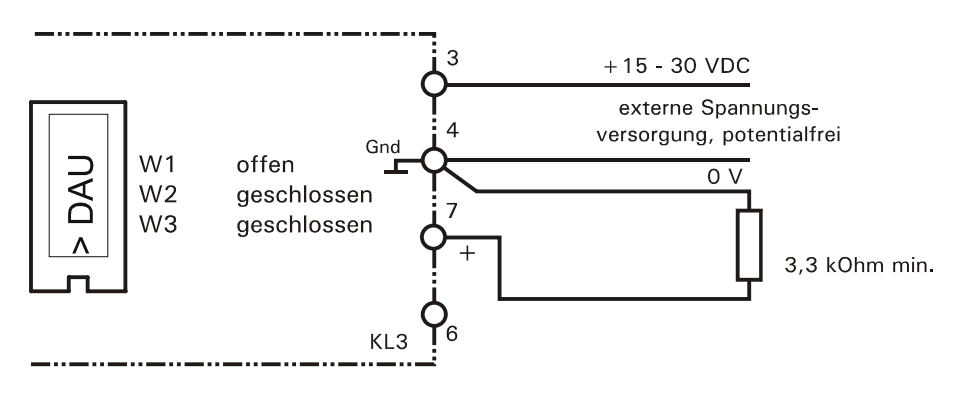

## 4.10 Anschluss 15-Bit-Analogausgang DAU15

Für die Ausgabe von Brutto- oder Nettogewicht über einen 15-Bit-Analogausgang kann ein Aufsteckmodul (DAU15) anstelle des Parallelmoduls (PIM) auf Steckplatz PIM1 eingesetzt werden. Das Modul ist im Servicemode Gruppe "DAU" wahlweise abgleichbar auf 0/2 - 10V oder 0/4 - 20mA. Die Auflösung des analogen Ausgangssignals beträgt 15 Bit (32768 Schritte). Das Ausgangssignal der DAU15 ist aktiv und potentialfrei.

Digitale Schaltpunkte und Analogausgabe sind gleichzeitig nicht möglich.

**Hinweis:** Wenn ein Analogmodul auf Steckplatz PIM1 gesteckt ist, muss der Steckplatz SIM1 frei bleiben!

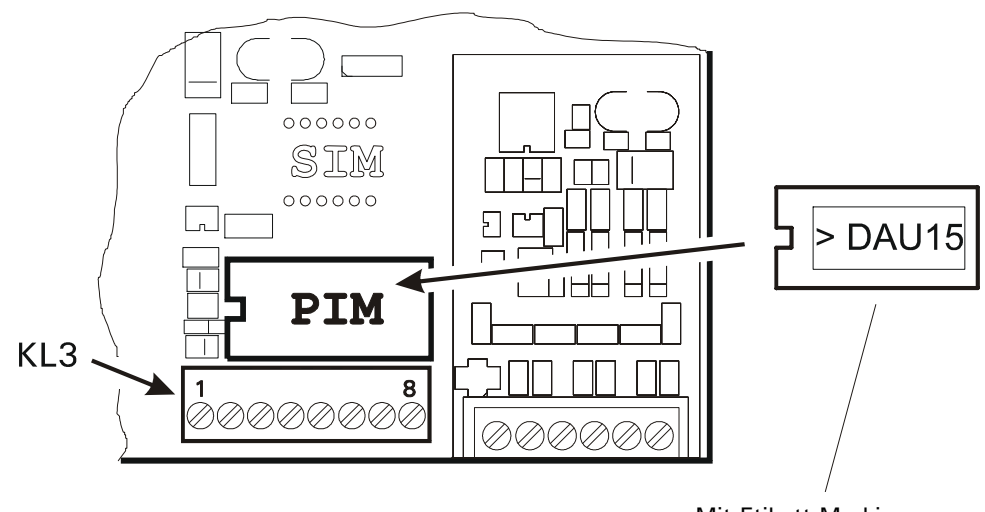

#### Belegung des analogen Ausgangs DAU15 auf der CPU1000

Mit Etikett-Markierung nach links einsetzen!

| Klemmenbelegung KL3<br>Analoger Ausgang |     |                                |  |
|-----------------------------------------|-----|--------------------------------|--|
| 1                                       |     |                                |  |
| 2                                       |     |                                |  |
| 3                                       | l + | Stromausgang 0/4 - 20mA (+)    |  |
| 4                                       | I-  | Stromausgang 0/4 - 20mA (-)    |  |
| 5                                       |     |                                |  |
| 6                                       | U + | Spannungsausgang 0/2 - 10V (+) |  |
| 7                                       | U-  | Spannungsausgang 0/2 - 10V (-) |  |
| 8                                       |     |                                |  |

#### Anschlussbeispiel Stromausgang 0/4 - 20mA:

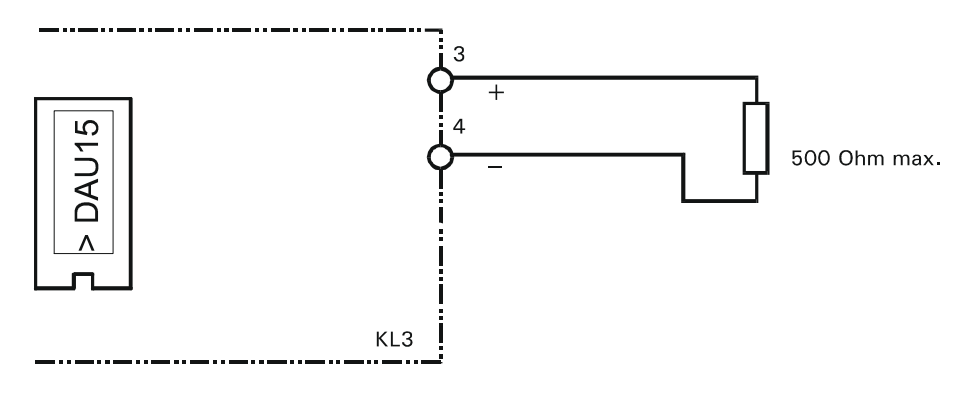

#### Anschlussbeispiel Spannungsausgang 0/2 - 10V:

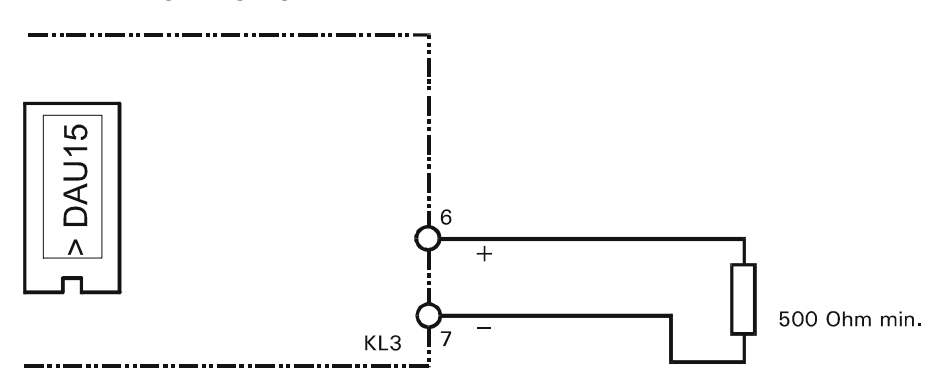

## 4.11 Echtzeituhr

Als Option kann ein Modul mit batteriegepufferter Echtzeituhr und 240 Byte Datenspeicher (z.B. für Summen) eingesetzt werden. Die eingebaute Lithiumbatterie hat eine Lebensdauer von ca. 10 Jahren.

Die Echtzeituhr muss bei Anwendungen vorhanden sein, die den externen Eichspeicher auf PC-Festplatte benutzen. Dies ist erforderlich, da im Datenspeicher des Uhrenmoduls die Ident-Nr. abgelegt wird, die (in Verbindung mit dem Datum) zur eindeutigen Identifizierung eines Eintrags benutzt wird.

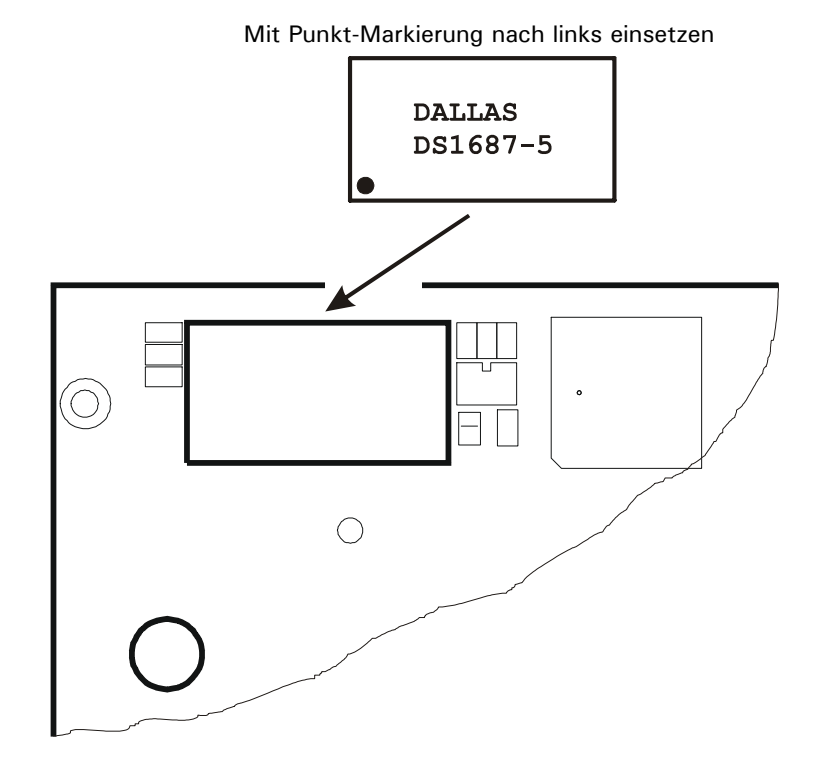

Hinweise:

- Die optionale Echtzeituhr enthält zur Speicherung der eingegebenen Daten eine Lithium-Batterie. Entsorgung gebrauchter Batterien nach Angaben des Herstellers.
- Ist kein Echtzeituhr-Modul eingebaut, müssen Sie nach dem Einschalten Datum und Uhrzeit erneut eingeben!

## 4.12 Netzanschluss

Vor dem Netzanschluss unbedingt beachten:

- Die örtliche Netzspannung muss mit der Eingangsspannung des Geräts übereinstimmen. Werkseitige Einstellung: 110V (-15%) bis 240V (+10%); ohne Umschaltung, 50/60Hz, 12VDC (-15%) bis 30 VDC (+10%) oder 12 VDC (-15%) bis 24 VDC (+10%) (Akkuversion) bei der Ausführung zum Anschluss an Gleichspannung.
- Die Stromversorgung des Gerätes soll nicht gleichzeitig Maschinen oder Ausrüstungen versorgen, die Störungen im Netz verursachen (z.B. Motoren, Relais, Heizungen, etc.). Selbst kurzzeitige Spitzen oder Einbrüche der Spannungsversorgung können die Funktion des Gerätes beeinträchtigen oder zum Defekt führen. Eine unterbrechungsfreie Stromversorgung (USV) oder Spannungskonstanthalter kann das verhindern.
- Das Wägeterminal hat keinen Netz-Schalter und ist daher nach Anschluss an das Spannungsversorgungs-Netz sofort betriebsbereit!
- Der Netz-Anschluss erfolgt über das bei Auslieferung am Gerät angeschlossene Netzkabel (Länge 2,5m) mit VDE-Stecker. Auf einwandfreie Erdung der Netzsteckdose achten!
- Die Steckdose muss in unmittelbarer Nähe des Gerätes angebracht und leicht zugänglich sein.

## 4.12.1 Netzteil 110 - 240 VAC

Das primärgetaktete Schaltnetzteil ist ohne Umschaltung ausgelegt für Eingangsspannungen im Bereich von 110 V (-15%) bis 240 V (+10%), 50/60 Hz. Auf der Ausgangsseite liefert das Netzteil 5VDC bei einer max. Last von 1A. Die Eingangsseite ist über eine Schmelzsicherung (2A träge) abgesichert.

#### WARNUNG

Teile des Netzteils führen beim Betrieb lebensgefährlich hohe Spannungen! Ein defektes Netzteil kann nicht repariert werden, es ist nur ein Austausch möglich. Vor allen Arbeiten am Netzteil ist unbedingt der Netzstecker zu ziehen!

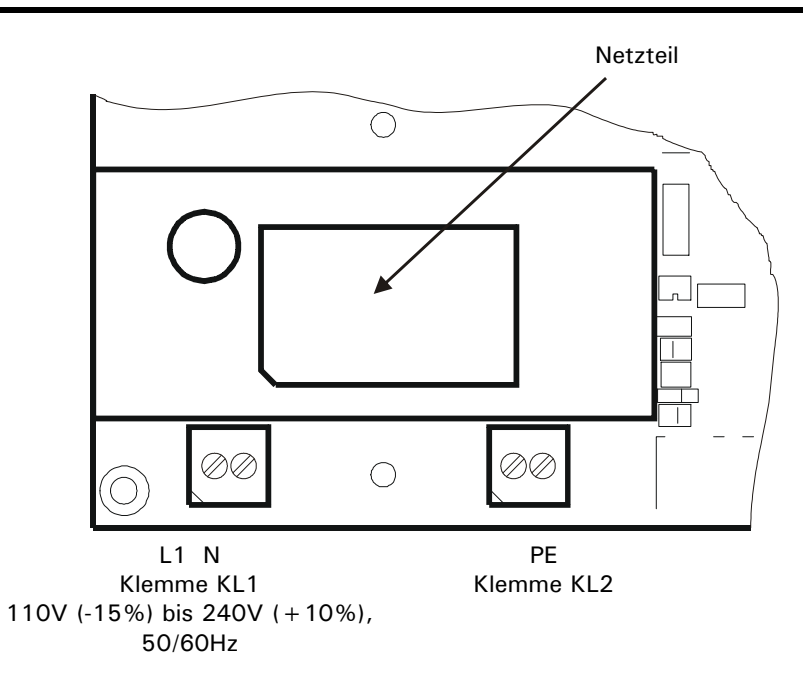

## 4.12.2 Netzteil 12 - 30 VDC

Alternativ ist ein Netzteil lieferbar, das mit Gleichspannung im Bereich von 12 V (-15%) bis 30 V (+10%) betrieben wird. Dazu ist auf der Hauptplatine anstelle des Schaltnetzteils ein DC/DC-Regler eingelötet. Der Wandler liefert auf der Ausgangsseite 5 VDC / 600 mA.

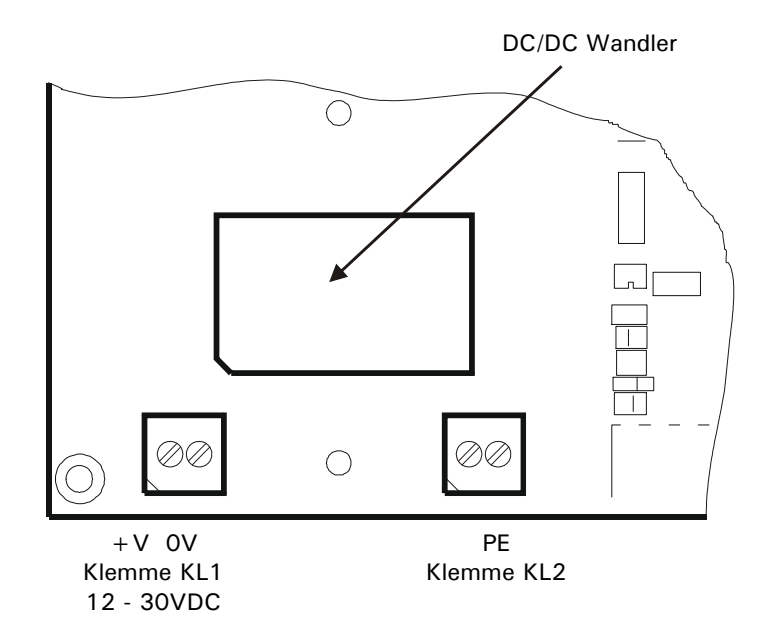

1

## 4.12.3 Netzteil 12 - 24(30) VDC (NTA)

Als weitere Variante kann das IT1000 auch mit einem Lithium-Ionen Akkupack ausgerüstet werden. Mit dem eingelöteten NTA Schaltnetzteil ist ein 'USV-Betrieb' des IT1000 möglich. Damit wird ein paralleler Betrieb mit oder ohne angeschlossenem externen 24VDC Netzteil ermöglicht, wodurch das IT1000 auch für mobile Anwendungen eingesetzt werden kann.

Der Eingangsspannungsbereich des NTA Schaltnetzteils liegt zwischen 12 VDC und 24 VDC (30 VDC ab HW Revision 6 und Kurzschlussbrücke auf W12). Sobald das Netzteil mit dem IT1000 verbunden ist, wird automatisch der Akku geladen, auch parallel zum Betrieb.

Während des Startvorgangs wird die aktuelle Akkukapazität kurz angezeigt, gefolgt von der Versionsnummer, sowie Datum und Uhrzeit. Ist kein Echtzeituhr-Modul eingebaut, müssen Sie nach dem erneuten Einschalten auch Datum und Uhrzeit erneut eingeben! Die Kapazitäts-Anzeige steht auch bei laufendem Betrieb zur Verfügung. Dazu muss die F / Up Taste dreimal kurz hintereinander gedrückt werden.

Das Gerät wird durch einmaliges Betätigen der Print / Enter Taste eingeschaltet. Um das Gerät wieder auszuschalten, muss die F / Up Taste für ca. drei Sekunden gedrückt werden.

Die Akkulaufzeit beträgt für einen voll geladenen, neuen Akku ungefähr 40 Stunden in Abhängigkeit der angeschlossenen Wägezellen und der Einschaltdauer der Hintergrundbeleuchtung. Die Ladezeit des entladenen Akkus beträgt ungefähr 3 Stunden.

Die Laufzeit ist direkt abhängig von mehreren Faktoren wie zum Beispiel Umgebungstemperatur, der Anzahl der Ladezyklen und der Ausbaustufe des IT1000.

**Hinweis:** Bei geringer Restkapazität wird der Anwender durch ein blinkendes Batteriesymbol am rechten Rand des Displays darauf aufmerksam gemacht, dass der Akku geladen werden sollte.

Hat der Akku die minimale Kapazität erreicht, so wird das IT1000 ausgeschaltet.

Ein erneutes Einschalten wird nach Anzeige des aktuellen Kapazitätswerts abgebrochen und das IT1000 wieder automatisch abgeschaltet, um Schäden am Akku zu vermeiden. Dieses kann verhindert werden, in dem das Netzteil wieder an das IT1000 angeschlossen wird. (ab Version 2.21)

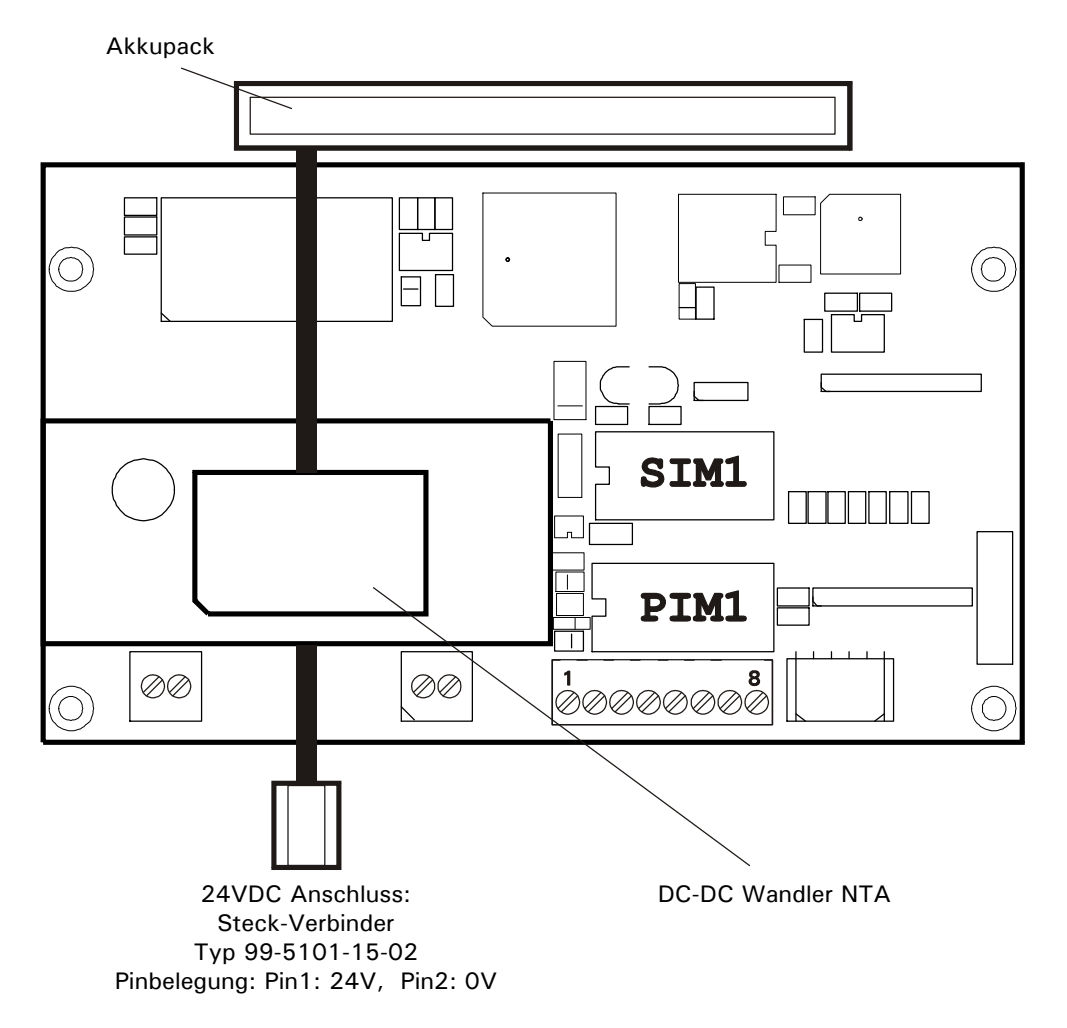

#### Lagerung des Akkus

Bei der Lagerung des Akkus sollten folgende Kriterien beachtet und eingehalten werden:

- Der Ladezustand bei Beginn der Einlagerung sollte 80% betragen
- Im Intervall von 3 Monaten sollte der Akku wieder auf 80% nachgeladen werden
- Die Lagertemperatur sollte zwischen 10°C und 20°C liegen

Wenn die aufgeführten Punkte zur Lagerung des Akkus nicht eingehalten werden, hat das ein permanenter Kapazitätsverlust und eine Verringerung der Lebensdauer des Akkus zur Folge.

#### Externer Akkubetrieb

Ab Hardware-Revision 6 des NTA Netzteils ist es möglich, mittels Kurzschluss-Steckbrücke (W1) zwischen internem und externem Akkubetrieb zu wechseln.

**Hinweis:** Wenn der externe Akkubetrieb ausgewählt wird, darf der interne Akku auf X12 <u>nicht</u> eingesteckt sein! Durch diese Auswahl ergeben sich auch andere Betriebsspannungen, mit denen das IT1000 betrieben werden darf:

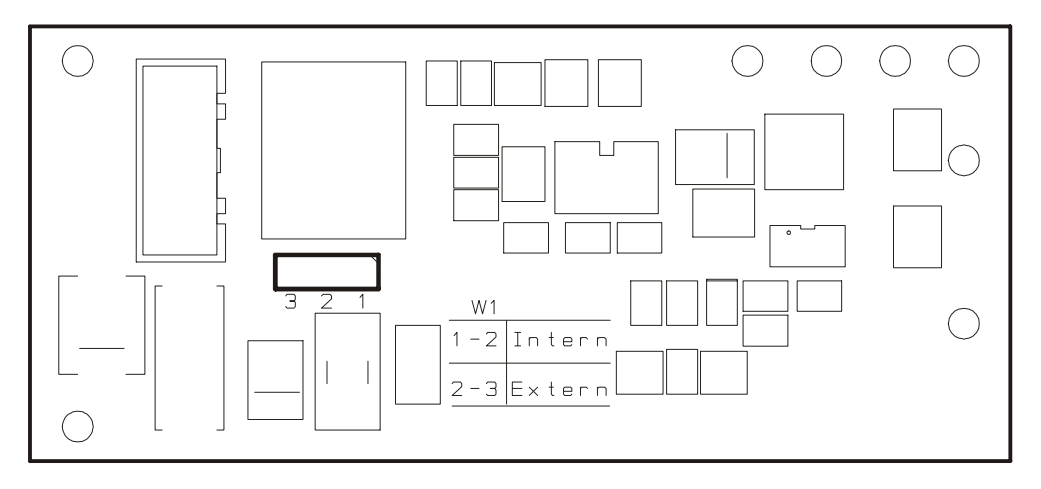

|             | Jumperstellung W1 | Eingangsspannungsbereich |
|-------------|-------------------|--------------------------|
| IT1000 ACCU | Intern (1-2)      | 12V – 24V                |
| IT1000 BATT | Extern (2-3)      | 12V – 30V                |

Wenn das IT1000-ACCU von einem externen Akku versorgt wird, muss in:

\Service Menu\General\Batt:' der Typ ausgewählt werden.

Diese Auswahl hat Auswirkungen auf das automatische Abschaltverhalten des Terminals:

|      |               | Batteriesymbol ab ca. | Abschaltung bei ca. |
|------|---------------|-----------------------|---------------------|
| 24Pb | 24 V Bleiakku | 23 V                  | 22 V                |
| 12Pb | 12 V Bleiakku | 11,5 V                | 11 V                |
| Net  | Netzbetrieb   | 10 V                  | 9 V                 |

Bei geringer Restkapazität wird der Anwender durch ein blinkendes Batteriesymbol am rechten Rand des Displays darauf aufmerksam gemacht, dass der Akku geladen werden sollte.

Um zu vermeiden, dass der angeschlossene Akku tiefentladen werden und das das IT1000-ACCU die minimale Betriebsspannung unterschreitet, wird das Terminal automatisch ausgeschaltet. Zuvor wird 2 Minuten der Hinweis 'Low Battery' angezeigt.

# 5 Servicemode

## 5.1 Allgemeines

Der Servicemode ist ein Programm zur Konfiguration des Wägeterminals. Der Servicemode beinhaltet den Aufruf der Kalibrierung sowie Funktionstests zum Testen der Hardware. Die nachfolgenden Abschnitte beschreiben die grundsätzliche Bedienung über Anzeige und Tastatur, sowie den Aufruf und die einzelnen Funktionen des Servicemodes.

#### Hinweise:

- Das Wägeterminal und angeschlossene Peripheriegeräte dürfen nur von qualifiziertem Fachpersonal konfiguriert und justiert werden!
- Vor dem Aufruf des Servicemode sollten alle Peripheriegeräte angeschlossen und konfiguriert sein!
- Zum Aufruf des Servicemode muss das Service-Passwort bekannt sein.
- Unsachgemäße Änderungen von Einstellungen im Servicemode können den Betriebsablauf stören!

# 5.2 Anzeige- und Bedienungselemente

---- = Waage Überlast

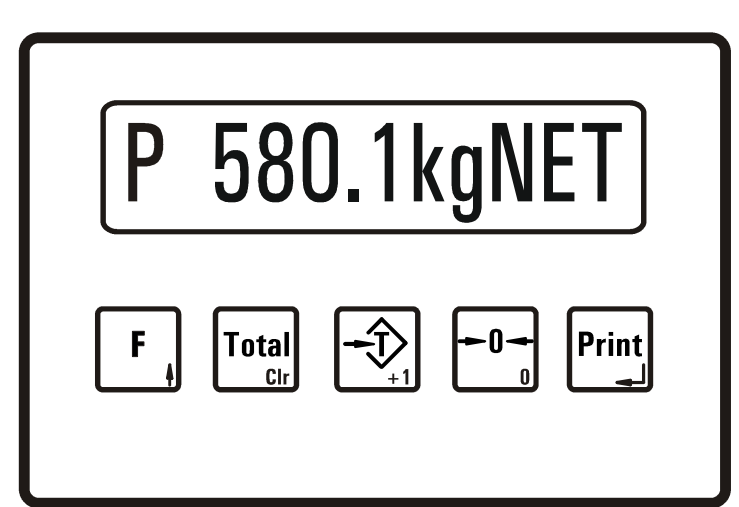

| 1. Stel | le im Display                                 | Letzte 3 Stellen im Display                      |  |  |
|---------|-----------------------------------------------|--------------------------------------------------|--|--|
| 1,2,3   | = Wägebereich                                 | NET = Anzeige Nettogewicht,<br>Waage ist tariert |  |  |
| Р       | = Ausdruck                                    |                                                  |  |  |
| ø       | = Waage im Brutto-Nullbereich ( $\pm 0, 2d$ ) |                                                  |  |  |
| ~       | ∼ = Waage in Bewegung                         |                                                  |  |  |
|         |                                               |                                                  |  |  |
| 580.1   | kg = Gewichtswert                             |                                                  |  |  |

| Taste     |                 | Beschreibung                                                                                     |
|-----------|-----------------|--------------------------------------------------------------------------------------------------|
| F         | F -Taste        | Ausschalten, Anzeige Tara, Sollwert-Eingabe, Ladezustand Akku                                    |
| <b></b> + | ↑ -Taste        | Rücksprung in den vorherigen Programmschritt                                                     |
| Total     | Total -Taste    | Anzeige des Summenspeichers                                                                      |
|           | Clr -Taste      | Löschen von Parameter-Eingaben (Clr)                                                             |
|           | Tara -Taste     | Tarieren (Tara-Ausgleich), oder Tara löschen bei tarierter Waage (auch<br>Mehrfach-Tara möglich) |
|           | +1 -Taste       | Auswahl von Menüoptionen oder Auswahl von Werten in einer<br>Parameter-Eingabe (+1)              |
|           | Nullstell-Taste | Bruttogewicht der Waage Nullstellen (nur im Nullstellbereich)                                    |
| Ľ         | 0 -Taste        | 0 anhängen in Parameter-Eingaben (0)                                                             |
| Print     | Print -Taste    | Einschalten, Drucken (Print)                                                                     |
|           | , -Taste        | Parameter-Eingaben bestätigen oder weiter in den nächsten<br>Programmschritt (Enter)             |
## 5.3 Bedienerführung

In den nachfolgenden Abschnitten ist der Bedienungsablauf anhand der Anzeigetexte der Bedienerführungsanzeige und der entsprechenden Eingaben erläutert.

Die Anzeige ist jeweils auf der linken Seite umrahmt dargestellt.

Passw. ????? Eingabe des Servicemode-Passworts

Anzeigen oder Eingaben, die nur bei bestimmten Bedingungen erfolgen, werden in einem Rahmen dargestellt. Die jeweilige Bedingung steht fettgedruckt oben links in dem Rahmen:

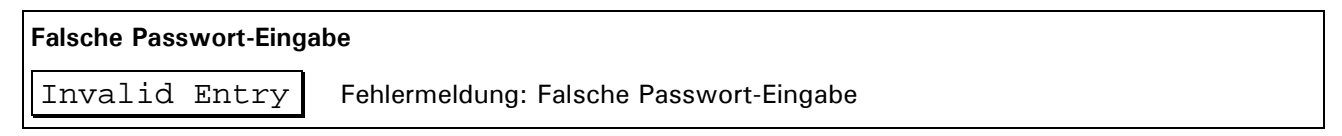

#### J -Taste und ↑ -Taste

Grundsätzlich gelangt man, wenn nicht anders angegeben, mit der ↓ -Taste in den nächsten Schritt und mit der ↑ -Taste in den vorherigen Eingabeschritt.

#### 5.3.1 Eingabe von ganzen Zahlen

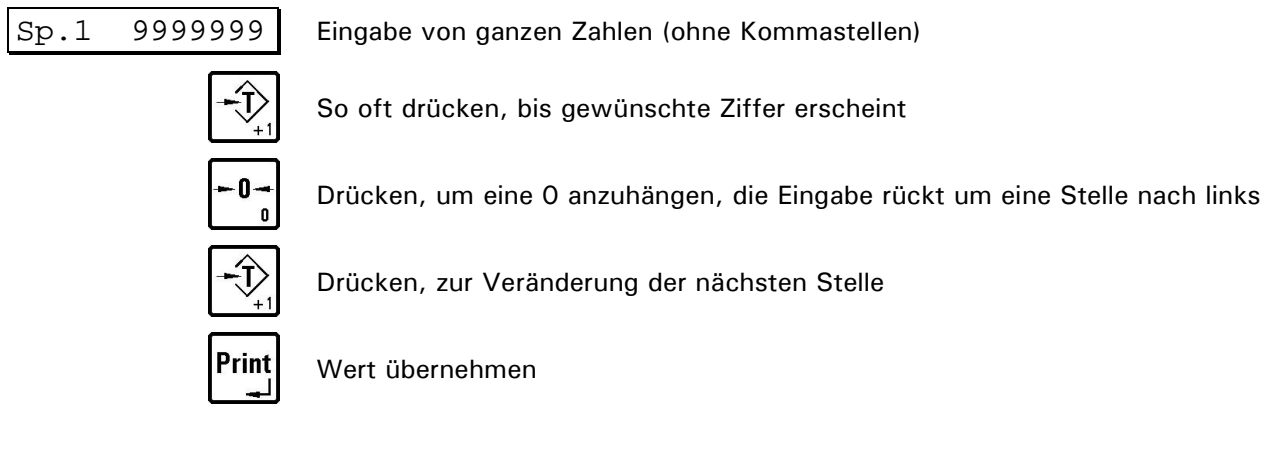

#### Beispiel: Sie wollen die Zahl 123 eingeben

| Sp.1100          | Im Display wird der zuletzt eingestellte Wert, z.B. '100' angezeigt |
|------------------|---------------------------------------------------------------------|
|                  | Drücken, im Display wird '1' angezeigt                              |
| - <b>0</b> -     | Drücken, im Display wird '10' angezeigt                             |
|                  | 2mal drücken, im Display wird '12' angezeigt                        |
|                  | Drücken, im Display wird '120' angezeigt                            |
| - <b>-</b><br>+1 | 3mal drücken, im Display wird '123' angezeigt                       |
| Print            | Wert übernehmen                                                     |

Hinweis: Mit der Clr -Taste werden einzelne Stellen wieder gelöscht.

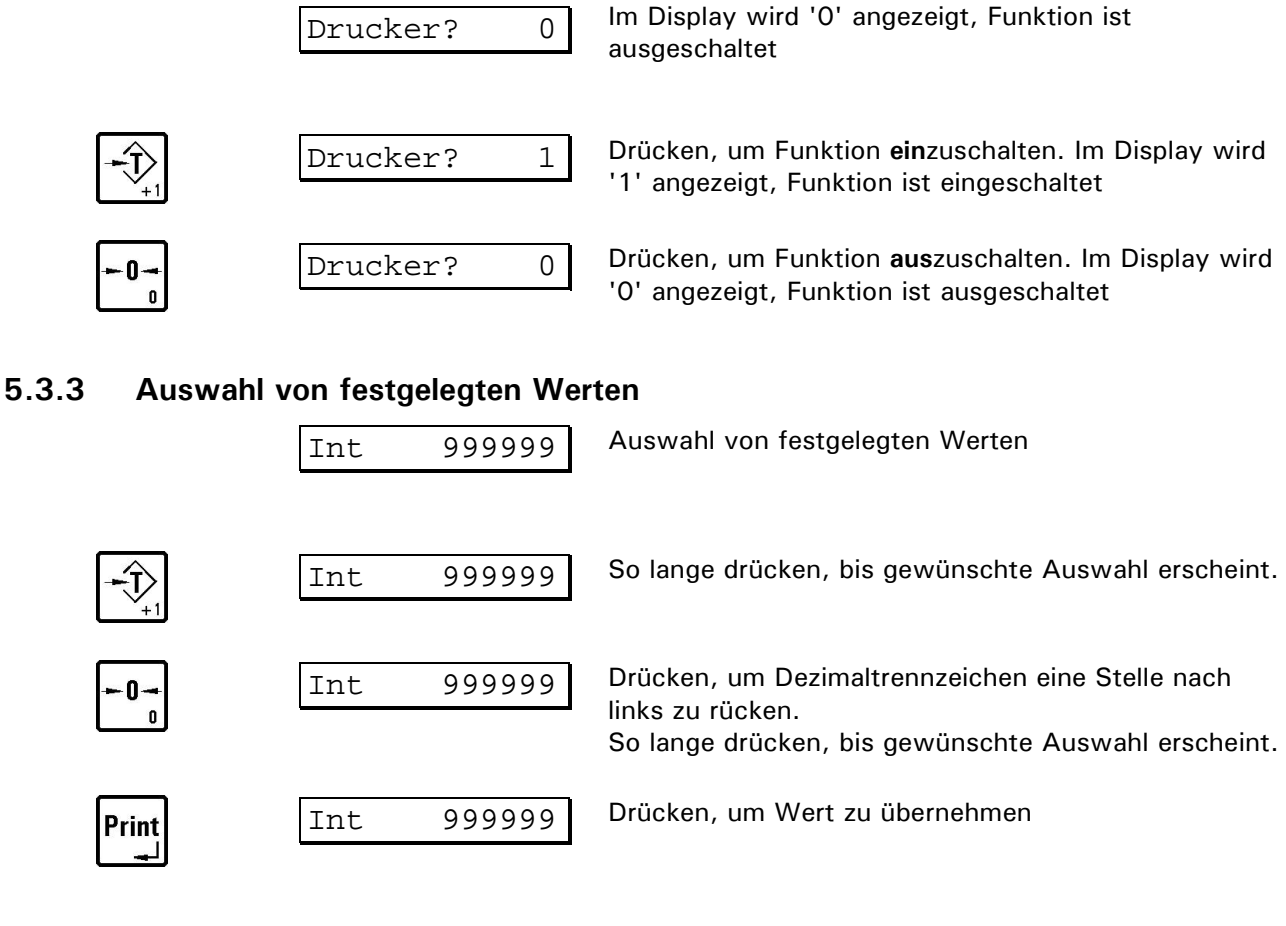

#### 5.3.2 Ein-/Ausschalten von Funktionen

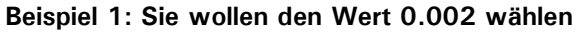

Int

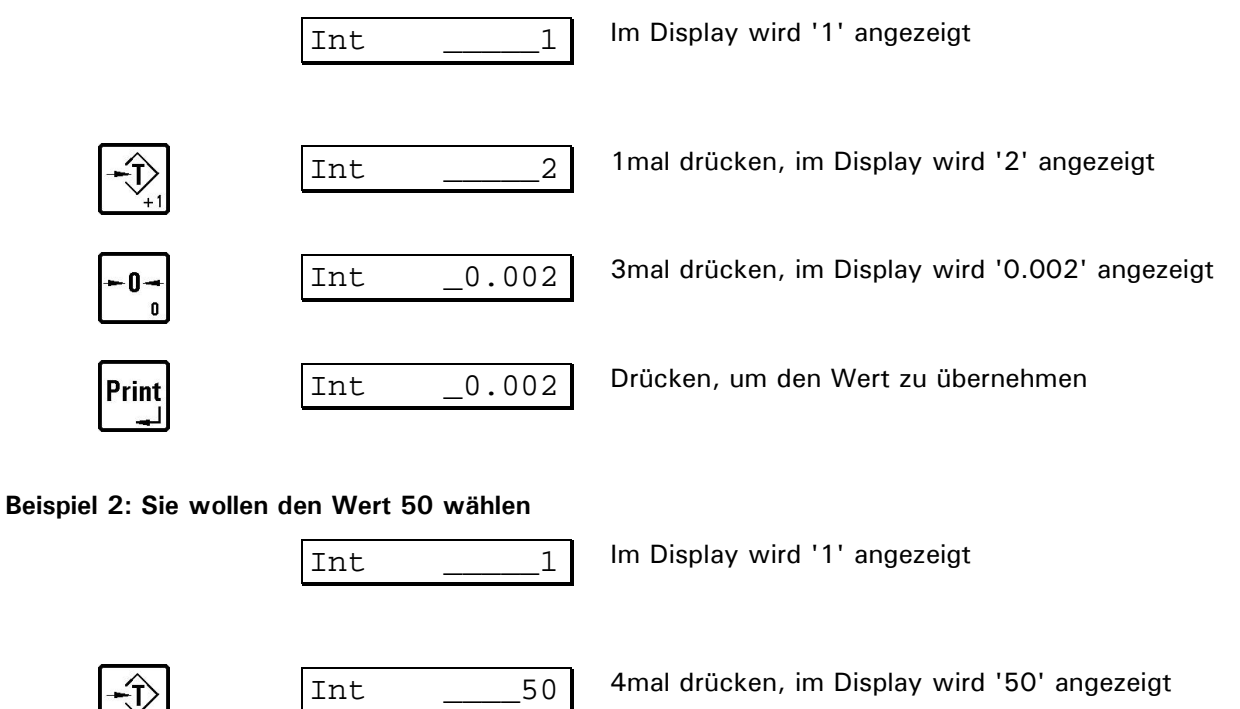

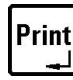

\_\_\_\_\_50 Drücken, um den Wert zu übernehmen

## 5.4 Bedienung der Wägefunktionen / Ladezustand Akku

Die Grundstellung aller Betriebsarten ist die Anzeige des aktuellen mitlaufenden Gewichtswertes. In diesem Schritt werden die elementaren Wägefunktionen aufgerufen oder angezeigt.

|                | 1 11.9kg    | Anzeige Bruttogewicht;<br>Bei Mehrbereichswaagen wird links der aufgeschaltete<br>Bereich (z.B. 1) angezeigt                                                                                                    |
|----------------|-------------|----------------------------------------------------------------------------------------------------|
| - 0<br>0       | ø Okg       | Bruttogewicht auf Null stellen<br>(nur innerhalb des Nullstellbereichs, angezeigt durch<br>das Zeichen ø)                                                                                                    |
|                | OkgNET      | Autotara: Durch Betätigung der <b>Tara -Taste</b> wird die<br>Waage tariert (Taraausgleich).                                                                                                    |
| <b>→</b><br>+1 | 11.9kg      | Erneutes Drücken der <b>Tara -Taste</b> : Tara löschen und<br>zurück zur Anzeige des Bruttogewichtes. (Je nach<br>Einstellung im Servicemode)                                                                                                    |
| F,             | 11.9kgT     | Anzeige Taragewicht, nochmaliges Betätigen zurück<br>zur Grundstellung. (Nur in den Betriebsarten BASIC<br>und COUNT). Nach 3 sec automatischer Rücksprung<br>zur Grundstellung.                                                                      |
| F,             | X10 119.03  | Wird in der vorherigen Anzeige die<br><b>F -Taste</b> nochmals betätigt, wird das aktuelle Gewicht<br>mit 10-fach höherer Auflösung angezeigt (X10-<br>Funktion). Nach 5 sec automatischer Rücksprung zur<br>Grundstellung. (Nur Betriebsart 'Basic') |
| F,             | Batt(%): 95 | Wird in der vorherigen Anzeige die <b>F</b> - <b>Taste</b> nochmals<br>betätigt, wird der aktuelle Ladezustand des Akkus<br>angezeigt. Nach 5 sec automatischer Rücksprung zur<br>Grundstellung. (Nur Betriebsart 'Basic')                            |

## 5.5 Einschalten

| Nur bei IT1000 Akku-Version:             |                                             |
|------------------------------------------|---------------------------------------------|
| Print                                    | Einschalten des Wägeterminals               |
| Batt(%): 96                              | Aktuelle Kapazität des Akkus                |
| Wenn Akkuleistung unter kritischem Wert: |                                             |
| Batt. low                                | Wägeterminal wird automatisch ausgeschaltet |

Nach dem Einschalten werden einige Programm-Informationen angezeigt. Danach verzweigt das Programm in die Grundstellung.

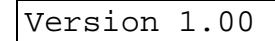

| 15.03.04                                                                                                    | Datum                                                                                                    |
|----------------------------------------------------------------------------------------------------|----------------------------------------------------------------------------------------------------|
| 15:06                                                                                                    | Uhrzeit                                                                                                    |
| Basic                                                                                                    | Aktuell angewählte Betriebsart                                                                                                    |
| 11.9kg                                                                                                    | Grundstellung (In den Betriebsarten CHECK und FILL muss nach dem<br>Einschalten erst der Sollwert eingegeben werden)                                                                                                    |
| $\begin{array}{c} - \widehat{\mathbf{U}}_{+1} \\ \downarrow_{+1} \\ \downarrow_{+1}$ | In der Grundstellung gleichzeitig drücken,<br>um Wägeterminal neu zu starten (Warmstart)                                                                                                    |
| Print                                                                                                    | Sofort während des Programmneustarts drücken,<br>um in den Servicemode zu gelangen.                                                                                                    |
| Servicemode                                                                                                    |                                                                                                    |
| Passw. ?????                                                                                                    | Eingabe des Servicemode-Passworts                                                                                                    |
| Falsche Passwort-Einga                                                                                                    | be                                                                                                    |
| Invalid Entry                                                                                                    | <b>Print -Taste</b> 2x drücken, um wieder in die Abfrage zu gelangen und Passwort erneut eingeben.                                                                                                    |
|                                                                                                    |                                                                                                    |
| Interface                                                                                                    | <b>Tara -Taste</b> drücken, um zwischen den einzelnen Menüs zu wählen.<br>Danach <b>Print -Taste</b> drücken, um in das ausgewählte Menü zu gelangen.                                                                                                    |
| Interface<br>Folgende Menüs sind w                                                                                                    | <b>Tara -Taste</b> drücken, um zwischen den einzelnen Menüs zu wählen.<br>Danach <b>Print -Taste</b> drücken, um in das ausgewählte Menü zu gelangen.<br>ählbar:                                                                                                    |
| Interface<br>Folgende Menüs sind w<br>Interface                                                                                                    | <b>Tara -Taste</b> drücken, um zwischen den einzelnen Menüs zu wählen.<br>Danach <b>Print -Taste</b> drücken, um in das ausgewählte Menü zu gelangen.<br>ählbar:<br>Schnittstellen konfigurieren                                                                                                    |
| Interface<br>Folgende Menüs sind w<br>Interface<br>Format                                                                                                    | Tara -Taste drücken, um zwischen den einzelnen Menüs zu wählen.<br>Danach Print -Taste drücken, um in das ausgewählte Menü zu gelangen.<br>ählbar:<br>Schnittstellen konfigurieren<br>Druckmuster und Bedienungsablauf konfigurieren                                                                                                    |
| Interface<br>Folgende Menüs sind w<br>Interface<br>Format<br>General                                                                                                    | Tara -Taste drücken, um zwischen den einzelnen Menüs zu wählen.<br>Danach Print -Taste drücken, um in das ausgewählte Menü zu gelangen.<br>ählbar:<br>Schnittstellen konfigurieren<br>Druckmuster und Bedienungsablauf konfigurieren<br>Allgemeine Parameter eingeben                                                                                                    |
| Interface<br>Folgende Menüs sind w<br>Interface<br>Format<br>General<br>Calibrate                                                                                                    | Tara -Taste drücken, um zwischen den einzelnen Menüs zu wählen.<br>Danach Print -Taste drücken, um in das ausgewählte Menü zu gelangen.<br>ählbar:<br>Schnittstellen konfigurieren<br>Druckmuster und Bedienungsablauf konfigurieren<br>Allgemeine Parameter eingeben<br>Waage kalibrieren                                                                                                    |
| Interface<br>Folgende Menüs sind w<br>Interface<br>Format<br>General<br>Calibrate<br>Test                                                                                                    | Tara -Taste drücken, um zwischen den einzelnen Menüs zu wählen.<br>Danach Print -Taste drücken, um in das ausgewählte Menü zu gelangen.ählbar:Schnittstellen konfigurierenDruckmuster und Bedienungsablauf konfigurierenAllgemeine Parameter eingebenWaage kalibrierenHardware testen                                                                                                    |
| Interface<br>Folgende Menüs sind w<br>Interface<br>Format<br>General<br>Calibrate<br>Test<br>DAU                                                                                                    | Tara -Taste drücken, um zwischen den einzelnen Menüs zu wählen.<br>Danach Print -Taste drücken, um in das ausgewählte Menü zu gelangen.ählbar:Schnittstellen konfigurierenDruckmuster und Bedienungsablauf konfigurierenAllgemeine Parameter eingebenWaage kalibrierenHardware testenParameter DAU eingeben                                                                                   |
| Interface<br>Folgende Menüs sind w<br>Interface<br>Format<br>General<br>Calibrate<br>Test<br>DAU<br>Reset                                                                                                    | Tara -Taste drücken, um zwischen den einzelnen Menüs zu wählen.<br>Danach Print -Taste drücken, um in das ausgewählte Menü zu gelangen.ählbar:Schnittstellen konfigurierenDruckmuster und Bedienungsablauf konfigurierenAllgemeine Parameter eingebenWaage kalibrierenHardware testenParameter DAU eingebenParameter zurücksetzen (außer Kalibrier-Parameter)                                 |
| Interface<br>Folgende Menüs sind w<br>Interface<br>Format<br>General<br>Calibrate<br>Test<br>DAU<br>Reset<br>Protocol                                                                                                    | Tara - Taste drücken, um zwischen den einzelnen Menüs zu wählen.<br>Danach Print - Taste drücken, um in das ausgewählte Menü zu gelangen.ählbar:Schnittstellen konfigurierenDruckmuster und Bedienungsablauf konfigurierenAllgemeine Parameter eingebenWaage kalibrierenHardware testenParameter DAU eingebenParameter zurücksetzen (außer Kalibrier-Parameter)Parameter auf Drucker ausgeben |

## 5.6 Ausschalten

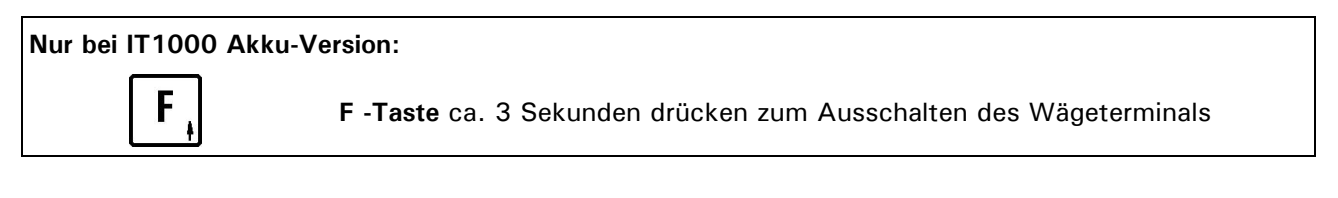

## 5.7 Übersicht Servicemode

Teil 1

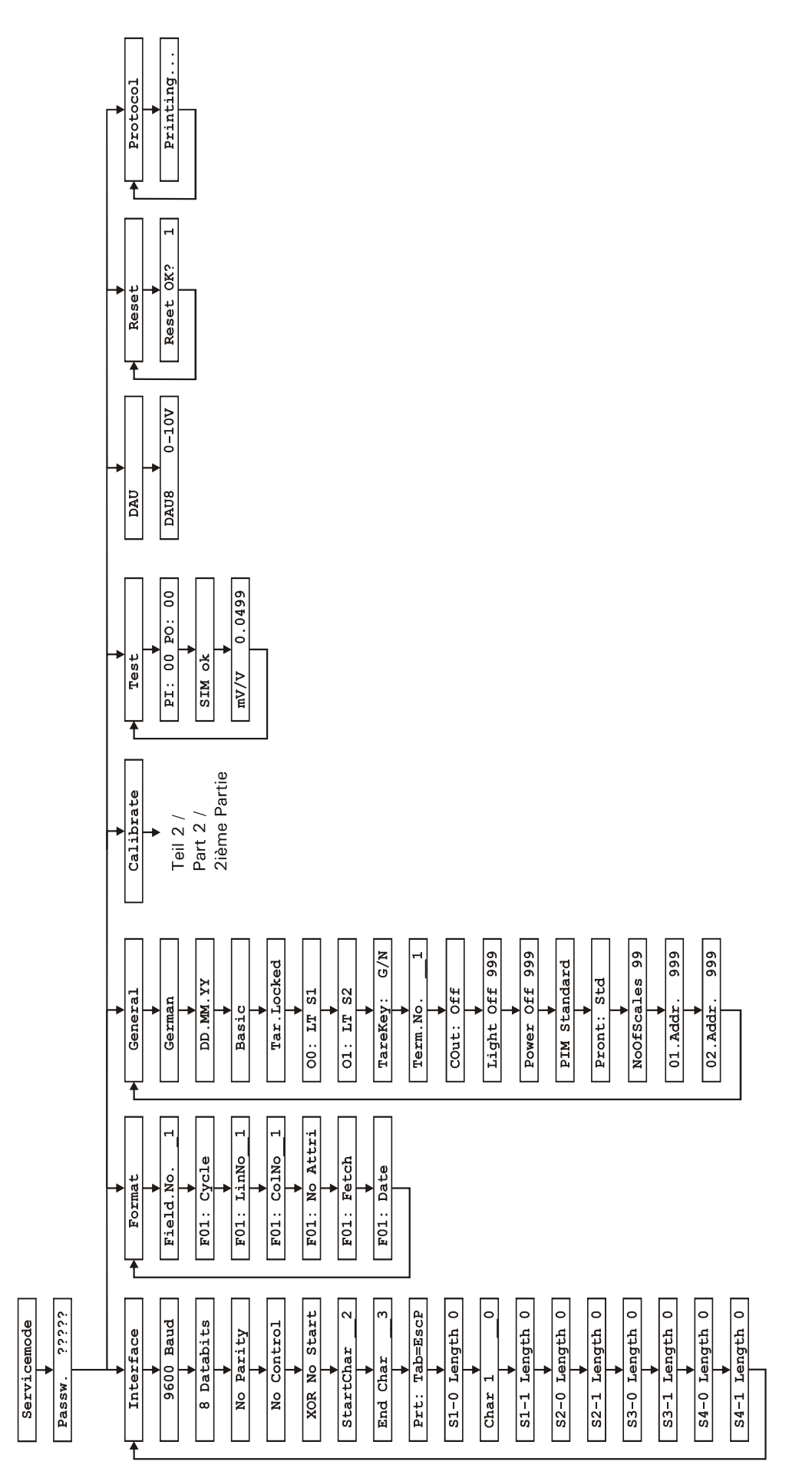

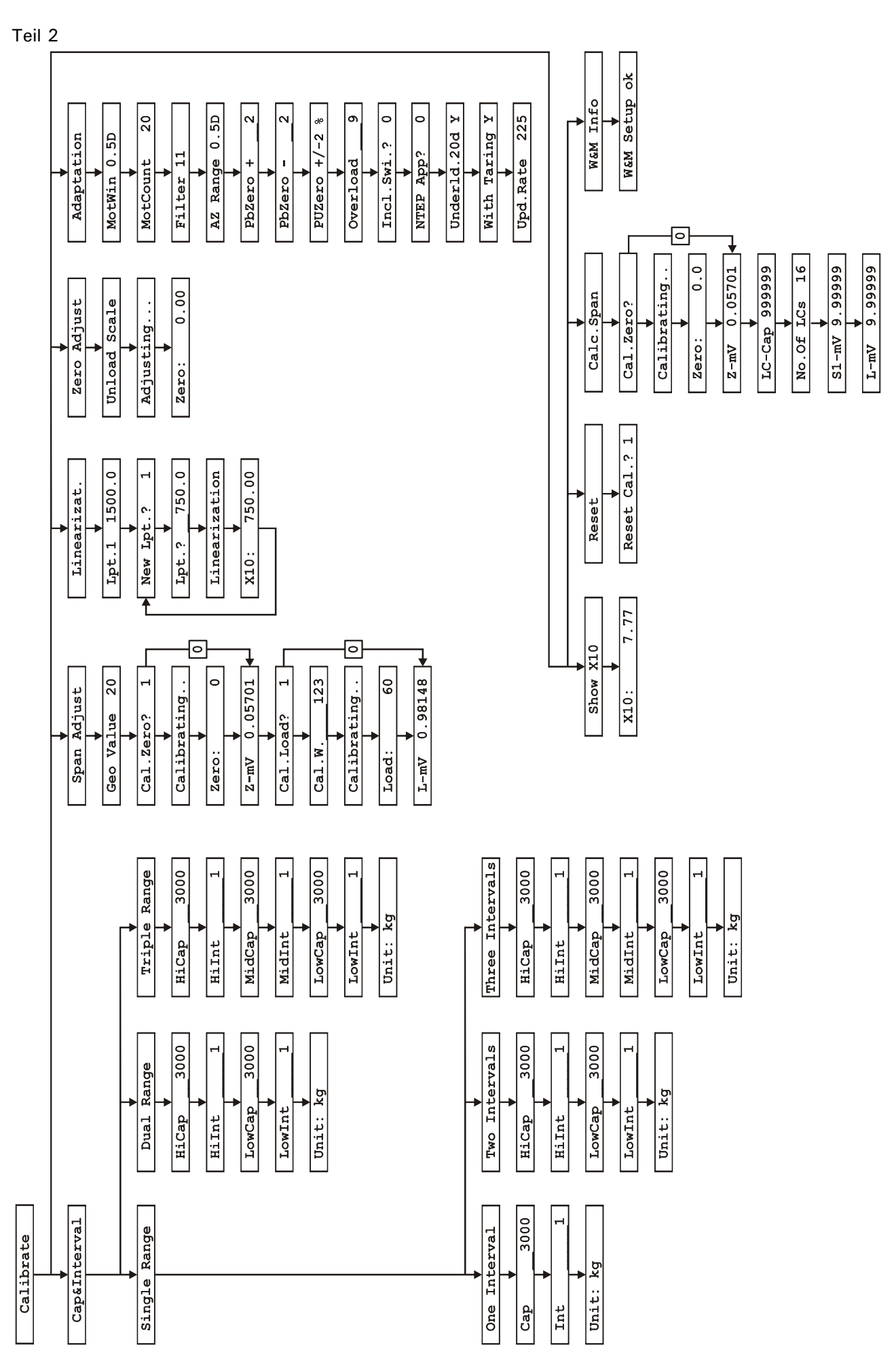

42

## 6 Waage kalibrieren (Calibrate)

## 6.1 Einstieg in den Kalibriermodus / Einschalten

Vor dem Einschalten muss die Steckbrücke W1 auf dem ADM-Modul entfernt werden. Nur in dieser Stellung werden die eingestellten Parameter und Kalibrierdaten nach erfolgter Kalibrierung abgespeichert.

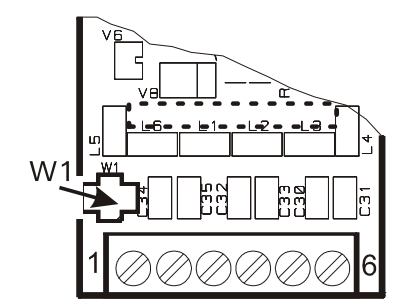

Kalibrieren und Speichern freigegeben

|   | W1 |   |
|---|----|---|
| Π |    | Π |
|   |    |   |
|   |    |   |

Im Servicemode folgende Gruppe wählen:

Calibrate

Waage kalibrieren

# Wenn Steckbrücke sich noch in Position 1-2 befindet: Calbr.Locked Warnung: Steckbrücke nicht in Kalibrierposition, Param abgespeichert werden!

Print

Warnung: Steckbrücke nicht in Kalibrierposition, Parameter können nicht abgespeichert werden! Einstieg in die Kalibrierung ohne Speichermöglichkeit (z.B. zur Überprüfung)

| Cap&Interval | Wägeparameter einstellen                          |
|--------------|---------------------------------------------------|
| Span Adjust  | Waage kalibrieren                                 |
| Linearizat.  | Waage linearisieren                               |
| Zero Adjust  | Nullbereich justieren                             |
| Adaptation   | Anpassung an die Umgebung                         |
| Show X10     | Anzeige in 10-facher Auflösung                    |
| Reset        | Parameter zurücksetzen                            |
| Calc.Span    | Kalibrierung ohne Gewichte                        |
| W&M Info     | Kontrolle der Kalibrierdaten auf eichfähige Werte |
| Mari IIIIO   | Kontrolle der Kallbrierdaten auf elemanige Werte  |

Folgende Menüs sind wählbar:

Beim Verlassen der Kalibrierung werden die eingegebenen und geänderten Parameter nach einer Abfrage gespeichert oder wieder verworfen:

| Save Cal.? 1                                      | Änderungen mit (1) speichern und Gruppe 'Kalibrierung' verlassen            |  |
|---------------------------------------------------|-----------------------------------------------------------------------------|--|
| Wait                                              | Kalibrier-Parameter werden gespeichert                                      |  |
| oder                                              |                                                                             |  |
| Save Cal.? 0                                      | Änderungen mit (0) verwerfen und Gruppe 'Kalibrierung' verlassen            |  |
| Wenn Steckbrücke sich in Position 1 - 2 befindet: |                                                                             |  |
| Err.Cal.Jump.                                     | Fehlermeldung: Steckbrücke in falscher Position, Speicherung nicht möglich. |  |

## 6.2 Cap&Interval

In der Gruppe 'Capacity&Interval' werden Wägebereiche, Teilungswerte und das Einheitenzeichen der Waage festgelegt. Die Waage kann als Ein-, Zwei- oder Dreibereichswaage eingestellt werden. Eine Einbereichswaage kann außerdem als Mehrteilungswaage mit bis zu drei verschiedenen Teilungswerten parametriert werden. Grundlegende Information zu Mehrbereichswaagen und Mehrteilungswaage, siehe im Abschnitt 'Anschluss'.

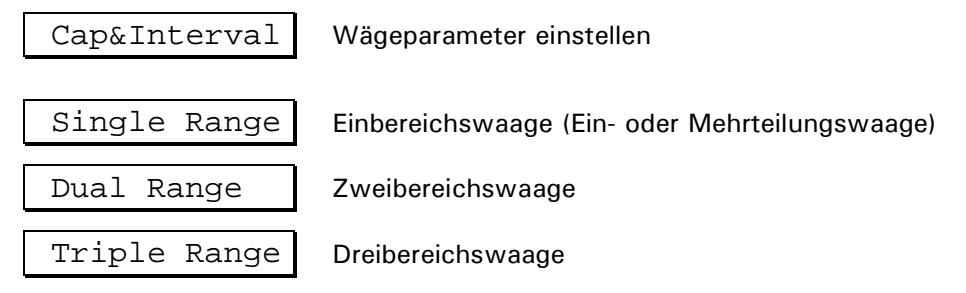

#### 6.2.1 Einbereichswaage 'Single Range'

Eine Einbereichswaage kann als Ein- oder Mehrteilungswaage ausgeführt werden.

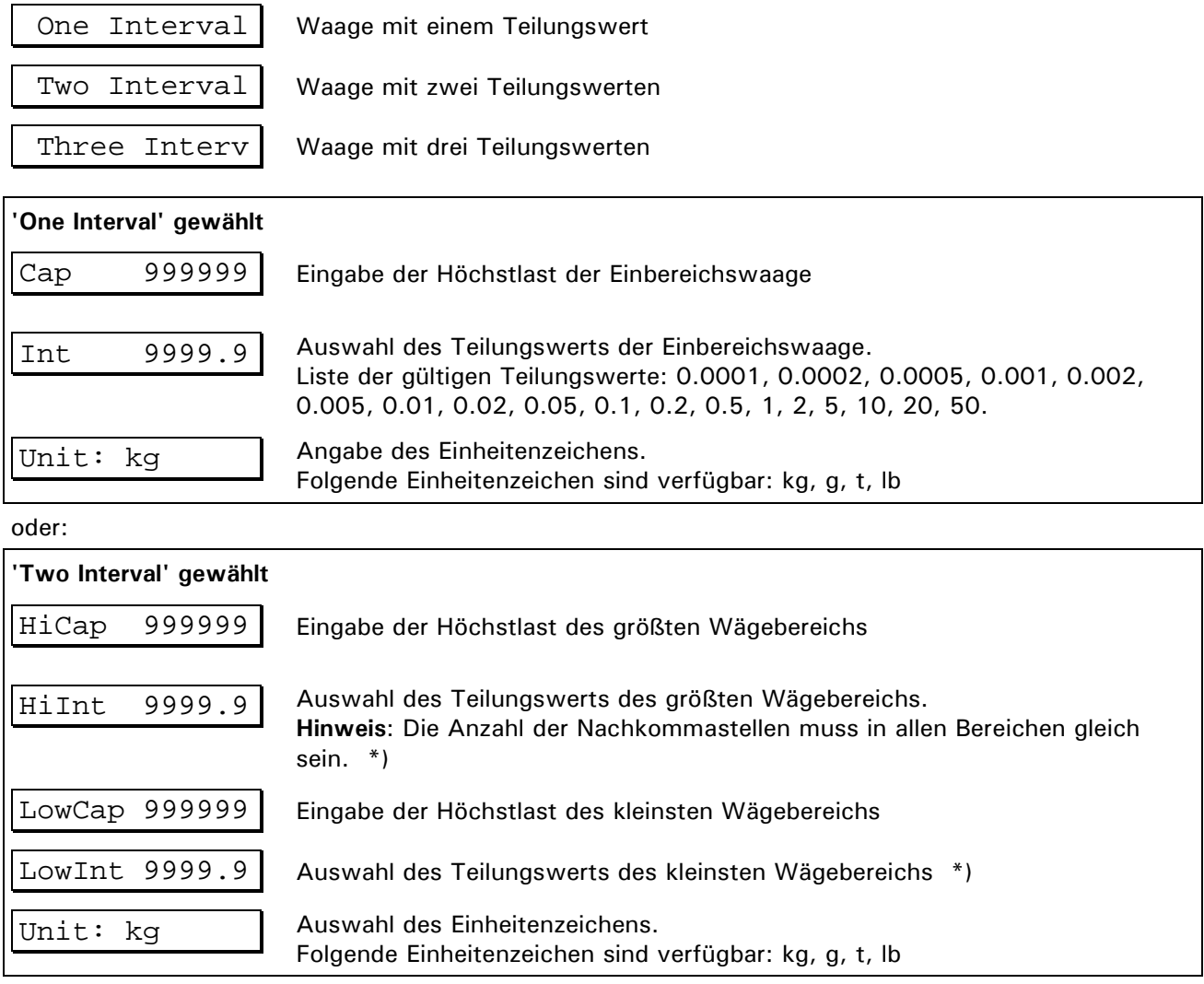

\*) siehe Fußnote am Ende des Kapitels

oder:

| 'Three Interv' gewählt |                                                                                                    |
|------------------------|----------------------------------------------------------------------------------------------------|
| HiCap 999999           | Eingabe der Höchstlast des größten Wägebereichs                                                                                                    |
| HiInt 9999.9           | Auswahl des Teilungswerts des größten Wägebereichs.<br><b>Hinweis</b> : Die Anzahl der Nachkommastellen muss in allen Bereichen gleich<br>sein. *) |
| MidCap 999999          | Eingabe der Höchstlast des mittleren Wägebereichs                                                                                                  |
| MidInt 9999.9          | Auswahl des Teilungswerts des mittleren Wägebereichs *)                                                                                            |
| LowCap 999999          | Eingabe der Höchstlast des kleinsten Wägebereichs                                                                                                  |
| LowInt 9999.9          | Auswahl des Teilungswerts des kleinsten Wägebereichs *)                                                                                            |
| Unit: kg               | Auswahl des Einheitenzeichens.<br>Folgende Einheitenzeichen sind verfügbar: kg, g, t, lb                                                           |

\*) siehe Fußnote am Ende des Kapitels

## 6.2.2 Zweibereichswaage 'Dual Range'

| HiCap 999999  | Eingabe der Höchstlast des größten Wägebereichs                                                                                           |
|---------------|----------------------------------------------------------------------------------------------------|
| HiInt 9999.9  | Auswahl des Teilungswerts des größten Wägebereichs<br>Hinweis: Die Anzahl der Nachkommastellen muss in allen Bereichen gleich<br>sein. *) |
| LowCap 999999 | Eingabe der Höchstlast des kleinsten Wägebereichs                                                                                         |
| LowInt 9999.9 | Auswahl des Teilungswerts des kleinsten Wägebereichs *)                                                                                   |
| Unit: kg      | Auswahl des Einheitenzeichens.<br>Folgende Einheitenzeichen sind verfügbar: kg, g, t, lb                                                  |

\*) siehe Fußnote am Ende des Kapitels

#### 6.2.3 Dreibereichswaage 'Triple Range'

| HiCap   | 999999 | Eingabe der Höchstlast des größten Wägebereichs                                                                                           |
|---------|--------|----------------------------------------------------------------------------------------------------|
| HiInt   | 9999.9 | Auswahl des Teilungswerts des größten Wägebereichs<br>Hinweis: Die Anzahl der Nachkommastellen muss in allen Bereichen gleich<br>sein. *) |
| MidCap  | 999999 | Eingabe der Höchstlast des mittleren Wägebereichs                                                                                         |
| MidInt  | 9999.9 | Auswahl des Teilungswerts des mittleren Wägebereichs *)                                                                                   |
| LowCap  | 999999 | Eingabe der Höchstlast des kleinsten Wägebereichs                                                                                         |
| LowInt  | 9999.9 | Auswahl des Teilungswerts des kleinsten Wägebereichs *)                                                                                   |
| Unit: ] | kg     | Auswahl des Einheitenzeichens.<br>Folgende Einheitenzeichen sind verfügbar: kg, g, t, lb                                                  |

\*) Die Anzahl der Nachkommastellen bei Mehrbereichs- und Mehrteilungswaagen muss in allen Bereichen gleich sein. Beispiel: Eine Waage wurde mit 3 Bereichen kalibriert und den Teilungen von 2kg, 1kg und 0.5kg, diese Teilungen müssen eingegeben werden als 2.0kg, 1.0kg und 0.5kg.

## 6.3 Span Adjust

In der Gruppe 'Span Adjust' wird die Waage kalibriert. Neben der Kalibrierung mit Volllast ist auch eine Kalibrierung mit Teillast möglich. Soll die Waage nach der Kalibrierung an einem anderen Ort aufgestellt werden, kann mittels des Geo-Wertes die Kompensation der unterschiedlichen Erdanziehung berücksichtigt werden, ohne dass die Waage neu abgeglichen werden muss (nicht für eichpflichtige Anwendungen).

Span Adjust Waage kalibrieren

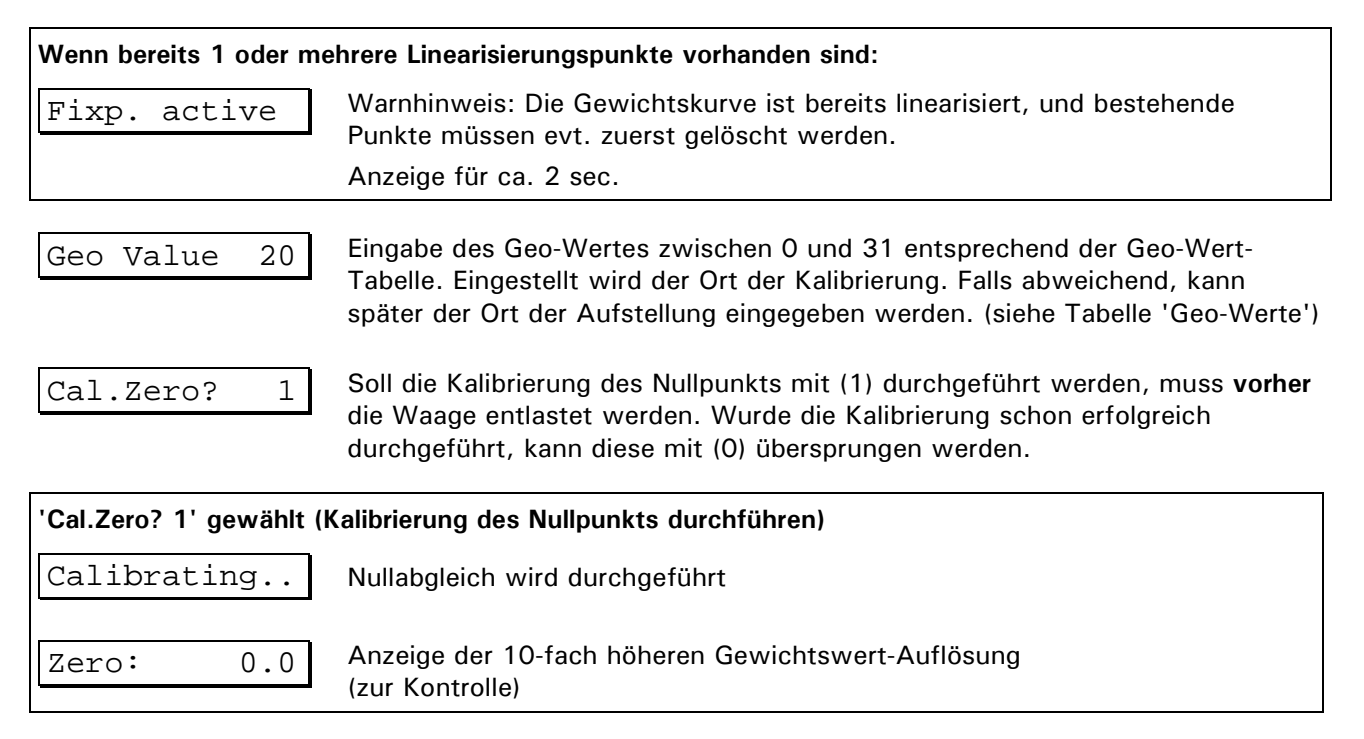

| Z-mV 0.05701            | Anzeige des normierten Signals für den Nullpunkt                                                                                                    |
|-------------------------|----------------------------------------------------------------------------------------------------|
|                         | Hinweis: Wenn der Nullabgleich gespeichert werden soll bevor die Kalibrierung des Wägebereichs erfolgt, muss an dieser Stelle der Setup verlassen werden.                                                                                                    |
|                         | Im Menü 'Span Adust' drücken Sie die <b>F -Taste</b> und bestätigen die Frage<br>'Save Cal.?' mit '1'. Danach kann die Gruppe 'Calibrate' erneut aufgerufen<br>werden, um mit der Kalibrierung fortzufahren, dabei kann dann der<br>Nullabgleich übersprungen werden. |
| Cal.Load? 1             | Soll der Abgleich Wägebereich mit (1) durchgeführt werden, muss <b>vorher</b> das<br>Prüfgewicht auf die Waage gelegt werden.                                                                                                    |
|                         | Hinweis: Es wird empfohlen, ein möglichst großes Kalibriergewicht zu verwenden.                                                                                                    |
| 'Cal.Load? 1' gewählt ( | Kalibrierung mit Kalibriergewicht)                                                                                                    |
| Cal.W123                | Das berechnete maximal mögliche Kalibriergewicht wird angezeigt. Legen Sie<br>das Kalibriergewicht auf die Waage auf, oder ändern Sie diesen Wert<br>entsprechend ihrem Kalibriergewicht (Teillastwert) ab.                                                           |
| Calibrating             | Kalibrierung wird durchgeführt                                                                                                    |
| Load: 0.0               | Anzeige der 10-fach höheren Gewichtswert-Auflösung<br>(zur Kontrolle)                                                                                                    |
| L-mV 465.01             | Anzeige des normierten Signals für die Höchstlast                                                                                                    |

Die Abspeicherung der Kalibrierungswerte erfolgt beim Verlassen des Kalibrierungsmenüs:

**Hinweis:** Wenn die Werte der Kalibrierung verworfen werden sollen, muss der Setup ohne Abspeicherung verlassen werden ('Save Cal.? 0'), bevor eine andere Gruppe aufgerufen werden kann.

## 6.4 Linearization

In der Gruppe Linearization wird die Waage linearisiert. Die Linearisierung kompensiert eine eventuelle Abweichung der Waagen-Kennlinie (von der idealen Geraden), in dem bis zu 6 Korrekturpunkte gesetzt werden können, die dem tatsächlichen Verlauf der Waagenkennlinie angepasst sind.

Die Linearisierungs-Software unterstützt bis zu 6 Korrekturpunkte, jedoch dürften in der Praxis 1 oder 2 Punkte fast immer ausreichen. Die Linearisierungspunkte sollten an die Stellen des Gewichtsverlaufs gelegt werden, bei denen die größten Abweichungen auftreten. Linearisierungspunkte müssen kleiner sein als die eingestellte Höchstlast. Die Abschnitte zwischen benachbarten Linearisierungspunkten werden als Geraden berechnet, d.h. die Abweichungen werden linear interpoliert.

| Linearizat.                           | Waage linearisieren                                                                                                    |  |
|---------------------------------------|----------------------------------------------------------------------------------------------------|--|
| Keine Linearisierungspunkte vorhanden |                                                                                                    |  |
| New Lpt.? 1                           | Neuen Linearisierungspunkt mit (1) anlegen                                                                                       |  |
| Lpt.?150.0                            | Eingabe des Wertes des Kalibriergewichts, das momentan auf der Waage<br>aufliegt, um die Waage an diesem Punkt zu linearisieren. |  |
| Linearization                         | Die Waage wird an diesem Punkt linearisiert                                                                                      |  |
| x10: 150.00                           | Anzeige der 10-fach höheren Gewichtswert-Auflösung (zur Kontrolle)                                                               |  |
| New Lpt.? 1                           | Nächsten Linearisierungspunkt mit (1) anlegen, oder (0) für Beenden der<br>Eingabe der Linearisierungspunkte                     |  |

oder

| Linearisierungspunkte v  | orhanden                                                                     |
|--------------------------|------------------------------------------------------------------------------|
| Lpt.1 1500.0             | Vorhandene Linearisierungspunkte werden nach Wert aufsteigend angezeigt      |
| Lpt.2 2100.0             | Nächster Linearisierungspunkt. Bis zu 6 Punkte können eingegeben werden.     |
| New Lpt.? 1              | Neuen Linearisierungspunkt mit (1) anlegen, oder (0) für Beenden der Eingabe |
| Lincorioiorungonunkto lä | inchon                                                                       |
| Linearisierungspunkte id | schen                                                                        |
| Lpt.1 1500.0             | Zu löschende Linearisierungspunkte auswählen und die Clr -Taste drücken      |
| Del.Lpt.? 1              | Mit (1) wird der Punkt gelöscht                                              |
|                          |                                                                              |

**Hinweis:** Nach Löschen oder Zufügen eines Linearisierungspunktes werden die verbliebenen Punkte neu in aufsteigender Reihenfolge nummeriert. Ein neuer Linearisierungspunkt kann zwischen bestehenden Punkten eingefügt werden.

## 6.5 Zero Adjust

In der Gruppe Zero Adjust wird der Nullpunkt der Waage neu festgelegt. Dies wird z.B. dann benötigt, wenn die Waage mit einem Hilfsgestell kalibriert wurde. Nach Entfernen des Hilfsgestells wird dann der endgültige Nullpunkt festgelegt. Mit der Veränderung des Nullpunktes wird der Wägebereich entsprechend verschoben.

| Zero Adjust            | Nullbereich justieren                                                                                                    |  |  |  |  |  |
|------------------------|----------------------------------------------------------------------------------------------------|--|--|--|--|--|
| Wenn bereits 1 oder me | ehrere Linearisierungspunkte vorhanden sind:                                                                                                   |  |  |  |  |  |
| Fixp. active           | Warnhinweis: Die Gewichtskurve ist bereits linearisiert, und bestehende<br>Punkte müssen evt. zuerst gelöscht werden.                          |  |  |  |  |  |
|                        | Anzeige für ca. 2 sec.                                                                                                    |  |  |  |  |  |
| Unload Scale           | Waage entlasten.<br>Ein evt. vorhandenes Hilfsgestell oder andere Vorlasten entfernen.<br><b>Print -Taste</b> drücken, um Nullpunkt zu messen. |  |  |  |  |  |
| Adjusting              | Justierung des Nullpunkts                                                                                                    |  |  |  |  |  |
| Zero: 0.00             | Anzeige des neuen Nullpunkts in 10-fach höherer Auflösung<br>(zur Kontrolle).                                                                  |  |  |  |  |  |

## 6.6 Adaptation

In der Gruppe Adaptation werden Anpassungen an die jeweilige Wägeumgebung vorgenommen.

| Adaptation    | Anpassung an die Umgebung                                                                                                    |
|---------------|----------------------------------------------------------------------------------------------------|
| MotWin 0.5D   | Bewegungsfenster (Motion Window)<br>Fenstereinstellung, in dem sich aufeinander folgende Gewichtswerte befinden<br>müssen, damit der Waagenanschluss einen stillstehenden Gewichtswert<br>meldet. Die Anzahl der Gewichtswerte wird im nächsten Schritt eingestellt.<br>Fenstergröße wählen: 3.0D, 2.0D, 1.0D, 0.5D<br>OFF: Bewegungskontrolle ausgeschaltet |
| MotCount 20   | Bewegungszähler mit Anzahl der Gewichtswerte (Motion Count)<br>Einstellung, wie viele aufeinander folgende Gewichtswerte sich im<br>Bewegungsfenster befinden müssen, damit Stillstand erkannt wird.                                                                                                    |
| Filter 11     | Filterstärke des digitalen Filters<br>1 (leichte) bis 20 (starke) Filterung.<br>Bei sehr unruhiger Waagenanzeige (z.B. bei Lebendvieh-Waagen) wird eine<br>starke Filterung empfohlen.<br>OFF: Filter aus                                                                                                    |
| AZ Range 0.5D | Automatisches Nullziehen (Auto Zero Range)<br>Bereich um den Nullpunkt, in dem sich der Gewichtswert befinden muss,<br>damit das automatische Nullziehen einsetzt.<br>Bereichsgröße: 0.5D, 1.0D, 3.0D<br>OFF: Nullziehen ausschalten                                                                                                    |
| PbZero +2     | Nullstellbereich + (Push Button Zero)<br>Bereich oberhalb des Einschalt-Nullpunktes, in dem sich die Waage mittels der<br><b>Nullstell-Taste</b> Nullstellen lässt, und in dem das automatische Nullziehen<br>wirksam ist.                                                                                                    |

| PbZero2                                                                                                    | Nullstellbereich – (Push Button Zero)<br>Bereich unterhalb des Einschalt-Nullpunktes, in dem sich die Waage mittels der<br><b>Nullstell-Taste</b> Nullstellen lässt, und in dem das automatische Nullziehen<br>wirksam ist.                                                                  |
|----------------------------------------------------------------------------------------------------|----------------------------------------------------------------------------------------------------|
| PUZero +/-2 %                                                                                               | Einschalt-Nullstellbereich (Power Up Zero)<br>Bereich um den kalibrierten Nullpunkt, in dem sich die Waage beim Einschalten<br>automatisch nullsetzt.<br>Bereichsgröße: ±2%, ±10%<br>OFF: Einschalt-Nullstellen ausgeschaltet.                                                               |
| Overload9                                                                                                   | Überlastausblendung (in D)<br>Überschreitet die Waage den Wert (Höchstlast + Overload), so wird die<br>Anzeige ausgeblendet.<br>Beispiel: 'Overload 9'<br>(Bei Mehrbereichswaagen entspricht 1d dem Ziffernschritt des kleinsten<br>Wägebereichs.)                                           |
| <ul> <li>Bei Anschluss eine</li> </ul>                                                                      | Anschluss eines Neigungssensors für mobiles Wägen an<br>parallelen Eingang IN1:<br>0 kein Neigungssensor<br>1 Neigungssensor angeschlossen<br>es Neigungssensors wird die Gewichtsanzeige ausgeblendet, sobald der Sensor                                                                    |
| <ul> <li>anspricht (Eingang<br/>Gewichtes wird da</li> <li>Bei angeschlossen<br/>mehr verfügbar.</li> </ul> | ann nur ein Schrägstrich '/' angezeigt.<br>Iem Neigungssensor ist der Eingang IN1 für Funktionen der Betriebsarten nicht                                                                                                    |
| NTEP App? 0                                                                                                 | <ul> <li>Umschaltung auf die messtechnischen Eigenschaften nach amerikanischen Anforderungen (National Type Evaluation Program) gemäß Handbook 44.</li> <li>O Aus (Default)</li> <li>1 Ein</li> <li>Hinweis: Muss für Anwendungen außerhalb USA und Australien auf N(ein) stehen!</li> </ul> |

Underld.20d 1 Ausblendung der Gewichtsanzeige bei Brutto-Gewichtswerten kleiner als -20d (unter Null)

- 0 Aus
- 1 Ein (Default)

Für Anwendungen gemäß OIML R76 muss 'Underld.20d' auf 'Ein' stehen

With Taring 1

Auswahl, ob Tara-Funktionen gesperrt oder freigegeben sind.

- 0: Tara-Funktionen gesperrt
- 1: Tara-Funktionen freigegeben (Default)

Bei Waagen, die nur im Brutto-Modus arbeiten, können hier die Tara-Funktionen gesperrt werden, damit die kostenintensive Überprüfung der tarierten Waage bei der Eichung entfällt.

Upd.Rate 225

Auswahl der Update-Rate für den Digitalfilter.

Einstellbereich: 50 ... 250 Hz

Standardeinstellung: 225 Hz.

Bei Vibrationen im Umfeld der Waage können hier die Eigenschaften des Digitalfilters optimiert werden. Die Update-Rate sollte so gewählt werden, dass sie möglichst weit von der Vibrationsfrequenz und von Vielfachen der Vibrationsfrequenz entfernt ist.

## 6.7 Show X10

In der Gruppe 'Show X10' kann der Gewichtswert mit 10-fach höherer Auflösung angezeigt werden.

 Show X10
 Anzeige in 10-facher Auflösung

 X10:
 7
 77

 Anzeige des Gewichtswerts in 10-fach höherer Gewichtswert-Auflösung (zur

Kontrolle der Waage)

x10: 7.77

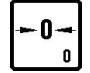

Nullstellen

## 6.8 Reset Calibration Parameters

Rücksetzen der Parameter des Analog-/Digitalwandlers auf Standardwerte. Die Waage muss anschließend neu kalibriert werden.

Reset

Parameter zurücksetzen

Hinweis: Mit (1) werden alle Parameter sofort mit Standardwerten überschrieben!

Tabelle der Standardwerte:

| Gruppe       | Parameter                | Standardwert | Ihre Einstellung |
|--------------|--------------------------|--------------|------------------|
| Cap&Interval | Single/Dual/Triple Range | Single Range |                  |
|              | Interval                 | One Interval |                  |
|              | Capacity                 | 3000         |                  |
|              | Interval                 | 1            |                  |
|              | Unit                     | kg           |                  |
| Span Adjust  | Geo Value                | 20           |                  |
|              | Zero (mV/V)              | 0.00000      |                  |
|              | Load (mV/V)              | 2.00000      |                  |
| Adaptation   | Motion Window            | 0.5D         |                  |
|              | Motion Counter           | 20           |                  |
|              | Filter Size              | 11           |                  |
|              | Auto Zero Range          | 0.5D         |                  |
|              | Pushbutton Zero (+)      | 2%           |                  |
|              | Pushbutton Zero (-)      | 2%           |                  |
|              | Power Up Zero            | ±2%          |                  |
|              | Overload                 | 9            |                  |
|              | Incline Switch           | 0            |                  |
|              | NTEP approval            | 0            |                  |
|              | Underldoad 20d           | 1            |                  |
|              | With Taring              | 1            |                  |
|              | Update Rate              | 225          |                  |

## 6.9 Calculate Span

Wenn die Empfindlichkeit der in einer Waage eingesetzten Wägezelle(n) bekannt ist, kann eine Kalibrierung ohne Gewichte durchgeführt werden. Dies ist z.B. der Fall für Wägezellentypen D1, C2 und C3 OIML, für die vom Hersteller Testzertifikate ausgestellt werden, die unter anderem den Wert für die Empfindlichkeit der Zelle, gemessen in mV/V, enthalten.

Voraussetzung ist, dass ein Nullabgleich der unbelasteten Waage durchgeführt werden kann, was in der Praxis fast immer möglich ist.

| Calc.Span                | Kalibrieren ohne Gewichte                                                                                                    |
|--------------------------|----------------------------------------------------------------------------------------------------|
| Cal.Zero? 1              | Soll die Kalibrierung des Nullpunkts mit (1) durchgeführt werden, muss <b>vorher</b><br>die Waage entlastet werden. Wurde die Kalibrierung schon erfolgreich<br>durchgeführt, kann diese mit (0) übersprungen werden. |
| 'Cal.Zero? 1' gewählt (H | Calibrierung des Nullpunkts durchführen)                                                                                                    |
| Calibrating              | Nullabgleich wird durchgeführt                                                                                                    |
| Zero: 0.0                | Anzeige der 10-fach höheren Gewichtswert-Auflösung<br>(zur Kontrolle)                                                                                                    |
| Z-mV 0.05701             | Anzeige des normierten Signals für den Nullpunkt                                                                                                    |
| LC-Cap 999999            | Eingabe der Nennlast einer Wägezelle                                                                                                    |
| No.Of LCs 16             | Eingabe der Anzahl der angeschlossenen Wägezellen (max. 16)                                                                                                    |
| S1-mV 9.99999            | Eingabe der Empfindlichkeit der ersten Wägezelle (siehe Testzertifikat der<br>Zelle). Weiter mit der nächsten Wägezelle, nach der letzten Wägezelle weiter<br>im nächsten Schritt.                                    |
| L-mV 9.99999             | Anzeige des normierten Signals für die Höchstlast                                                                                                    |

**Hinweis:** Die ermittelten Werte für Null und Last werden automatisch als Kalibrierungsdaten übernommen und können in Gruppe 'Span Adjust' überprüft werden.

## 6.10 W&M Info

W&M Info

Kontrolle der Kalibrierdaten auf eichfähige Werte.

Ist einer der folgenden Parameter nicht gemäß der Eichordnung eingegeben, erfolgt eine oder mehrere der Fehlermeldungen:

| E: MoWin<>0.5                                | Bewegungsfenster (Motion Window)                            |  |  |  |  |
|----------------------------------------------|-------------------------------------------------------------|--|--|--|--|
| E: MoCnt < 7                                 | Bewegungszähler mit Anzahl der Gewichtswerte (Motion Count) |  |  |  |  |
| E: AZR > 0.5                                 | Automatisches Nullziehen (Auto Zero Range)                  |  |  |  |  |
| E: PBZR > 4%                                 | Nullstellbereich                                            |  |  |  |  |
| E: Over > 9D                                 | Überlastausblendung (in D)                                  |  |  |  |  |
| W: PUZ Off                                   | Einschalt-Nullsetzbereich (Power Up Zero) *)                |  |  |  |  |
| (E = Error = Fehler, (W = Warning = Warnung) |                                                             |  |  |  |  |

\*) Wenn die Einstellung für Power Up Zero ungleich  $\pm 2\%$  oder  $\pm 10\%$  ist, wird nur eine Warnmeldung ausgegeben, weil auch die Einstellung 'Off' u.U. eichfähig ist, z.B. bei Behälterwaagen.

W&M Setup ok

Alle Parameter wurden gemäß der Eichordnung eingegeben.

## 6.11 Werksnormierung

Der Analog/Digitalwandler (ADM) des Wägeterminals besitzt zur netzausfallsicheren Speicherung der Kalibrierdaten ein EEPROM.

Bei der Funktionsprüfung eines Wägeterminals im Werk wird mit Hilfe eines Spannungsnormals eine Werksnormierung für den Analog/Digitalwandler vorgenommen. Durch diese Kalibrierung werden herstellungsbedingte Abweichungen der Bauteile ausgeglichen. Diese Daten der Werksnormierung werden im EEPROM gespeichert.

Bei der Justage einer Waage werden die normierten Werte (mV/V) für den Nullpunkt (Vorlast) und die Volllast (Vorlast plus Wägebereich) ermittelt. Aufgrund der Angleichung durch die Werkskalibrierung kann man eine ADM gegen eine andere austauschen und die Werte für Nullpunkt und Volllast übertragen (um z.B. bei einer Störung die Betriebsunterbrechung kurz zu halten). Es wird jedoch dringend empfohlen, sobald wie möglich eine Nachprüfung der Waage mit Prüfgewichten vorzunehmen, diese Prüfung ist für eichpflichtige Wägestellen zwingend erforderlich.

Die Eingabe der bekannten normierten Werte erfolgt in der Gruppe 'Span Adjust', in den Schritten 'z-mV' und 'L-mV'.

## 6.12 Geo-Werte

Beispiele für die Einstellung des Geo-Werts nach Ländern:

| Land           | Geo Wert |
|----------------|----------|
| Frankreich     | 20       |
| Finnland       | 24       |
| Belgien        | 21       |
| Dänemark       | 23       |
| Deutschland    | 20       |
| Großbritannien | 21       |
| Irland         | 22       |
| Norwegen       | 24       |
| Niederlande    | 21       |
| Österreich     | 19       |
| Schweiz        | 18       |
| Schweden       | 24       |
| Spanien        | 15       |

#### Geo-Wert-Tabelle

| н                       |             |       |      | Höhe ü    | iber Me | eres-Spi | iegel in | Metern   |      |      |      |      |      |        |       |
|-------------------------|-------------|-------|------|-----------|---------|----------|----------|----------|------|------|------|------|------|--------|-------|
| Nördliche oder südliche |             |       |      | 0         | 325     | 650      | 975      | 1300     | 1625 | 1950 | 2275 | 2600 | 2925 | 3250   |       |
| geograp                 | phische     | Breit | te   |           | 325     | 650      | 975      | 1300     | 1625 | 1950 | 2275 | 2600 | 2925 | 3250   | 3575  |
| in Grad                 | und Mi      | nute  | n    |           | Höhe ü  | iber Me  | eres-Spi | iegel in | Fuß  |      |      |      |      |        |       |
|                         |             |       |      |           | 0       | 1060     | 2130     | 3200     | 4260 | 5330 | 6400 | 7460 | 8530 | 9600   | 10660 |
|                         |             |       |      |           | 1060    | 2130     | 3200     | 4260     | 5330 | 6400 | 7460 | 8530 | 9600 | 10660  | 11730 |
| 0°                      | 0'          | -     | 5°   | 46'       | 5       | 4        | 4        | 3        | 3    | 2    | 2    | 1    | 1    | 0      | 0     |
| 5°                      | 46'         | -     | 9°   | 52'       | 5       | 5        | 4        | 4        | 3    | 3    | 2    | 2    | 1    | 1      | 0     |
| 9°                      | 52'         | -     | 12°  | 44'       | 6       | 5        | 5        | 4        | 4    | 3    | 3    | 2    | 2    | 1      | 1     |
| 12°                     | 44'         | -     | 15°  | 6'        | 6       | 6        | 5        | 5        | 4    | 4    | 3    | 3    | 2    | 2      | 1     |
| 15°                     | 6'          | -     | 170  | 10'       | 7       | 6        | 6        | 5        | 5    | 4    | 4    | 3    | 3    | 2      | 2     |
| 170                     | 10'         | _     | 19°  | 2'        | 7       | 7        | 6        | 6        | 5    | 5    | 4    | 4    | 3    | - 3    | 2     |
| 190                     | 2'          | _     | 200  | 45'       | 8       | 7        | 7        | 6        | 6    | 5    | 5    |      | 4    | 3      | 3     |
| 200                     | 45'         | _     | 220  | 22'       | 8       | ,<br>8   | 7        | 7        | 6    | 6    | 5    | 5    | 4    | 4      | 3     |
| 20                      |             |       | 22   | 54'       |         |          | ,        | , 7      | 7    | 6    | 6    | 5    |      | -      | 1     |
| 22                      | 22<br>E 4 ' | -     | 25   | 211       | 9       | 0        |          | ,        | 7    |      | 6    |      | 5    | 4      | 4     |
| 23-                     | 04<br>011   | -     | 20-  | 21        | 9       | 9        | 0        | 0        |      | /    |      |      | 5    | 5<br>F | 4     |
| 25°                     | 21          | -     | 20°  | 45        | 10      | 9        | 9        | 8        | 8    | /    |      |      | 0    | 5      | 5     |
| 26°                     | 45          | -     | 28°  | 6         | 10      | 10       | 9        | 9        | 8    | 8    | /    | _    | 6    | 6      | 5     |
| 280                     | 6'          | -     | 290  | 25'       |         | 10       | 10       | 9        | 9    | 8    | 8    | /    | /    | 6      | 6     |
| 290                     | 25'         | -     | 30 ° | 41'       | 11      | 11       | 10       | 10       | 9    | 9    | 8    | 8    | 7    | /      | 6     |
| 30°                     | 41'         | -     | 31°  | 56'       | 12      | 11       | 11       | 10       | 10   | 9    | 9    | 8    | 8    | 7      | 7     |
| 31°                     | 56'         | -     | 33°  | 9'        | 12      | 12       | 11       | 11       | 10   | 10   | 9    | 9    | 8    | 8      | 7     |
| 33°                     | 9'          | -     | 34°  | 21'       | 13      | 12       | 12       | 11       | 11   | 10   | 10   | 9    | 9    | 8      | 8     |
| 34°                     | 21'         | -     | 35°  | 31'       | 13      | 13       | 12       | 12       | 11   | 11   | 10   | 10   | 9    | 9      | 8     |
| 35°                     | 31'         | -     | 36°  | 41'       | 14      | 13       | 13       | 12       | 12   | 11   | 11   | 10   | 10   | 9      | 9     |
| 36°                     | 41'         | -     | 37°  | 50'       | 14      | 14       | 13       | 13       | 12   | 12   | 11   | 11   | 10   | 10     | 9     |
| 37°                     | 50'         | -     | 38°  | 58'       | 15      | 14       | 14       | 13       | 13   | 12   | 12   | 11   | 11   | 10     | 10    |
| 38°                     | 58'         | -     | 40°  | 5'        | 15      | 15       | 14       | 14       | 13   | 13   | 12   | 12   | 11   | 11     | 10    |
| 40°                     | 5'          | -     | 41°  | 12'       | 16      | 15       | 15       | 14       | 14   | 13   | 13   | 12   | 12   | 11     | 11    |
| 41°                     | 12'         | -     | 42°  | 19'       | 16      | 16       | 15       | 15       | 14   | 14   | 13   | 13   | 12   | 12     | 11    |
| 42°                     | 19'         | -     | 43°  | 26'       | 17      | 16       | 16       | 15       | 15   | 14   | 14   | 13   | 13   | 12     | 12    |
| 43°                     | 26'         | -     | 44°  | 32'       | 17      | 17       | 16       | 16       | 15   | 15   | 14   | 14   | 13   | 13     | 12    |
| 44°                     | 32'         | -     | 45°  | 38'       | 18      | 17       | 17       | 16       | 16   | 15   | 15   | 14   | 14   | 13     | 13    |
| 45°                     | 38'         | -     | 46°  | 45'       | 18      | 18       | 17       | 17       | 16   | 16   | 15   | 15   | 14   | 14     | 13    |
| 46°                     | 45'         | -     | 47°  | 51'       | 19      | 18       | 18       | 17       | 17   | 16   | 16   | 15   | 15   | 14     | 14    |
| 47°                     | 51'         | _     | 48°  | 58'       | 19      | 19       | 18       | 18       | 17   | 17   | 16   | 16   | 15   | 15     | 14    |
| 48°                     | 58'         | _     | 50°  | 6'        | 20      | 19       | 19       | 18       | 18   | 17   | 17   | 16   | 16   | 15     | 15    |
| 500                     | 6'          | _     | 51º  | 13'       | 20      | 20       | 19       | 19       | 18   | 18   | 17   | 17   | 16   | 16     | 15    |
| 510                     | 12'         | _     | 520  | 22'       | 20      | 20       | 20       | 10       | 10   | 18   | 19   | 17   | 17   | 16     | 16    |
| 520                     | 13          | -     | 520  | 22        | 21      | 20       | 20       | 20       | 10   | 10   | 10   | 10   | 17   | 10     | 10    |
| 520                     | 22          | -     | 53   | 11'       | 21      | 21       | 20       | 20       | 20   | 10   | 10   | 10   | 10   | 17     | 10    |
| 55                      | 31<br>41'   | -     | 54   | 41<br>52' | 22      | 21       | 21       | 20       | 20   | 20   | 10   | 10   | 10   | 10     | 17    |
| 54°                     | 41<br>521   | -     | 55°  | עכ<br>יו∕ | 22      | 22       | 21       | 21       | 20   | 20   | 19   | 19   |      | 10     | 17    |
| 55                      | 52          | -     | 5/×  | 4         | 23      |          |          |          |      | 20   | 20   |      | 19   | 18     | 18    |
| 5/0                     | 4           | -     | 58~  | 17        | 23      | 23       | 22       | 22       |      |      | 20   |      | 19   | 19     | 18    |
| 580                     | 17          | -     | 590  | 32        | 24      | 23       | 23       | 22       | 22   | 21   | 21   | 20   | 20   | 19     | 19    |
| 590                     | 32          | -     | 60°  | 49'       | 24      | 24       | 23       | 23       | 22   | 22   | 21   | 21   | 20   | 20     | 19    |
| 60°                     | 49'         | -     | 62°  | 9'        | 25      | 24       | 24       | 23       | 23   | 22   | 22   | 21   | 21   | 20     | 20    |
| 620                     | 9'          | -     | 630  | 30'       | 25      | 25       | 24       | 24       | 23   | 23   | 22   | 22   | 21   | 21     | 20    |
| 63°                     | 30'         | -     | 64°  | 55'       | 26      | 25       | 25       | 24       | 24   | 23   | 23   | 22   | 22   | 21     | 21    |
| 64°                     | 55'         | -     | 66°  | 24'       | 26      | 26       | 25       | 25       | 24   | 24   | 23   | 23   | 22   | 22     | 21    |
| 66°                     | 24'         | -     | 67°  | 57'       | 27      | 26       | 26       | 25       | 25   | 24   | 24   | 23   | 23   | 22     | 22    |
| 67°                     | 57'         | -     | 69°  | 35'       | 27      | 27       | 26       | 26       | 25   | 25   | 24   | 24   | 23   | 23     | 22    |
| 69°                     | 35'         | -     | 71°  | 21'       | 28      | 27       | 27       | 26       | 26   | 25   | 25   | 24   | 24   | 23     | 23    |
| 71°                     | 21'         | -     | 73°  | 16'       | 28      | 28       | 27       | 27       | 26   | 26   | 25   | 25   | 24   | 24     | 23    |
| 73°                     | 16'         | -     | 75°  | 24'       | 29      | 28       | 28       | 27       | 27   | 26   | 26   | 25   | 25   | 24     | 24    |
| 75°                     | 24'         | -     | 77°  | 52'       | 29      | 29       | 28       | 28       | 27   | 27   | 26   | 26   | 25   | 25     | 24    |
| 77°                     | 52'         | -     | 80°  | 56'       | 30      | 29       | 29       | 28       | 28   | 27   | 27   | 26   | 26   | 25     | 25    |
| 80°                     | 56'         | -     | 85°  | 45'       | 30      | 30       | 29       | 29       | 28   | 28   | 27   | 27   | 26   | 26     | 25    |
| 85°                     | 45'         | -     | 90°  | 0'        | 31      | 30       | 30       | 29       | 29   | 28   | 28   | 27   | 27   | 26     | 26    |

## 7 Adapt-Mode

Der Adapt-Mode dient zur Optimierung der Filtereigenschaften der SysTec Wägeterminals.

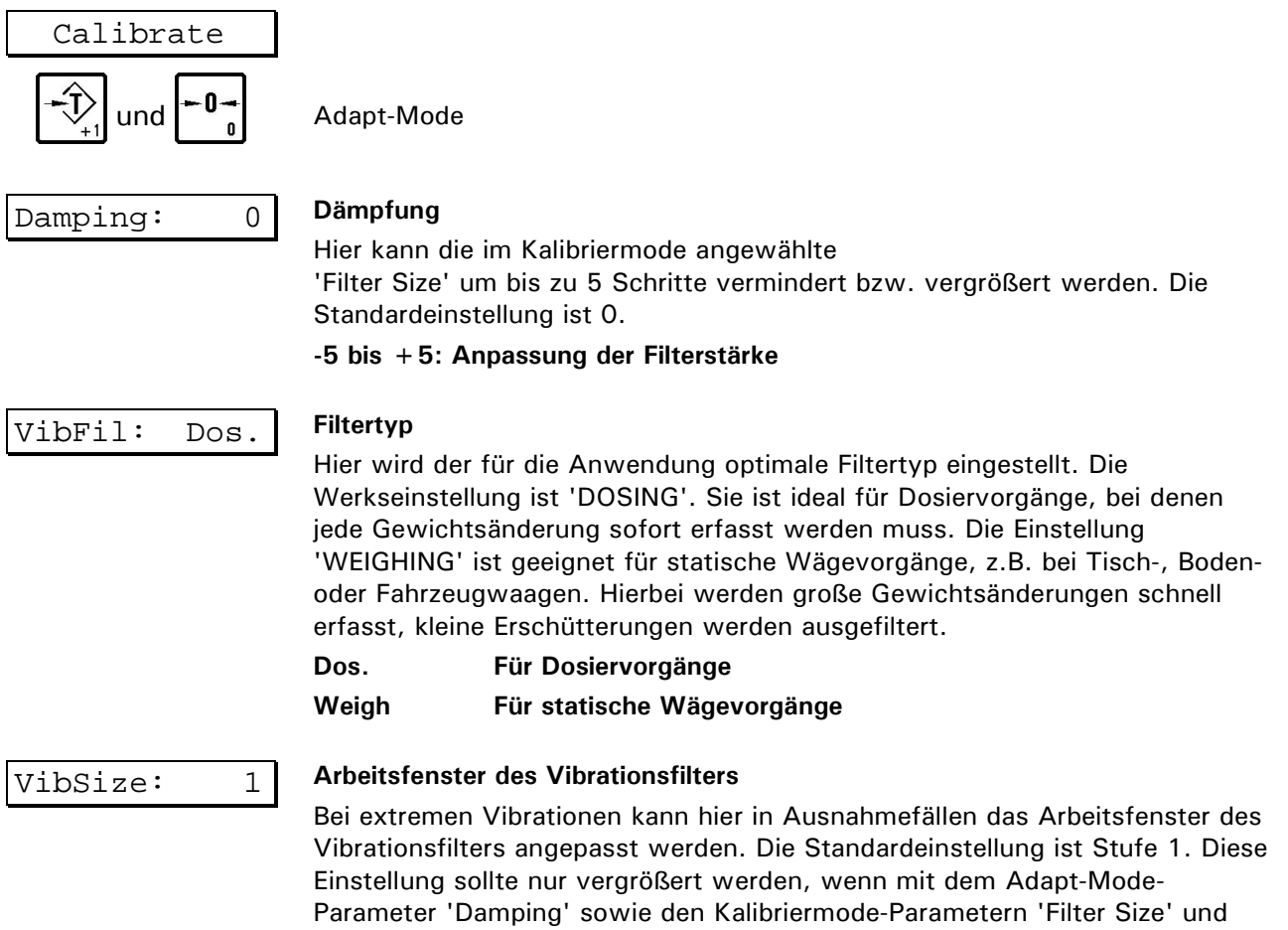

'Update-Rate' keine ruhige Anzeige erreicht werden konnte.

1 bis 8: kleines bis großes Arbeitsfenster

## 8 Schnittstellen konfigurieren (Interface)

In Gruppe 'Interface' des Servicemodes erfolgt die Festlegung von Übertragungsgeschwindigkeit, Format und Protokoll für die Schnittstelle. Die Schnittstelle kann entweder für den Anschluss eines PCs oder Drucker konfiguriert werden. Die eingestellten Werte müssen mit der Einstellung der entsprechenden Peripheriegeräte übereinstimmen. Für Anwendungen, bei denen ein anderes Peripheriegeräte verwendet wird (Fernanzeige), ist eine andere Zuordnung möglich.

| Interface  | Schnittstellen konfigurieren                                                                                                    |  |  |  |  |  |
|------------|----------------------------------------------------------------------------------------------------|--|--|--|--|--|
| 9600 Baud  | Auswahl der Baudrate:<br>300, 600, 1200, 2400, 4800, 9600, 19200 Baud                                                                                                    |  |  |  |  |  |
| 8 Databits | Auswahl des Datenformats:<br>7 Datenbits, 8 Datenbits. Es wird immer 1 Stopbit übertragen.                                                                                                    |  |  |  |  |  |
| No Parity  | Auswahl der Parität:<br>No Parity: keine Parität<br>Even Parity: gerade Parität<br>Odd Parity: ungerade Parität                                                                                                    |  |  |  |  |  |
| No Control | Auswahl der Sende-/Empfangssteuerung (Hardware Handshake):XOn/XOff:Steuerung mit XON/XOFFRTS/CTS:Steuerung mit RTS/CTSHalfduplex:Halbduplex (bei RS485-Verbindung)Multidrop:RS485 Multidrop-VerbindungNo Control:keine Steuerung |  |  |  |  |  |

Hinweis: Die Standardeinstellung für 2- oder 4-Draht RS485 Verbindungen ist Halfduplex.

| Einstellungen nur bei PC-Anschluss erforderlich |                                                                                   |                                                                                                    |  |  |  |  |
|-------------------------------------------------|-----------------------------------------------------------------------------------|----------------------------------------------------------------------------------------------------|--|--|--|--|
| XOR No Start                                    | Auswahl wie die<br>XOR All Char:<br>XOR No Start:<br>XOR No End:<br>XOR OnlyData: | Prüfsumme gebildet werden soll:<br>Exklusiv-Oder über alle Zeichen<br>Exklusiv-Oder ohne Startzeichen<br>Exklusiv-Oder ohne Endezeichen<br>Exklusiv-Oder nur über Daten<br>Zweier-Komplement über alle Zeichen |  |  |  |  |
|                                                 | CPL No Start:<br>CPL No End:<br>CPL OnlyData:<br>No Checksum:                     | Zweier-Komplement über alle Zeichen<br>Zweier-Komplement ohne Endezeichen<br>Zweier-Komplement nur über Daten<br>keine Prüfsumme                                                                               |  |  |  |  |
| StartChar2                                      | Eingabe des Star                                                                  | tzeichens als Dezimalwert, (z.B. $2 = STX$ )                                                                                                    |  |  |  |  |
| End Char3                                       | Eingabe des End                                                                   | zeichens als Dezimalwert, (z.B. 3 = ETX)                                                                                                    |  |  |  |  |

Zur Datenübertragung mit dem PC wird das ACK/NAK-Protokoll verwendet. Eine Beschreibung dieses Protokolls finden Sie im Abschnitt 'Datenübertragung'.

| Diese Einstellung ist nur für Drucker-Anschluss vorgesehen |                                                                                                    |  |  |  |
|------------------------------------------------------------|----------------------------------------------------------------------------------------------------|--|--|--|
| Prt: Tab=EscP                                              | Auswahl wie die Tabulatorfunktion des Druckers ausgegeben werden soll:<br>Tab=EscP Tabulatorfunktion nach ESC/P <sup>®</sup> Protokoll                                             |  |  |  |
|                                                            | Tab = SpacTabulatorfunktion durch Ausgabe von Leerzeichen                                                                                                    |  |  |  |
| S1-0 Length 0                                              | Steuersequenz für Druckattribut Special 1 On (Ausgabe vor dem Feld),<br>Verwendung im Druckformat-Konfigurator.<br>Anzahl der Zeichenlänge eingeben (04, 0=Aus)                    |  |  |  |
| Char 10                                                    | ASCII-Code für Steuersequenz eingeben, wurden im vorherigen Schritt mehr<br>als 1 Zeichen eingegeben, geben Sie bis zu 4 aufeinander folgende Codes ein.                           |  |  |  |
| S1-1 Length 0                                              | Steuersequenz für Druckattribut Special 1 (Ausgabe nach dem Feld)                                                                                                    |  |  |  |
| S2-0 Length 0                                              | Steuersequenz für Druckattribut Special 2 On (Ausgabe vor dem Feld)                                                                                                    |  |  |  |
| S2-1 Length 0                                              | Steuersequenz für Druckattribut Special 2 (Ausgabe nach dem Feld)                                                                                                    |  |  |  |
| S3-0 Length 0                                              | Steuersequenz für Druckattribut Special 3 On (Ausgabe vor Block 'Cycle')                                                                                                    |  |  |  |
| S3-1 Length 0                                              | Steuersequenz für Druckattribut Special Off (Ausgabe hinter Block 'Cycle')                                                                                                    |  |  |  |
|                                                            | <b>Hinweis:</b> Um einen Seitenvorschub nach dem Zyklischen Teil einzurichten, geben Sie hier 'Length 1' ein und als Character1 die 12 ein (gilt für Epson-<br>kompatible Drucker) |  |  |  |
| S4-0 Length 0                                              | Steuersequenz für Druckattribut Special 3 On (Ausgabe vor Block 'Totals')                                                                                                    |  |  |  |
| S4-1 Length 0                                              | Steuersequenz für Druckattribut Special Off (Ausgabe hinter Block 'Totals')                                                                                                    |  |  |  |
|                                                            | <b>Hinweis:</b> Um einen Seitenvorschub nach dem Summendruck einzurichten,<br>geben Sie hier 'Length 1' und als Character1 die 12 ein (gilt für Epson-<br>kompatible Drucker)      |  |  |  |

# 9 Druckformat konfigurieren (Format)

Über den Druckformat-Generator können bis zu 32 Druckfelder in 2 Blöcken (Cycle und Totals) definiert und frei auf einem Ausdruck platziert werden. Die Position eines Feldes im Ausdruck wird durch Angabe von Zeilen- und Spalten-Nummer vorgegeben.

#### Felder konfigurieren

| Format        | Druck- und Eingabefelder konfigurieren                                                                                                    |  |  |
|---------------|----------------------------------------------------------------------------------------------------|--|--|
| Field-No1     | Start mit Feld 1                                                                                                    |  |  |
| F01: Cycle    | Auswahl des Ablaufteils, dem das Feld angehört.<br>Cycle = zyklischer Teil<br>Totals = Summenteil<br>Not Used = Feld wird nicht benutzt, weiter zum nächsten Feld                                                                                                    |  |  |
| F01: LinNo1   | Auswahl der Zeilen-Nr.                                                                                                    |  |  |
| F01: ColNo_1  | Auswahl der Spalten-Nr.                                                                                                    |  |  |
| F01: No Attri | Auswahl eines Druckattributes für das Druckfeld.Bold= FettUnderlin= UnterstrichenExpanded= BreitCondense= SchmalItalic= KursivSpec.1= Attribut wie mit S1 On/Off definiertSpec.2= Attribut wie mit S2 On/Off definiertNo Attribute= Kein Druckattribut. Normalschrift |  |  |

**Hinweis:** Die Druckattribute Bold, Italic, usw. werden entsprechend dem ESC/P<sup>®</sup> Standard ausgegeben und müssen vom angeschlossenen Drucker unterstützt werden. Die Attribute Special 1 und 2 können als Steuersequenz durch maximal 4 aufeinanderfolgende ASCII-Codes in der Gruppe 'Interface' definiert werden.

| F01: Text                                      | Auswahl | Auswahl wie das Feld erzeugt werden soll: |  |
|------------------------------------------------|---------|-------------------------------------------|--|
|                                                | Text    | = Vordefinierter Text                     |  |
|                                                | Fetch   | = Systemvariable                          |  |
| Wenn das Feld über 'Text' erzeugt werden soll: |         |                                           |  |
|                                                |         | dar Tayttaballa ala Drugkfald ayayıäbları |  |

| F01: Datum | Text aus der Texttabelle als Druckfeld auswählen:                                                                 |  |
|------------|----------------------------------------------------------------------------------------------------|--|
|            | Datum, Zeit, LfdNr., Brutto, Tara, Netto, Summe, Stück,<br>Stückgewicht, Soll, <space> für eine Leerzeile</space> |  |

| Wenn das Feld über Fetch' erzeugt werden soll: |                                                                                                    |                                                                                                    |
|------------------------------------------------|----------------------------------------------------------------------------------------------------|----------------------------------------------------------------------------------------------------|
| Wenn das Feld über Fet                         | ch' erzeugt werd<br>Systemvariable<br>Date<br>Time<br>Cons.No.<br>Gross<br>Tare<br>Net<br>Total Gr<br>Tot.Tare | en soll:<br>als Feld verwenden:<br>= Datum<br>= Uhrzeit<br>= Laufende Nr.<br>= Brutto<br>= Tara<br>= Netto<br>= Summe Brutto<br>= Summe Tara                               |
|                                                | Fot.Net<br>PieceWgt<br>Count<br>Tot.Coun<br>Target                                                             | <ul> <li>Summe Netto</li> <li>Mittleres Stückgewicht (COUNT)</li> <li>Stückzahl (COUNT)</li> <li>Summe Stückzahl (COUNT)</li> <li>Sollwert der Abfüllung (FILL)</li> </ul> |

Field-No. \_1

Um den Formatgenerator zu verlassen, drücken Sie in der Maske für das erste Feld die **↑-Taste**.

Um einen Seitenvorschub nach dem zyklischen Teil oder nach dem Summendruck einzurichten, müssen Sie die Parameter S3-1 und S4-1 einstellen.

Muster für Druckformate siehe Abschnitt 'Konfigurations-Beispiele'.

## 10 General

In dieser Gruppe werden Parameter eingegeben zur Auswahl der Sprache, Betriebsart und Steuerung der Ausgänge (digital / analog).

| General                   | Parameter einge                                                                                                    | ben                                                                                                    |  |
|---------------------------|----------------------------------------------------------------------------------------------------|----------------------------------------------------------------------------------------------------|--|
| German                    | Sprache auswäh<br>German Deut<br>English Engli<br>French Franz<br>Polish Polni<br>Dutch Nied<br>Italian Italie<br>Spanish Span                                                               | llen:<br>sch<br>sch<br>zösisch<br>sch<br>erländisch<br>nisch                                                                                                    |  |
| DD.MM.YY                  | Datumsformat a<br>DD.MM.YY, MM<br>YY-MM-DD, DD<br>D=Tag M=                                                                                                    | uswählen:<br>M.DD.YY, YY.MM.DD, DD-MM-YY, MM-DD-YY,<br>D/MM/YY, MM/DD/YY, YY/MM/DD<br>=Monat Y = Jahr                                                                                                    |  |
| BASIC                     | Betriebsart ausw<br>Basic<br>Count<br>Fill<br>Check<br>Online<br>Online MP85<br>Online BDI<br>Onl.MT-SICS<br>Onl.MTDeman<br>RemoteDispl<br>Check-In<br>MultiRemote<br>LeonRemoteD<br>Onl.AWT | vählen:<br>Registrieren<br>Stückzahlermittlung<br>Abfüllen<br>Kontrollwägung<br>Fernsteuerung vom PC mit Protokoll Systec<br>Fernsteuerung vom PC mit Protokoll MP85<br>Fernsteuerung vom PC mit Protokoll BDI<br>Fernsteuerung vom PC mit Protokoll MT-SICS<br>Fernsteuerung vom PC mit Protokoll MTDeman<br>Fernanzeige-Funktion<br>Sonderprogramm<br>Multi-Remote-Display (IT1000 als Fernanzeige<br>für bis zu 31 Wägemodule IT2000P)<br>Remote-Display mit Leon-Protokoll<br>Sonderprogramm |  |
| Betriebsart Fill ausgewä  | ihlt:                                                                                                    |                                                                                                    |  |
| Start Free                | Auswahl, ob mit<br>Start Free:<br>Start Locked:                                                                                                    | : der ل <b>- Taste</b> gestartet werden kann.<br>Start mit ل - <b>Taste</b><br>Start nur über Eingang EO                                                                                                    |  |
| Betriebsart Online, Onlin | ne MP85 oder Onl                                                                                                    | ine BDI ausgewählt:                                                                                                    |  |
| Tar.Locked                | Auswahl, ob Tar<br>Tar.Locked:<br>Tar.Free:                                                                                                    | ra-Funktionen gesperrt oder freigegeben sind.<br>Tara-Funktionen gesperrt<br>Tara-Funktionen freigegeben                                                                                                    |  |
| Betriebsart LeonRemote    | D ausgewählt:                                                                                                    |                                                                                                    |  |
| Unit: g                   | Auswahl des Einheitenzeichens auf der Fernanzeige:<br>Folgende Einheitenzeichen sind verfügbar: g, kg, t                                                                                     |                                                                                                    |  |

| 00: LT S1                | Belegung des Ausgangs OutO (Output 0): |                                                                        |                           |
|--------------------------|----------------------------------------|------------------------------------------------------------------------|---------------------------|
|                          | Digitalausgan                          | g (Bestückung PIM erforderlich):                                       |                           |
|                          | LT S1                                  | gesetzt wenn: Nettogewicht <                                           | S1 (Less S1)              |
|                          | GT S1                                  | gesetzt wenn: Nettogewicht >                                           | S1 (Greater S1)           |
|                          | In S1-S2                               | gesetzt wenn: Nettogewicht >                                           | S1 & < S2                 |
|                          | 0                                      | (Between S1–2)                                                         | C1 odor $> C2$            |
|                          | Out 51-52                              | (Outside S1-2)                                                         | 51 oder > 52              |
|                          | Analogausga                            | ng (Bestückung DAU erforderlich):                                      |                           |
|                          | G 0-20mA                               | 0 - 20mA bezogen auf Brutto                                            | (Gross 0 - 20mA)          |
|                          | G 4-20mA                               | 4 - 20mA bezogen auf Brutto                                            | (Gross 4 - 20mA)          |
|                          | N 0-20mA                               | 0 - 20mA bezogen auf Netto                                             | (Net 0 - 20mA)            |
|                          | N 4-20mA                               | 4 - 20mA bezogen auf Netto                                             | (Net 4 - 20mA)            |
| Wenn für Ausgang Out     | ) Digitalausgar                        | ng gewählt wurde                                                       |                           |
| 01: LT S2                | Auswahl wie                            | der Ausgang Out1 genutzt werden                                        | soll:                     |
|                          | LT S2                                  | gesetzt wenn: Nettogewicht < S2                                        | (Less S2)                 |
|                          | GT S2                                  | gesetzt wenn: Nettogewicht > S2                                        | (Greater S2)              |
|                          | IN 51-52                               | gesetzt wenn: Nettogewicht $> 51$                                      | & < 52                    |
|                          | Out S1-S2                              | aesetzt wenn: Nettogewicht < S1                                        | oder > S2                 |
|                          |                                        | (Outside S1–2)                                                         |                           |
| Nur bei PIM 1In/ 30ut    |                                        |                                                                        |                           |
|                          |                                        | dor Ausgang Out? goputzt wordon                                        | soll:                     |
| 02: LT S2                |                                        | acceptet was a Netto rewisht < 22                                      |                           |
|                          | GT S2                                  | gesetzt wenn: Nettogewicht $< S2$                                      | (Less 52)<br>(Greater S2) |
|                          | In S1-S2                               | gesetzt wenn: Nettogewicht > S1                                        | & < S2                    |
|                          |                                        | (Between S1-2)                                                         |                           |
|                          | Out S1-S2                              | gesetzt wenn: Nettogewicht < S1                                        | oder > S2                 |
|                          |                                        | (Outside S1-2)                                                         |                           |
| TareKey: G/N             | Mehrfache Ta                           | arierung mit der Tara-Taste:                                           |                           |
| -                        | G/N: Me                                | hrfache Tarierung AUS                                                  |                           |
|                          | N=0: Me                                | hrfache Tarierung EIN                                                  |                           |
| Term.No. 1               | Eingabe der 7                          | Ferminal-Nr. für Datenübertragung:                                     |                           |
|                          | - Wenn meh                             | rere Wägeterminals an einer EDV a                                      | ngeschlossen sind, muss   |
|                          | jedem Tern                             | ninal eine eigene Terminal-Nr. zuge                                    | ordnet werden, oder       |
|                          | - Terminal-A                           | dresse für RS 485 Multidrop-Verbir                                     | ndung in der Betriebsart  |
|                          | ONLINE (                               | zulassige Adressen: 1 bis 30).                                         |                           |
| Nicht bei Betriebsart On | line, Online MI                        | P85, Online BDI, Onl.MT-SICS oder                                      | Onl.MTDeman               |
| COut: Off                | Einstellung fü                         | ir mitlaufenden Ausgang:                                               |                           |
|                          | Off                                    | kein mitlaufender Ausgang                                              |                           |
|                          | Systec                                 | Systec Protokoll                                                       |                           |
|                          | TSM                                    | TOLEDO <sup>®</sup> FIOLOKOII                                          |                           |
|                          | FLINTEC                                | FLINTEC Protokoll                                                      |                           |
|                          | RangerA                                | Ranger A Protokoll (Rinstrum)                                          |                           |
|                          | IT1000R                                | IT1000R Protokoll (erweiterte Auso                                     | gabe an Fernanzeige)      |
|                          | LEON                                   | LEON Protokoll                                                         |                           |
|                          | Datensätze fü                          | ur den mitlautenden Ausgang.                                           |                           |
|                          | Wenn der mit<br>Supervisor M           | tlautende Ausgang aktiviert ist, kön<br>ode nicht mehr gewählt werden. | nen Drucker und EDV im    |

| CO-DLY 999.99            | Eingabe des Intervalls zwischen zwei folgenden Datensätzen über den mitlaufenden Ausgang in Sekunden. (Standard 0.2 Sekunden) |  |  |
|--------------------------|----------------------------------------------------------------------------------------------------|--|--|
| Tight Off 999            | Hintergrundbeleuchtung nach x Minuten ausschalten:                                                                            |  |  |
| LIGHT OIL 999            | 0 = kein Ausschalten der Hintergrundbeleuchtung                                                                               |  |  |
|                          |                                                                                                    |  |  |
| Nur bei IT1000-ACCU      |                                                                                                    |  |  |
| Power Off 999            | Gerät wird nach x Minuten ausgeschaltet.                                                                                      |  |  |
|                          | 0 = kein Ausschalten des Terminals.                                                                                           |  |  |
|                          | Hinweis: Bei einer Waagenlast >200 ist Power Off deaktiviert.                                                                 |  |  |
| Nur wenn 'Externer Akl   | ku' angewählt wurde (Steckbrücke W1 in Position 2 - 3):                                                                       |  |  |
| Batt: 24Pb               | Auswahl eines extern angeschlossenen Akkus:                                                                                   |  |  |
|                          | - 24 V Bleiakku<br>- 12 V Bleiakku                                                                                            |  |  |
|                          | - Netzbetrieb                                                                                                    |  |  |
|                          | siehe Kapitel 'Netzanschluss\Externer Akkubetrieb'                                                                            |  |  |
|                          |                                                                                                    |  |  |
| PIM Standard             | Auswahl der eingesetzten PIM:                                                                                                 |  |  |
|                          | Standard = Standard PIM mit 2 Ein- und 2 Ausgangen                                                                            |  |  |
|                          | Tin/ 3Out = IOM mit T Eingang und 3 Ausgangen                                                                                 |  |  |
| Nur bei Betriebsart 'Bas | ic'                                                                                                    |  |  |
| Print: Std               | Printmodus:                                                                                                    |  |  |
|                          | Std = Standardfunktion der Taste 'Print'                                                                                      |  |  |
|                          | Auto = Automatisches Drucken bei Überschreiten des 1. Schaltpunktes                                                           |  |  |
|                          | Once = Einmaliges Drucken über die Taste 'Print'. Der nächste Druck kann                                                      |  |  |
|                          | erst nach Entlasten der Waage oder Unterschreiten des<br>1. Schaltnunktes ausgelöst werden                                    |  |  |
|                          |                                                                                                    |  |  |
| Nur bei Multi-Remote-D   | isplay                                                                                                    |  |  |
| NoOfScales 99            | Anzahl der angeschlossenen IT2000P eingeben (max. 31),                                                                        |  |  |
|                          | Anschluss siehe Abschnitt 'Multi-Remote-Display'.                                                                             |  |  |
| 01 Addr 000              | Eingabe der ersten Adresse des IT2000P im Profibus DP.                                                                        |  |  |
| 01.Add1. 999             | <b>Hinweis:</b> Die Adresse muss $\leq 127$ sein                                                                              |  |  |
|                          |                                                                                                    |  |  |
| 02.Adar. 999             | Eingabe der nachsten Adresse                                                                                                  |  |  |
| Nur bei Betriebsart 'Bas | ic'                                                                                                    |  |  |
| Auto Tare? N             | Automatische Tarierung wenn Brutto $>$ SP1 und Brutto $<$ SP2.                                                                |  |  |
|                          | Tara wird automatisch gelöscht, wenn die Waage in Ruhe ist und das                                                            |  |  |

Bruttogewicht unter SP1 fällt.

| Betriebsart | Eingang EO                 | Eingang E1              | Ausgang A0                                          | Ausgang A1                               |
|-------------|----------------------------|-------------------------|-----------------------------------------------------|------------------------------------------|
| BASIC       | Signal<br>Start / Erfassen | Signal<br>Tarieren      | abhängig von Einstellung<br>'Belegung des Ausgangs' | im Servicemode:                          |
| COUNT       | Signal<br>Start / Erfassen | Signal<br>Tarieren      | abhängig von Einstellung<br>'Belegung des Ausgangs' | im Servicemode:                          |
| FILL        | Signal Start               | Signal<br>Unterbrechung | Steuert das Dosierorgan<br>für Grobstrom            | Steuert das Dosierorgan<br>für Feinstrom |
| CHECK       | Signal Erfassen            | Signal<br>Tarieren      | Anzeige des Zustands<br>'Gewicht ok'                | Anzeige des Zustands<br>'Außer Toleranz' |

Ein- und Ausgänge abhängig von der Betriebsart

## 11 Hardwaretest (Test)

## WARNUNG

ጥ

Vorsicht beim Betätigen von Tasten, die bewegliche Anlagenteile wie Fördereinrichtungen, Klappen, usw. steuern. Vor Betätigen dieser Tasten sicherstellen, dass sich niemand im Gefahrenbereich beweglicher Anlagenteile befindet. Verletzungsgefahr!

| Test          | Hardwaretest im Servicemode auswählen                                                                                                    |  |
|---------------|----------------------------------------------------------------------------------------------------|--|
| PI: 10 PO: 01 | <ul> <li>Anzeige des Zustandes der beiden optionalen digitalen Eingänge (PI) und digitalen Ausgänge (PO).</li> <li>Mit der Tara -Taste wird der Ausgang 1 und mit der O -Taste wird der Ausgang 0 gesetzt und rückgesetzt. (1 in der Anzeige = Ein-/Ausgang gesetzt)</li> <li>Die nebenstehende Abbildung zeigt den Zustand:</li> <li>Eingang 0 = Aus Eingang 1 = An</li> <li>Ausgang 0 = An Ausgang 1 = Aus</li> </ul> |  |
| SIM ok        | Überprüfung der Schnittstelle: 'ok' oder 'nicht ok'. Hierzu muss die<br>Sendeleitung auf die Empfangsleitung gebrückt werden.                                                                                                    |  |
| mV/V 0.0499   | Anzeige des analogen Eingangssignals zur Kontrolle und Prüfung auf<br>Plausibilität                                                                                                    |  |

## 12 DAU

In dieser Gruppe wird der Analogausgang DAU konfiguriert.

DAU

Analogausgang DAU konfigurieren

| In Gruppe "General" ke | ein Analogausgang ausgewählt                                                                                                    |  |
|------------------------|----------------------------------------------------------------------------------------------------|--|
| DAU disabled           | Analogausgang deaktiviert                                                                                                    |  |
|                        |                                                                                                    |  |
| In Gruppe "General" A  | nalogausgang "G/N 0-20mA" ausgewählt                                                                                                    |  |
| DAU8 0-10V             | Analogausgangsmodul auswählen:DAU80-10V8-Bit-Analogausgang DAU für 0-10VDAU80-20mA8-Bit Analogausgang DAU für 0-20mADAU150-10V15-Bit Analogausgang DAU15 für 0-10VDAU150-20mA15-Bit Analogausgang DAU für 0-20mA                                                                                                    |  |
| In Gruppe "General" A  | nalogausgang "G/N 4-20mA" ausgewählt                                                                                                    |  |
| DAU8 2-10V             | Analogausgangsmodul auswählen:<br>DAU8 2-10V 8-Bit-Analogausgang DAU für 2-10V<br>DAU8 4-20mA 8-Bit Analogausgang DAU für 4-20mA<br>DAU15 2-10V 15-Bit Analogausgang DAU15 für 2-10V<br>DAU15 4-20mA 15-Bit Analogausgang DAU für 4-20mA                                                                                                    |  |
| In Gruppe "General" A  | nalogausgang "G/N 0-20mA" oder "G/N 4-20mA" ausgewählt.                                                                                                    |  |
| Reset ? 0              | <ul> <li>DAU-Abgleichwerte nicht zurücksetzen</li> <li>DAU-Abgleichwerte zurücksetzen</li> <li>Achtung: Die Abgleichwerte werden auf Defaultwerte gesetzt!</li> </ul>                                                                                                    |  |
| 0V: 6928               | Analogsignal auf 0/2V bzw. 0/4mA abgleichen                                                                                                    |  |
|                        | Multimeter anschließen und auf 0/2V bzw. 0/4mA kontrollieren.<br>Durch Betätigen der " + 1"-Taste wird das Analogsignal schrittweise erhöht<br>(der angezeigte Abgleichwert wird größer).<br>Durch Betätigen der "0"-Taste wird das Analogsignal schrittweise verkleinert<br>(der angezeigte Abgleichwert wird kleiner).                                          |  |
| 10V: 63575             | Analogsignal auf 10V bzw. 20mA abgleichen<br>Multimeter anschließen und auf 10V bzw. 20mA kontrollieren.<br>Durch Betätigen der "+1"-Taste wird das Analogsignal schrittweise erhöht<br>(der angezeigte Abgleichwert wird größer).<br>Durch Betätigen der "0"-Taste wird das Analogsignal schrittweise verkleinert<br>(der angezeigte Abgleichwert wird kleiner). |  |

## 13 Reset Allgemeine Parameter

Rücksetzen der allgemeinen Parameter auf Werkseinstellungen. Auch das Druckformat wird auf Werkseinstellungen zurück gesetzt. Im Supervisor Mode werden alle Parameter außer aktuellem Datum und Uhrzeit zurückgesetzt. Ist kein Echtzeituhr-Modul eingebaut, müssen Sie nach dem Reset auch Datum und Uhrzeit erneut eingeben! Drucker und EDV müssen Sie, wenn benötigt, nach einem Reset wieder anwählen.

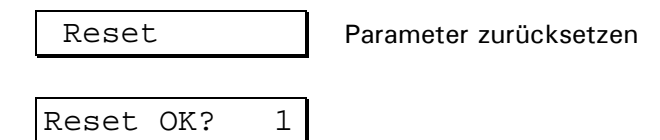

**Hinweis:** Mit (1) werden alle Parameter sofort mit Standardwerten überschrieben! Drucken Sie sich unbedingt vor dem Reset ihre Druckformat-Konfiguration aus!

| Gruppe    | Standardwert  | Ihre Einstellung |
|-----------|---------------|------------------|
| Interface | 9600 Baud     |                  |
|           | 8 Databits    |                  |
|           | No Parity     |                  |
|           | No Control    |                  |
|           | XOR No Start  |                  |
|           | StartChar 2   |                  |
|           | End Char 3    |                  |
|           | Prt: Tab=EscP |                  |
|           | S1-0 Length 0 |                  |
|           |               |                  |
|           | S4-1 Length 0 |                  |
| General   | German        |                  |
|           | DD.MM.YY      |                  |
|           | Basic         |                  |
|           | 00: LT S1     |                  |
|           | 01: LT S2     |                  |
|           | TareKey: G/N  |                  |
|           | Term.No. 1    |                  |
|           | COut: Off     |                  |
|           | Light Off 0   |                  |
|           | Power Off 0   |                  |

Tabelle der Standardwerte:

## 14 Protocol

Ausgabe aller eingestellten Parameter auf den Drucker.

Protocol

Mit der ⊣ -Taste starten Sie den Druck.

## Printing...

#### Beispiel:

| Service Parameters                                                                                                    |  |  |
|----------------------------------------------------------------------------------------------------|--|--|
| Interface<br>9600 Baud<br>8 Databits<br>No Parity<br>No Control<br>XOR All Char<br>StartChar 2<br>End Char 3<br>Prt: Tab=Spaces<br>S1-0 Length 0<br>S2-0 Length 0<br>S2-1 Length 0<br>S2-1 Length 0<br>S3-0 Length 0                                                                                                    |  |  |
| S3-1 Length 0<br>S4-0 Length 0<br>S4-1 Length 0                                                                                                    |  |  |
| General<br>German<br>DD.MM.YY<br>Online<br>Tar.Free<br>O0: LT S1<br>O1: LT S2<br>TareKey: G/N<br>Term.No. 1<br>Light Off 0<br>Power Off 0                                                                                                    |  |  |
| Format                                                                                                    |  |  |
| FNo. Block LNo. CNo. Attribute                                                                                                    |  |  |
| <pre>1 Cycle 1 1 Text Datum<br/>2 Cycle 1 14 Fetch Date<br/>3 Cycle 2 1 Text Zeit<br/>4 Cycle 2 1 Text Ecit<br/>5 Cycle 3 1 Text LfdNr.<br/>6 Cycle 3 18 Fetch Cons.No.<br/>7 Cycle 4 1 Text Brutto<br/>8 Cycle 4 1 Text Brutto<br/>8 Cycle 5 1 Text Tara<br/>10 Cycle 5 1 14 Fetch Tare<br/>11 Cycle 6 14 Fetch Tare<br/>11 Cycle 6 14 Fetch Net<br/>13 Cycle 7 1 Text <space><br/>14 Totals 1 1 Text Summe<br/>15 Totals 1 12 Fetch Tot.Net</space></pre> |  |  |

## 15 Supervisor Mode (Eingaben)

Supervisor Mode dient zur Eingabe von Parametern während des normalen Betriebs. Aus der Grundstellung der Gewichtsanzeige wird der Supervisor Mode aufgerufen.

| 11.9kg                                                                                                    | Grundstellung                                                                                                    |                                                                                                    |  |
|----------------------------------------------------------------------------------------------------|----------------------------------------------------------------------------------------------------|----------------------------------------------------------------------------------------------------|--|
|                                                                                                    | In der Grundstellung gleichzeitig drücken,<br>um Wägeterminal neu zu starten (Warmstart)                                                 |                                                                                                    |  |
| F,                                                                                                    | Sofort während des Programmneustarts drücken,<br>um in den Supervisor Mode zu gelangen.                                                  |                                                                                                    |  |
| Supervisor                                                                                                    | <b>Hinweis:</b> Ist kein Echtzeituhr-Modul eingebaut, müssen Sie nach dem<br>Einschalten Datum und Uhrzeit erneut eingeben!              |                                                                                                    |  |
| Tag 99                                                                                                    | Eingabe des Tages für aktuelles Datum                                                                                                    |                                                                                                    |  |
| Monat 99                                                                                                    | Eingabe des Monats für aktuelles Datum                                                                                                   |                                                                                                    |  |
| Jahr 99                                                                                                    | Eingabe des Jahrs für aktuelles Datum                                                                                                    |                                                                                                    |  |
| Stunde 99                                                                                                    | Eingabe der Stunde für aktuelle Uhrzeit                                                                                                  |                                                                                                    |  |
| Min. 99                                                                                                    | Eingabe der Minuten für aktuelle Uhrzeit                                                                                                 |                                                                                                    |  |
| LfdNr. 9999                                                                                                    | Eingabe des Startwertes für die laufende Nummer auf dem Ausdruck.<br>(Wird bei Summenbildung automatisch hoch gezählt)                   |                                                                                                    |  |
| Sp.1 9999999                                                                                                    | <ul><li>Zuordnung 1.Schaltpunk</li><li>BASIC und COUNT:</li><li>CHECK:</li><li>FILL:</li></ul>                                           | t für Betriebsart:<br>Grenzwert S1 mit der Option für parallelen Ausgang<br>Toleranz –<br>Grob-Fein-Umschaltung |  |
| Sp.2 9999999                                                                                                    | <ul><li>Zuordnung 2.Schaltpunk</li><li>BASIC und COUNT:</li><li>CHECK:</li><li>FILL:</li></ul>                                           | t für Betriebsart:<br>Grenzwert S2 mit der Option für parallelen Ausgang<br>Toleranz +<br>Feinabschaltung       |  |
| Nicht bei Betriebsart Online, Online MP85 oder Online BDI, nicht wenn mitlaufender Ausgang gewählt                                   |                                                                                                    |                                                                                                    |  |
| Drucker? 1                                                                                                    | Auswahl mit / ohne Drucker                                                                                                    |                                                                                                    |  |
| Nicht wenn Drucker gewählt und nicht bei Betriebsart Online, Online MP85 oder Online BDI und nicht wenn mitlaufender Ausgang gewählt |                                                                                                    |                                                                                                    |  |
| EDV? 0                                                                                                    | Auswahl ohne / mit Datenübertragung                                                                                                    |                                                                                                    |  |
| Summen? 0                                                                                                    | Mit oder ohne Summenbildung:<br>1 = Mit Summenbildung (normaler Betrieb)<br>0 = Ohne Summenbildung, Print- und Total-Taste sind gesperrt |                                                                                                    |  |
| Beim Verlassen des Supervisor Mode werden die eingegebenen und geänderten Parameter gespeichert.                                     |                                                                                                    |                                                                                                    |  |
| Saving                                                                                                    | Supervisor Mode verlassen und Änderungen speichern, zurück zum normalen<br>Betrieb.                                                      |                                                                                                    |  |

#### 16 **Betriebsarten**

#### 16.1 **Betriebsart** 'Basic'

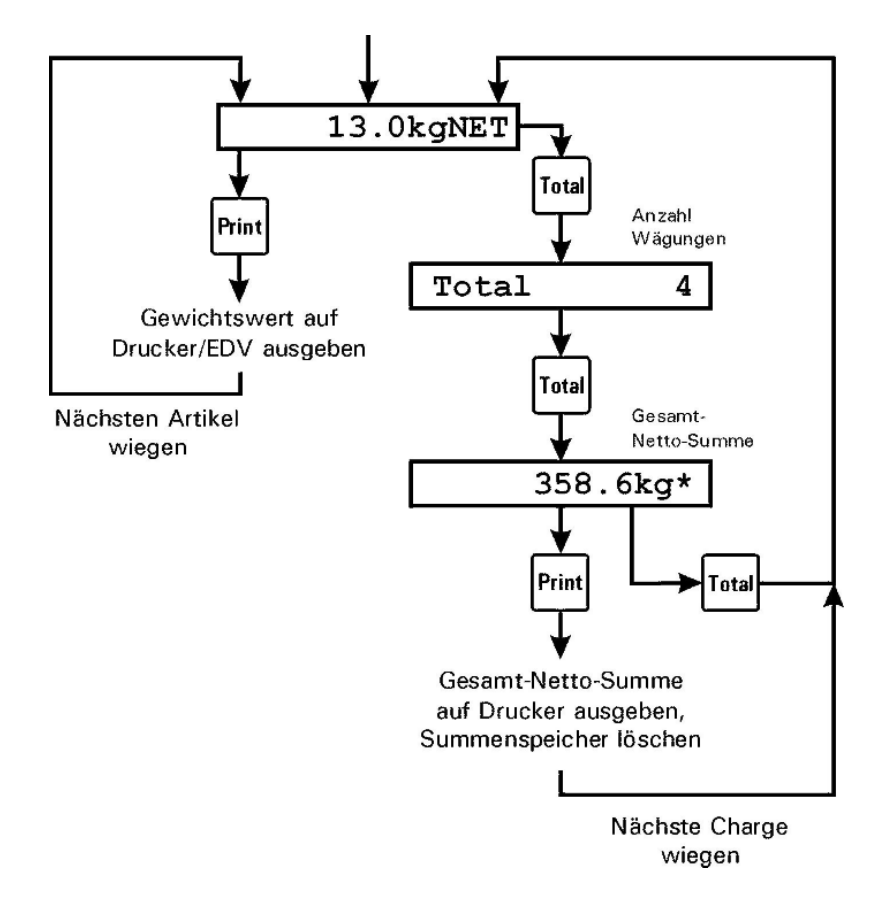

Hinweis: Im IT1000 kann nur eine Schnittstelle eingesetzt werden, daher ist die Ausgabe an Drucker/EDV und Verwendung von Ein-/Ausgängen gleichzeitig nicht möglich.

Ist eine serielle Schnittstelle (SIM) eingebaut, kann die Ausgabe auf den Drucker oder EDV erfolgen. Ist eine parallele Schnittstelle (PIM) eingebaut, können die Ein- und Ausgänge verwendet werden.

- Ausgänge A0 und A1 sind unabhängig von Dateneingabe und Registrierung im Hintergrund aktiv zum Gewichtsvergleich. Einstellung der Ausgänge erfolgt im Servicemode: Menüpunkt 'General'
- Eingänge EO und E1 sind parallel zu den Bedienungstasten wie folgt zugeordnet:

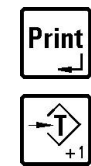

Signal Start /

Erfassen und Aufsummieren Signal Tarieren positive Flanke E1

positive Flanke EO

- Die Schaltpunkte Sp1 und Sp2 können im Supervisor Mode eingestellt werden, um eine Toleranzkontrolle zu ermöglichen. (Siehe Abschnitt 'Belegung des Ausgangs')
- Bei angeschlossenem Neigungssensor ist der Eingang E1 für Funktionen der Betriebsarten nicht mehr verfügbar.
- Die Funktion 'Aufsummieren' kann im Supervisor Mode gesperrt werden unter Summen?. Die Print- und die Total-Taste sind dann gesperrt.
- Mit der F -Taste kann das aktuelle Taragewicht angezeigt werden. Auf dem Display wird z.B. '\_\_\_\_8.0kgT\_\_' angezeigt. Nach 3 sec automatischer Rücksprung zur Grundstellung.
- Wird innerhalb dieser Zeit die F -Taste nochmals betätigt, wird das aktuelle Gewicht mit 10-fach höherer Auflösung angezeigt (X10-Funktion). Auf dem Display wird z.B. 'X10\_\_\_\_\_119.03' angezeigt. Nach 5 sec automatischer Rücksprung zur Grundstellung.

## 16.2 Betriebsart 'Count'

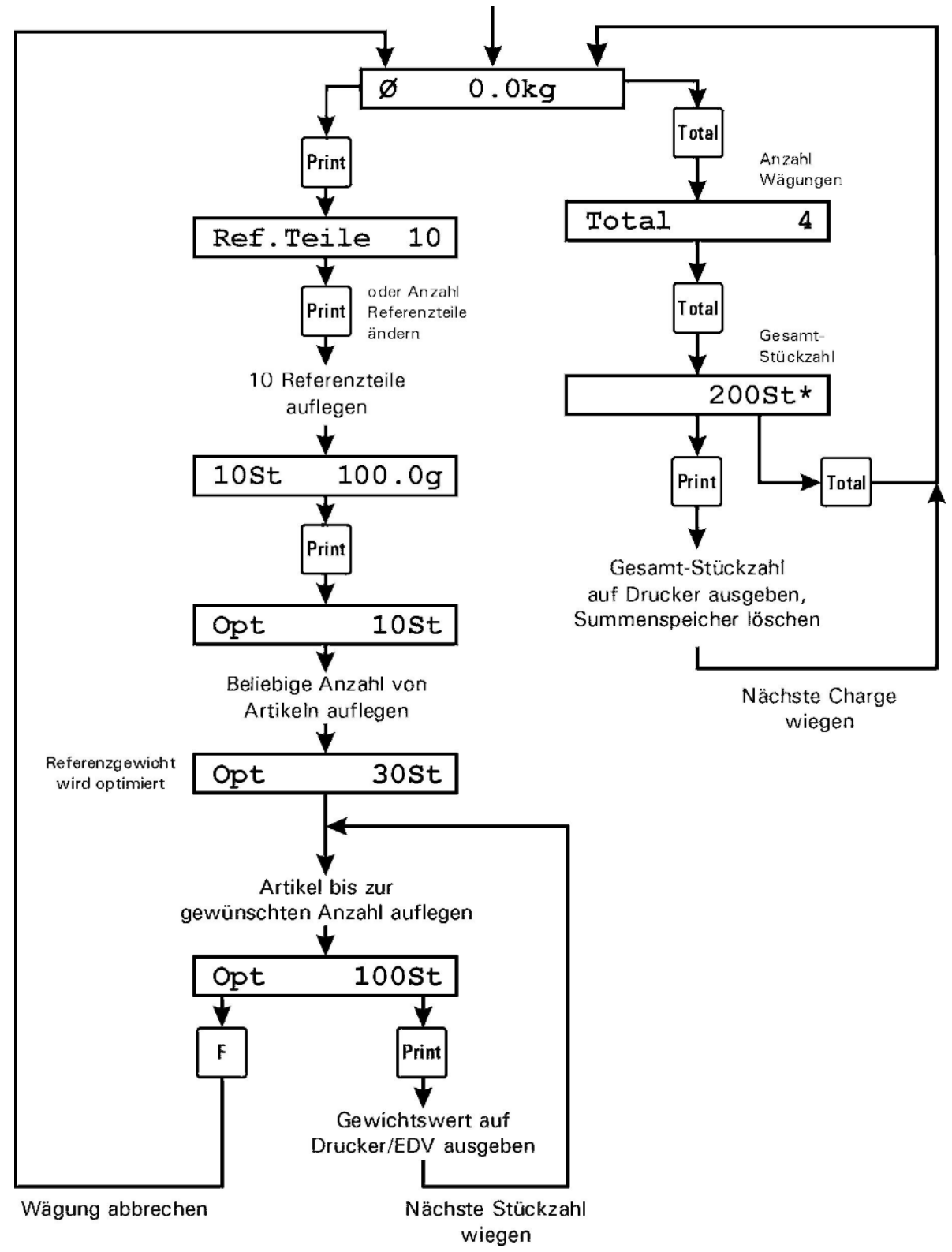

**Hinweis:** Im IT1000 kann nur eine Schnittstelle eingesetzt werden, daher ist die Ausgabe an Drucker/EDV und Verwendung von Ein-/Ausgängen gleichzeitig nicht möglich. Ist eine serielle Schnittstelle (SIM) eingebaut, kann die Ausgabe auf den Drucker oder EDV erfolgen. Ist eine parallele Schnittstelle (PIM) eingebaut, können die Ein- und Ausgänge verwendet werden.

- Das Programm führt selbstständig eine Stückgewichtsoptimierung durch. Dadurch kann eine Stückzählung mit einer geringen Zahl bekannter Teile begonnen werden, danach werden weitere Teile aufgelegt oder entnommen (die aber nicht gezählt werden müssen). Dadurch ist sichergestellt, dass der weitere Zählvorgang mit der maximal möglichen Genauigkeit durchgeführt wird.
- Wenn zu viele Artikel bei der Optimierung auf die Waage gelegt werden, wird keine Optimierung durchgeführt und OPT erlischt im Display.
- Anzahl der Referenzteile wird mit 10 vorgeschlagen, kann jedoch abgeändert werden.
- Zählen in einen leeren Behälter oder Zählen aus einem vollen Behälter sind möglich.
- Ausgänge A0 und A1 sind unabhängig von Dateneingabe und Registrierung im Hintergrund aktiv zum Gewichtsvergleich. Einstellung der Ausgänge erfolgt im Servicemode: Menüpunkt 'General'
- Eingänge EO und E1 sind parallel zu den Bedienungstasten wie folgt zugeordnet:

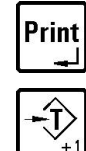

Signal Start / positive Flanke E0 Erfassen und Aufsummieren

Signal Tarieren

positive Flanke E1

- Die Schaltpunkte Sp1 und Sp2 können im Supervisor Mode eingestellt werden, um eine Toleranzkontrolle zu ermöglichen. (Siehe Abschnitt 'Belegung des Ausgangs')
- Bei angeschlossenem Neigungssensor ist der Eingang E1 für Funktionen der Betriebsarten nicht mehr verfügbar.
- Die Funktion 'Aufsummieren' kann im Supervisor Mode gesperrt werden unter Summen?. Die Print- und die Total-Taste sind dann gesperrt.
### 16.3 Betriebsart 'Fill'

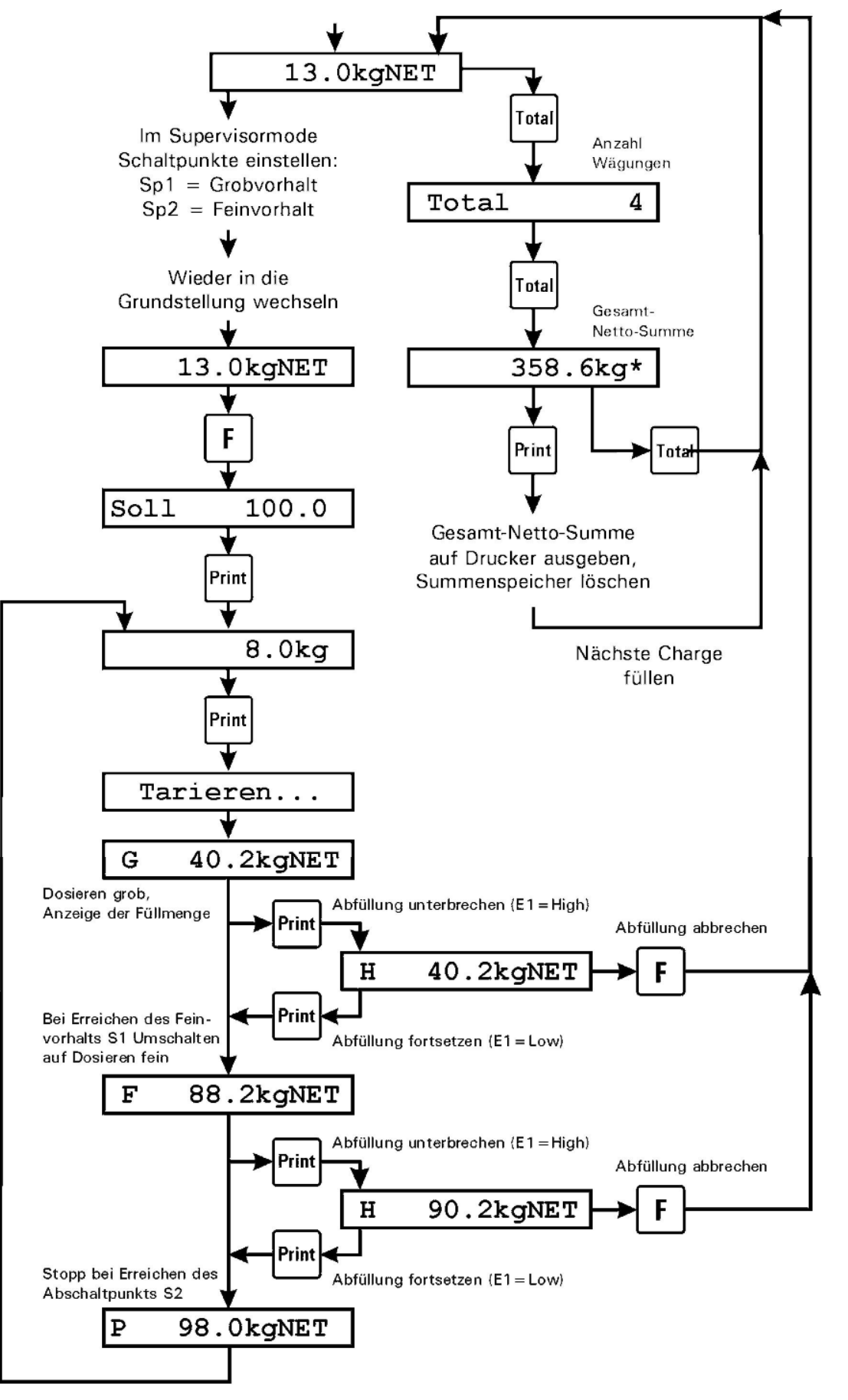

Nächsten Behälter füllen

• Ausgang A0 steuert das Dosierorgan für Grobstrom Ausgang A1 steuert das Dosierorgan für Feinstrom

Signal Start

• Eingänge EO und E1 sind parallel zu den Bedienungstasten wie folgt zugeordnet:

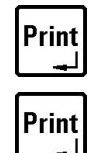

positive Flanke EO

Signal Unterbrechung solange Schalter E1 in Stellung 1

- Der Sollwert wird als Bedienungsschritt im Ablauf eingegeben.
- Ist im Servicemode 'Start Locked' gesetzt, so kann nur noch über den Eingang EO gestartet werden, nicht mehr mit der ب -Taste.
- Die beiden Schaltpunkte S1 und S2 werden zur Einstellung der Vorhalte für den Grob-/ Fein-Umschaltpunkt (S1) und den Vorabschaltpunkt zur Kompensation des Nachlaufs verwendet (S2). Die Werte werden vom Sollwert subtrahiert.
- Gewicht und Sollwert werden als Absolutwerte miteinander verglichen, dadurch ist sowohl eine Befüllung als auch eine Entnahmedosierung möglich.
- Bei angeschlossenem Neigungssensor ist der Eingang E1 für Funktionen der Betriebsarten nicht mehr verfügbar.
- Die Funktion 'Aufsummieren' kann im Supervisor Mode gesperrt werden unter 'Summen?'. Die Print- und die Total-Taste sind dann gesperrt.

|                             | Beispiele |           | Sollwert: 100kg                                                                                                    |
|-----------------------------|-----------|-----------|----------------------------------------------------------------------------------------------------|
| Einstellung                 | S1 (Grob) | S2 (Fein) | Abfüllung                                                                                                    |
| S1 größer S2                | 20        | 5         | <ul> <li>Bis 80kg Grob (Ausgang A0 EIN)</li> <li>Bis 95kg Fein (Ausgang A0 AUS, A1 EIN)</li> <li>Nachlauf (Restmaterial) bis 100kg<br/>(Ausgang A0 AUS, A1 AUS)</li> </ul>      |
| S2 gleich 0                 | 20        | 0         | <ul> <li>Bis 80kg Grob (Ausgang A0 EIN)</li> <li>Bis 100kg Fein (Ausgang A0 AUS, A1 EIN)<br/>(Nachlauf ist abgeschaltet)</li> </ul>                                             |
| S2 größer oder<br>gleich S1 | 20        | ≥ 20      | <ul> <li>Bis 80kg Grob (Ausgang A0 EIN)</li> <li>Nachlauf (Restmaterial) bis 100kg<br/>(Fein ist abgeschaltet, Abfüllung wird nur über den<br/>Ausgang A0 gesteuert)</li> </ul> |

#### Übersicht der Schaltpunkteinstellungen

# 16.4 Betriebsart 'Check'

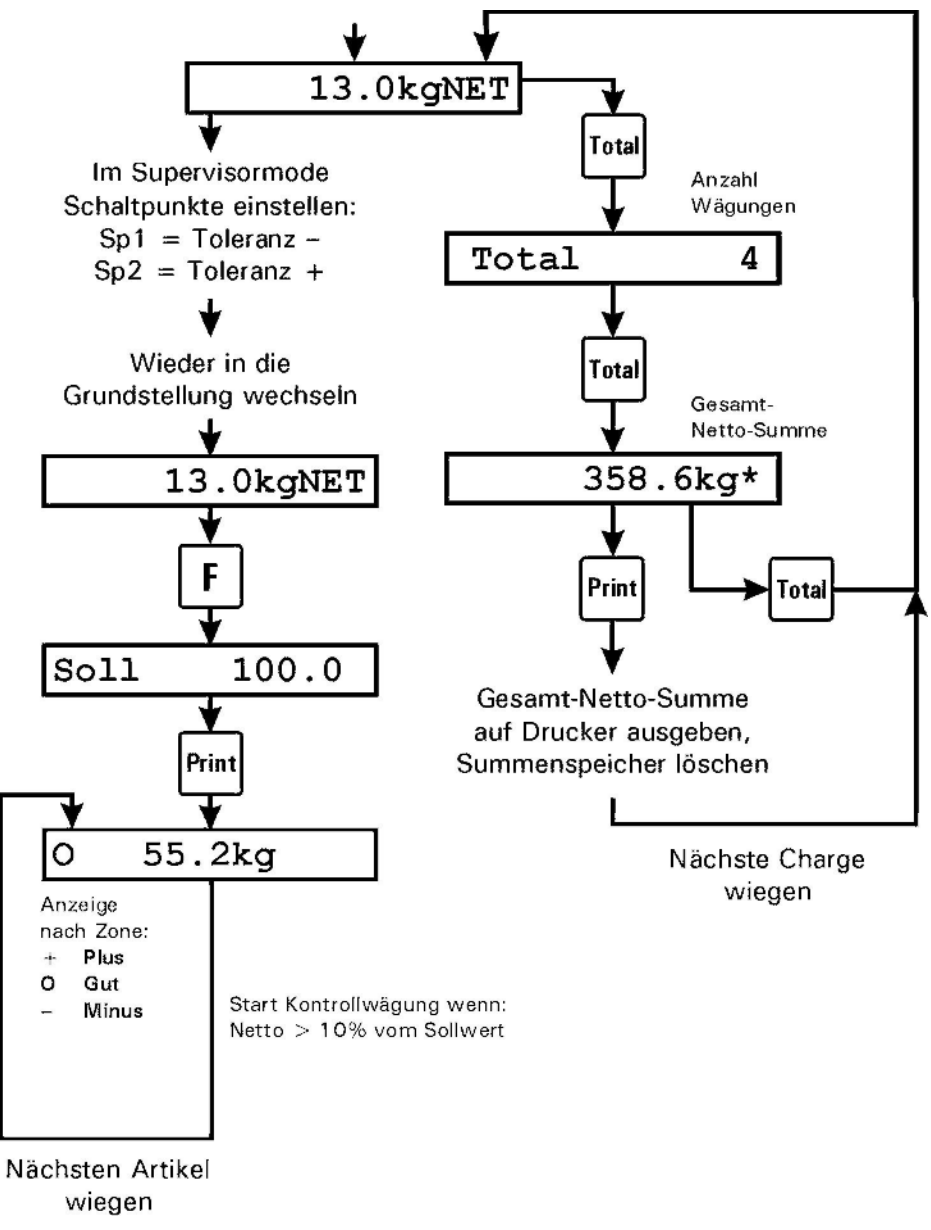

**Hinweis:** Im IT1000 kann nur eine Schnittstelle eingesetzt werden, daher ist die Ausgabe an Drucker/EDV und Verwendung von Ein-/Ausgängen gleichzeitig nicht möglich. Ist eine serielle Schnittstelle (SIM) eingebaut, kann die Ausgabe auf den Drucker oder EDV erfolgen. Ist

eine parallele Schnittstelle (PIM) eingebaut, können die Ein- und Ausgänge verwendet werden.

- Minus-Grenze = Sollwert Schaltpunkt S1
   Plus-Grenze = Sollwert + Schaltpunkt S2
- Ausgang A0 wird benutzt zur Anzeige des Zustands 'Gewicht ok'
- Ausgang A1 wird benutzt zur Anzeige des Zustands 'Gewient ok
   Ausgang A1 wird benutzt zur Anzeige des Zustands 'Außer Toleranz'
- Eingänge EO und E1 sind parallel zu den Bedienungstasten wie folgt zugeordnet:

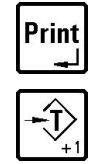

Erfassen und Aufsummieren

positive Flanke EO

Signal Tarieren

positive Flanke E1

- Die Kontrollwägung wird aktiviert, sobald die Waage mit mehr als 10% des Sollwertes belastet ist, und der Ruhezustand erkannt wird. Daraufhin wird das entsprechende Ausgangssignal gesetzt, das solange anstehen bleibt, bis das Gewicht auf der Waage den Wert von 10% des Sollwertes wieder unterschreitet. Danach wird das Ausgangssignal zurückgesetzt, und ein neuer Prüfzyklus kann beginnen.
- Bei angeschlossenem Neigungssensor ist der Eingang E1 für Funktionen der Betriebsarten nicht mehr verfügbar.
- Die Funktion 'Aufsummieren' kann im Supervisor Mode gesperrt werden unter Summen?. Die Print- und die Total-Taste sind dann gesperrt.

**Hinweise:** Wenn der Parameter General 'PIM = 1IN / 3Out' eingestellt ist, ändert sich die Belegung wie folgt:

- Ausgang A0 wird benutzt zur Anzeige des Zustands '- Gewicht '
- Ausgang A1 wird benutzt zur Anzeige des Zustands 'Gewicht OK'
- Ausgang A2 wird benutzt zur Anzeige des Zustands '+ Gewicht'
- Eingang E0 = Nullstellen, wenn der Bruttowert < 0 ist, oder Tarieren, wenn der Bruttowert > 0 ist. Der Eingang arbeitet nur, wenn die Waage in Ruhe ist!
- Schaltpunkt 1 = Minustoleranz, Schaltpunkt 2 = Plustoleranz.

# 17 Online-Betrieb SysTec Standard

In der Betriebsart 'Online' wird das Wägeterminal über die optionale serielle Schnittstelle von einem PC aus ferngesteuert.

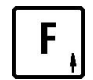

drücken, um den aktuellen Tara-Wert anzuzeigen. Nach 5 Sekunden wechselt die Anzeige wieder in den Grundschritt.

Die Tarierfunktionen können für die Betriebsart Online gesperrt oder freigegeben werden.

# 17.1 Datensatzaufbau

Jeder Datensatz vom Rechner zum Wägeterminal besteht mindestens aus einem 2-stelligen Befehl. Verschiedene Datensätze enthalten zusätzlich Parameter und/oder Daten. Die maximale Länge eines Datensatzes beträgt 250 Zeichen.

### Datensätze Rechner $\rightarrow$ Wägeterminal

| < | Befehl | Parameter | Daten | > | _ |
|---|--------|-----------|-------|---|---|
|---|--------|-----------|-------|---|---|

### Datensätze Wägeterminal $\rightarrow$ Rechner:

| < Fehlerc | ode Daten | > | CR | LF |
|-----------|-----------|---|----|----|
|-----------|-----------|---|----|----|

Eine Auflistung der Fehlercodes finden Sie unter Abschnitt 'Fehlercodes'.

# 17.2 Übersicht der Befehle

| Befehl | Beschreibung                            | Beispiel    |
|--------|-----------------------------------------|-------------|
| RN     | Gewichtswerte lesen (Waagen-Stillstand) | RN1         |
| RM     | Gewichtswerte lesen (Waage in Bewegung) | RM1         |
| ТА     | Tara-Ausgleich                          | TA1         |
| тм     | Manuelle Tara                           | TM000056,71 |
| тс     | Tara löschen                            | TC1         |
| SS     | Waage wählen                            | SS1         |
| SZ     | Waage Nullstellen                       | SZ1         |

# 17.3 Lesen der Gewichtswerte

### **RN** Gewichtswerte lesen (Waagen-Stillstand)

Lesen der vorgegebenen Waage mit Stillstandskontrolle.

**Hinweis:** IT1000 unterstützt nur den Anschluss von einem Waagen-Unterwerk. Die in den Kommandos evt. enthaltene Waagen-Nr. wird ignoriert. Die im IT1000 Datensatz zurückgemeldete Waagen-Nr. ist immer '1'.

Steht die Waage still, wird der angefragte Datensatz zum Rechner übertragen. Ist die Waage innerhalb von 10 Sekunden nicht ruhig, wird der RN-Befehl abgebrochen und die Fehlermeldung <13> zum Rechner gesendet.

**Hinweis:** Der Begriff 'Waagen-Stillstand' sagt aus, dass sich der Gewichtswert innerhalb eines bestimmten Toleranzbereichs (Bewegungsfenster) stabilisiert hat. Die Einstellung dieses Toleranzbereichs erfolgt bei der Kalibrierung der Waage.

### Befehlssatz

| Feld          | Byte | Stellen | Beschreibung | Beispiel |
|---------------|------|---------|--------------|----------|
| RN            | 1    | 2       | Befehl       | RN       |
| Waagen-Nummer | 3    | 1       | optional     | 1        |

Gesamt:

3

#### Antwortsatz

| Feld          | Byte | Stellen | Beschreibung                                                                                                    | Beispiel |
|---------------|------|---------|----------------------------------------------------------------------------------------------------|----------|
| Fehlercode    | 1    | 2       | 00 = kein Fehler, siehe Tabelle Fehlercodes                                                                                | 00       |
| Waagen-Status | 3    | 2       | Erste Ziffer:<br>0 = Waage in Ruhe,<br>1 = Waage in Bewegung<br>Zweite Ziffer:<br>0 = Brutto positiv<br>1 = Brutto negativ | 00       |
| Datum         | 5    | 8       | Aktuelles Datum<br>(Format je nach Konfiguration im<br>Servicemode)                                                        | 02.05.05 |
| Zeit          | 13   | 5       | Aktuelle Zeit<br>(Format HH:MM)                                                                                            | 14:30    |
| Ident-Nummer  | 18   | 4       | _ = führende Zeichen sind Leerzeichen                                                                                      | 1        |
| Waagen-Nummer | 22   | 1       | im IT1000 immer 1                                                                                                    | 1        |
| Bruttogewicht | 23   | 8       | Format je nach Kalibrierung<br>_ = führende Zeichen sind Leerzeichen                                                       | _430.00  |
| Taragewicht   | 31   | 8       | Format je nach Kalibrierung<br>_ = führende Zeichen sind Leerzeichen                                                       | 30.00    |
| Nettogewicht  | 39   | 8       | Format je nach Kalibrierung<br>_ = führende Zeichen sind Leerzeichen                                                       | _400.00  |
| Einheit       | 47   | 2       | kg, g , t oder lb, bei g und t:<br>_ = Zweites Zeichen ist Leerzeichen                                                     | 9_       |
| Taracode      | 49   | 2       | PT = Handtara (Preset Tare)<br>_T = Taraausgleich (Autotara)<br>= Waage nicht tariert, (_ = Leerzeichen)                   | РТ       |
| Wägebereich   | 51   | 1       | Wägebereich bei Mehrteilungswaagen,<br>sonst ein Leerzeichen                                                               | 2        |
| Terminal-Nr.  | 52   | 3       | wie in der Gruppe 'General' des Servicemode<br>eingegeben                                                                  | 001      |
| Prüfziffer    | 55   | 8       | Prüfziffer nach CRC16<br>_ = führende Zeichen sind Leerzeichen                                                             | 45678    |

Gesamt: 62

### RM Gewichtswerte lesen (Waage in Bewegung)

Lesen der Waage ohne Stillstandskontrolle.

Der Gewichtswert wird unabhängig von der Ruhebedingung sofort erfasst und zum Rechner gesendet. Die Status-Bytes im Datensatz geben darüber Auskunft, ob die Waage in Ruhe war oder nicht.

Die Ident-Nummer wird nicht erhöht. Im Datensatz zum Rechner wird als Ident-Nummer der Wert 0 übergeben.

### Befehlssatz

| Feld          | Byte | Stellen | Beschreibung | Beispiel |
|---------------|------|---------|--------------|----------|
| RM            | 1    | 2       | Befehl       | RM       |
| Waagen-Nummer | 3    | 1       | optional     | 1        |

Gesamt:

3

#### Antwortsatz

| Feld          | Byte | Stellen | Beschreibung                                                                                                    | Beispiel |
|---------------|------|---------|----------------------------------------------------------------------------------------------------|----------|
| Fehlercode    | 1    | 2       | 00 = kein Fehler, siehe Tabelle Fehlercodes                                                                                | 00       |
| Waagen-Status | 3    | 2       | Erste Ziffer:<br>0 = Waage in Ruhe,<br>1 = Waage in Bewegung<br>Zweite Ziffer:<br>0 = Brutto positiv<br>1 = Brutto negativ | 10       |
| Datum         | 5    | 8       | Aktuelles Datum<br>(Format je nach Konfiguration im<br>Servicemode)                                                        | 02.05.05 |
| Zeit          | 13   | 5       | Aktuelle Zeit<br>(Format HH:MM)                                                                                            | 14:30    |
| Ident-Nummer  | 18   | 4       | immer 0<br>_ = führende Zeichen sind Leerzeichen                                                                           | 0        |
| Waagen-Nummer | 22   | 1       | im IT1000 immer 1                                                                                                    | 1        |
| Bruttogewicht | 23   | 8       | Format je nach Kalibrierung<br>_ = führende Zeichen sind Leerzeichen                                                       | 430.00   |
| Taragewicht   | 31   | 8       | Format je nach Kalibrierung<br>_ = führende Zeichen sind Leerzeichen                                                       | 30.00    |
| Nettogewicht  | 39   | 8       | Format je nach Kalibrierung<br>_ = führende Zeichen sind Leerzeichen                                                       | 400.00   |
| Einheit       | 47   | 2       | kg, g , t oder lb, bei g und t:<br>_ = Zweites Zeichen ist Leerzeichen                                                     | 9_       |
| Taracode      | 49   | 2       | PT = Handtara (Preset Tare)<br>_T = Taraausgleich (Autotara)<br>= Waage nicht tariert, (_ = Leerzeichen)                   | РТ       |
| Wägebereich   | 51   | 1       | Wägebereich bei Mehrteilungswaagen,<br>sonst ein Leerzeichen                                                               | 2        |
| Terminal-Nr.  | 52   | 3       | wie in der Gruppe 'General' des Servicemode<br>eingegeben                                                                  | 001      |
| Prüfziffer    | 55   | 8       | Prüfziffer nach CRC16<br>_ = führende Zeichen sind Leerzeichen                                                             | 45678    |

Gesamt: 62

# 17.4 Tarieren der Waage

### TA Tara-Ausgleich

Dieser Befehl bewirkt einen automatischen Tara-Ausgleich der Waage.

Automatisches Tarieren ist nur möglich, wenn sich die Waage im Stillstand befindet. Steht die Waage innerhalb von 10 Sekunden nicht still, wird der TA-Befehl abgebrochen und die Fehlermeldung <15> wird zum Rechner gesendet. Der Befehl muss dann erneut gesendet werden.

### Befehlssatz

| Feld          | Byte | Stellen | Beschreibung | Beispiel |
|---------------|------|---------|--------------|----------|
| ТА            | 1    | 2       | Befehl       | ТА       |
| Waagen-Nummer | 3    | 1       | optional     | 1        |

Gesamt:

3

2

### Antwortsatz

| Feld       | Byte | Stellen | Beschreibung                                | Beispiel |
|------------|------|---------|---------------------------------------------|----------|
| Fehlercode | 1    | 2       | 00 = kein Fehler, siehe Tabelle Fehlercodes | 00       |

Gesamt:

### ТМ

### Handtara

Der TM-Befehl wird angewendet, wenn die Waage mit einem vom Rechner vorgegebenen Wert tariert werden soll.

Der vorgegebene Tara-Wert kann einen Dezimalpunkt oder ein Komma enthalten und wird auf die Dezimalstellen der Waage gerundet. Wenn der Tara-Wert den Wägebereich der Waage überschreitet, wird die Fehlermeldung <15> zum Rechner gesendet.

### Befehlssatz

| Feld          | Byte | Stellen | Beschreibung                | Beispiel  |
|---------------|------|---------|-----------------------------|-----------|
| тм            | 1    | 2       | Befehl                      | тм        |
| Tara-Wert     | 3    | 8       | mit Dezimalpunkt oder Komma | 000056,71 |
| Waagen-Nummer | 11   | 1       | optional                    | 1         |

Gesamt: 11

### Antwortsatz

| Feld       | Byte | Stellen | Beschreibung                                | Beispiel |
|------------|------|---------|---------------------------------------------|----------|
| Fehlercode | 1    | 2       | 00 = kein Fehler, siehe Tabelle Fehlercodes | 00       |

Gesamt:

2

#### TC Tara löschen

Die Waage wird in den Brutto-Modus gesetzt. Das Wägeterminal antwortet immer mit <00>.

#### **Befehlssatz**

| Feld          | Byte | Stellen | Beschreibung | Beispiel |
|---------------|------|---------|--------------|----------|
| тс            | 1    | 2       | Befehl       | тс       |
| Waagen-Nummer | 3    | 1       | optional     | 1        |

Gesamt:

3

#### Antwortsatz

| Feld       | Byte    | Stellen | Beschreibung | Beispiel |
|------------|---------|---------|--------------|----------|
| Fehlercode | 1       | 2       | immer 00     | 00       |
|            | Gesamt: | 2       |              |          |

Gesamt:

#### Waage wählen 17.5

#### SS Waage wählen

Hinweis: Dieser Befehl ist im IT1000 nur aus Kompatiblitätsgründen zu bereits programmierten PC-Programmen vorhanden.

#### **Befehlssatz**

| Feld          | Byte | Stellen | Beschreibung | Beispiel |
|---------------|------|---------|--------------|----------|
| SS            | 1    | 2       | Befehl       | SS       |
| Waagen-Nummer | 3    | 1       | optional     | 1        |

Gesamt:

3

### Antwortsatz

| Feld       | Byte    | Stellen | Beschreibung                                | Beispiel |
|------------|---------|---------|---------------------------------------------|----------|
| Fehlercode | 1       | 2       | 00 = kein Fehler, siehe Tabelle Fehlercodes | 00       |
|            | Gesamt: | 2       |                                             |          |

Gesamt:

# 17.6 Waage Nullstellen

## SZ Waage Nullstellen

Die Waage wird auf Brutto null gestellt. Nullstellen der Waage ist nur innerhalb des Nullstellbereichs möglich. Wenn der Befehl korrekt ausgeführt werden konnte, antwortet das Wägeterminal mit <00>, sonst wird Fehlermeldung <15> zurückgeschickt.

### Befehlssatz

| Feld          | Byte | Stellen | Beschreibung | Beispiel |
|---------------|------|---------|--------------|----------|
| SZ            | 1    | 2       | Befehl       | SZ       |
| Waagen-Nummer | 3    | 1       | optional     | 1        |

Gesamt:

3

2

### Antwortsatz

| Feld       | Byte | Stellen | Beschreibung                                  | Beispiel |
|------------|------|---------|-----------------------------------------------|----------|
| Fehlercode | 1    | 2       | 00 (wenn erfolgreich) oder<br>15 (bei Fehler) | 00       |

Gesamt:

# 17.7 Fehlercodes

| Fehler | Beschreibung                                                            |
|--------|-------------------------------------------------------------------------|
| 00     | Kein Fehler                                                             |
| 11     | Allgemeiner Waagenfehler (z.B. Verbindung zur Lastzelle gestört)        |
| 12     | Waage in Überlast (Gewicht überschreitet den maximalen Wägebereich)     |
| 13     | Waage in Bewegung (nach 10 Sek. keine Ruhe)                             |
| 15     | Tarierungs- oder Nullsetzfehler (z.B. Taragewichts-Formatierung falsch) |
| 31     | Übertragungsfehler (z.B. Datensatz zu lang oder Timeout)                |
| 32     | Ungültiger Befehl                                                       |
| 33     | Ungültiger Parameter                                                    |

# 18 Online-Betrieb MP85

In der Betriebsart 'Online MP85' wird das Wägeterminal über die optionale serielle Schnittstelle von einem PC aus ferngesteuert.

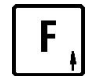

drücken, um den aktuellen Tara-Wert anzuzeigen. Nach 5 Sekunden wechselt die Anzeige wieder in den Grundschritt.

Die Tarierfunktionen können für die Betriebsart Online gesperrt oder freigegeben werden.

## 18.1 Schnittstellen-Parameter

Für die Betriebsart 'Online MP85' müssen im Servicemode, Gruppe 'Interface' dieselben Parameter gesetzt werden, die in der Gegenseite eingestellt sind:

## 18.2 Datensatzaufbau

Datensätze Rechner → Wägeterminal

STX Befehl ETX

Datensätze Wägeterminal  $\rightarrow$  Rechner:

| STX Statusbyte Daten | CR | ETX | АСК |
|----------------------|----|-----|-----|
|----------------------|----|-----|-----|

# 18.3 Übersicht der Befehle

| Befehl                   | Beschreibung       |
|--------------------------|--------------------|
| STX @G ETX               | Gewichtswert lesen |
| <i>STX</i> @T <i>ETX</i> | Tara-Ausgleich     |
| STX @B ETX               | Tara löschen       |
| STX @Z ETX               | Waage Nullstellen  |

# 18.4 Lesen der Gewichtswerte

Der aktuelle Gewichtswert wird über die serielle Schnittstelle übertragen. Dabei wird dasselbe Datenformat verwendet wie für Minipond 85.

# @G Gewichtswert lesen

### Befehlssatz

| Feld | Byte | Stellen | Beschreibung | Beispiel |
|------|------|---------|--------------|----------|
| STX  | 1    | 1       | Startzeichen | STX      |
| @G   | 2    | 2       | Befehl       | @G       |
| ETX  | 4    | 1       | Endezeichen  | ETX      |

Gesamt:

4

### Antwortsatz

| Feld           | Byte | Stellen | Beschreibung               | Beispiel |
|----------------|------|---------|----------------------------|----------|
| STX            | 1    | 1       | Startzeichen               | STX      |
| Statusbyte (P) | 2    | 1       | Siehe Tabelle 'Statusbyte' | Р        |
| Gewicht        | 3    | 6       | inkl. Komma                | +21,22   |
| CR             | 9    | 1       | Carriage Return (hex 13)   | CR       |
| ETX            | 10   | 1       | Endezeichen                | ETX      |
| ACK            | 11   | 1       | Acknowledge (hex 6)        | ACK      |

Gesamt: 11

# 18.5 Tarieren der Waage

## @T Tara-Ausgleich

Dieser Befehl bewirkt einen automatischen Tara-Ausgleich der Waage.

### Befehlssatz

| Feld | Byte | Stellen | Beschreibung | Beispiel |
|------|------|---------|--------------|----------|
| STX  | 1    | 1       | Startzeichen | STX      |
| @т   | 2    | 2       | Befehl       | @т       |
| ЕТХ  | 4    | 1       | Endezeichen  | ЕТХ      |

Gesamt:

4

1

### Antwortsatz

| Feld | Byte | Stellen | Beschreibung        | Beispiel |
|------|------|---------|---------------------|----------|
| АСК  | 1    | 1       | Acknowledge (hex 6) | АСК      |

Gesamt:

#### @В Tara löschen

Die Waage wird in den Brutto-Modus gesetzt.

#### **Befehlssatz**

| Feld | Byte   | Stellen | Beschreibung | Beispiel |
|------|--------|---------|--------------|----------|
| STX  | 1      | 1       | Startzeichen | STX      |
| @B   | 2      | 2       | Befehl       | @B       |
| ЕТХ  | 4      | 1       | Endezeichen  | ETX      |
| G    | esamt: | 4       |              |          |

Gesamt:

#### Antwortsatz

| Feld | Byte | Stellen | Beschreibung        | Beispiel |
|------|------|---------|---------------------|----------|
| АСК  | 1    | 1       | Acknowledge (hex 6) | АСК      |

Gesamt:

1

#### 18.6 Waage Nullstellen

#### @Z Waage Nullstellen

Die Waage wird auf Brutto null gestellt. Nullstellen der Waage ist nur innerhalb des Nullstellbereichs möglich.

### Befehlssatz

| Feld | Byte | Stellen | Beschreibung | Beispiel |
|------|------|---------|--------------|----------|
| STX  | 1    | 1       | Startzeichen | STX      |
| @z   | 2    | 2       | Befehl       | @z       |
| ETX  | 4    | 1       | Endezeichen  | ETX      |

Gesamt:

4

### Antwortsatz

| Feld | Byte    | Stellen | Beschreibung        | Beispiel |
|------|---------|---------|---------------------|----------|
| АСК  | 1       | 1       | Acknowledge (hex 6) | ACK      |
| (    | Gesamt: | 1       |                     |          |

Gesamt:

| Statusbyte | Wert = 1                         | Wert = 0                      |
|------------|----------------------------------|-------------------------------|
| Bit 1      | Gewicht ungültig                 | Gewicht gültig                |
| Bit 2      | Netto                            | Brutto                        |
| Bit 3      | Gewicht = 0 (+/- $1/4d$ )        | Gewicht ungleich 0            |
| Bit 4      | Gewicht außerhalb Messbereich    | Gewicht innerhalb Messbereich |
| Bit 5      | Stillstand der Waage             | Kein Stillstand der Waage     |
| Bit 6      | Gewicht unter Mindestlast        | Gewicht über Mindestlast      |
| Bit 7      | immer "1" -> Status ist druckbar | es Zeichen                    |

# 18.7 Statusbyte

### Aufschlüsselung der häufigsten Status-Bytes:

| @ | Brutto, kein Stillstand, innerhalb Wägebereich, über Mindestlast        |
|---|-------------------------------------------------------------------------|
| В | Netto, kein Stillstand, innerhalb Wägebereich, über Mindestlast         |
| Ρ | Brutto, Stillstand, innerhalb Wägebereich, über Mindestlast             |
| R | Netto, Stillstand, innerhalb Wägebereich, über Mindestlast              |
| ' | Brutto, kein Stillstand, unter Mindestlast, innerhalb Wägebereich       |
| b | Netto, kein Stillstand, innerhalb Wägebereich, unter Mindestlast        |
| d | Brutto, kein Stillstand, Null, innerhalb Wägebereich, unter Mindestlast |
| р | Brutto, Stillstand, innerhalb Wägebereich, unter Mindestlast            |
| r | Netto, Stillstand, innerhalb Wägebereich, unter Mindestlast             |
| t | Brutto, Stillstand, Null, innerhalb Wägebereich, unter Mindestlast      |
| v | Netto, Stillstand, Null, innerhalb Wägebereich, unter Mindestlast       |
| А | Kein Gewicht, bzw. kein gültiges Gewicht in der Anzeige (z. B. Error)   |
| I | Außer Bereich                                                           |
| Н | Außer Bereich                                                           |

# 19 Online-Betrieb BDI

In der Betriebsart 'Online BDI' wird das Wägeterminal über die optionale serielle Schnittstelle von einem PC aus ferngesteuert.

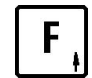

drücken, um den aktuellen Tara-Wert anzuzeigen. Nach 5 Sekunden wechselt die Anzeige wieder in den Grundschritt.

Die Tarierfunktionen können für die Betriebsart Online gesperrt oder freigegeben werden.

## 19.1 Schnittstellen-Parameter

Für die Betriebsart 'Online MP85' müssen im Servicemode, Gruppe 'Interface' dieselben Parameter gesetzt werden, die in der Gegenseite eingestellt sind:

# 19.2 Datensatzaufbau

### Datensätze Rechner $\rightarrow$ Wägeterminal

| STX | Befehl | ETX |
|-----|--------|-----|
|-----|--------|-----|

### Datensätze Wägeterminal → Rechner:

| STX Fehlercode Daten ETX |  |
|--------------------------|--|
|--------------------------|--|

#### 19.3 Initialisierung

#### 19.3.1 **Initialize Device**

### Befehlssatz

| Feld | Byte   | Stellen | Beschreibung | Beispiel |
|------|--------|---------|--------------|----------|
| STX  | 1      | 1       | Startzeichen | STX      |
| iD   | 2      | 2       | Befehl       | iD       |
| ETX  | 4      | 1       | Endezeichen  | ETX      |
| G    | esamt: | 4       |              |          |

Gesamt:

Kein Antwortsatz

### 19.3.2 Initialize Communication

**Befehlssatz** 

| Feld | Byte | Stellen | Beschreibung | Beispiel |
|------|------|---------|--------------|----------|
| STX  | 1    | 1       | Startzeichen | STX      |
| iC   | 2    | 2       | Befehl       | iC       |
| ETX  | 4    | 1       | Endezeichen  | ETX      |

Gesamt:

4

### Antwortsatz

| Feld                | Byte | Stellen | Beschreibung                | Beispiel |
|---------------------|------|---------|-----------------------------|----------|
| STX                 | 1    | 1       | Startzeichen                | STX      |
| Fehler-Status (Err) | 2    | 1       | 0 (Kommunikation aktiviert) | 0        |
| ETX                 | 3    | 1       | Endezeichen                 | ETX      |

Gesamt: 3

### 19.3.3 Synchronisation

### **Befehlssatz**

| Feld | Byte   | Stellen | Beschreibung | Beispiel |
|------|--------|---------|--------------|----------|
| STX  | 1      | 1       | Startzeichen | STX      |
| ETX  | 2      | 1       | Endezeichen  | ETX      |
| G    | esamt: | 2       |              |          |

Gesamt:

### Antwortsatz

| Feld                | Byte | Stellen | Beschreibung                 | Beispiel |
|---------------------|------|---------|------------------------------|----------|
| STX                 | 1    | 1       | Startzeichen                 | STX      |
| Fehler-Status (Err) | 2    | 1       | 0 (Slave ist synchronisiert) | 0        |
| ETX                 | 3    | 1       | Endezeichen                  | ЕТХ      |

Gesamt: 3

# 19.4 Übersicht der Befehle

| Befehl                   | Beschreibung                     |
|--------------------------|----------------------------------|
| STX LD ETX               | Gewichtswert lesen (Anzeigewert) |
| <i>STX</i> LG <i>ETX</i> | Bruttowert lesen                 |
| STX LN ETX               | Nettowert lesen                  |
| STX LT ETX               | Tarawert lesen                   |
| STX t ETX                | Tara-Ausgleich                   |
| STX g ETX                | Tara löschen                     |
| STX z ETX                | Waage Nullstellen                |

#### 19.5 Lesen der Gewichtswerte

#### LD **Gewichtswert lesen (Anzeigewert)**

Befehlssatz

| Feld | Byte | Stellen | Beschreibung | Beispiel |
|------|------|---------|--------------|----------|
| STX  | 1    | 1       | Startzeichen | STX      |
| LD   | 2    | 2       | Befehl       | LD       |
| ETX  | 4    | 1       | Endezeichen  | ЕТХ      |

Gesamt:

4

### Antwortsatz siehe Befehl LT

#### LG **Bruttowert lesen**

### Befehlssatz

| Feld | Byte   | Stellen | Beschreibung | Beispiel |
|------|--------|---------|--------------|----------|
| STX  | 1      | 1       | Startzeichen | STX      |
| LG   | 2      | 2       | Befehl       | LG       |
| ETX  | 4      | 1       | Endezeichen  | ETX      |
| G    | esamt: | 4       |              |          |

Gesamt:

Antwortsatz siehe Befehl LT

### LN Nettowert lesen

### Befehlssatz

| Feld | Byte | Stellen | Beschreibung | Beispiel |
|------|------|---------|--------------|----------|
| STX  | 1    | 1       | Startzeichen | STX      |
| LN   | 2    | 2       | Befehl       | LN       |
| ETX  | 4    | 1       | Endezeichen  | ЕТХ      |

Gesamt:

4

4

### Antwortsatz siehe Befehl LT

### LT

### Tarawert lesen

### Befehlssatz

| Feld | Byte | Stellen | Beschreibung | Beispiel |
|------|------|---------|--------------|----------|
| STX  | 1    | 1       | Startzeichen | STX      |
| LT   | 2    | 2       | Befehl       | LT       |
| ETX  | 4    | 1       | Endezeichen  | ETX      |

Gesamt:

### Antwortsatz

| Feld                  | Byte | Stellen | Beschreibung                          | Beispiel |
|-----------------------|------|---------|---------------------------------------|----------|
| STX                   | 1    | 1       | Startzeichen                          | STX      |
| Fehler-Status (Err)   | 2    | 1       |                                       | 0        |
| Fehlercode (E_Code)   | 3    | 1       | Siehe Tabelle 'Fehlercodes'           | 0        |
| Gewichtsstatus (Stat) | 4    | 1       | Siehe Tabelle 'Gewichtsstatus'        | 0        |
| Wägebereich (WB)      | 5    | 1       | 1-3                                   | 1        |
| Gewicht (Gew)         | 6    | 8       | _ = führende Zeichen sind Leerzeichen | 12,34    |
| ETX                   | 14   | 1       | Endezeichen                           | ETX      |

Gesamt: 14

**Hinweis:** Beim Lesen der Gewichtswerte (Anzeigewert, Nettowert, Abschaltpunkt) steht das Vorzeichen an der ersten Stelle. Bei einem positiven Wert enthält die erste Stelle ein Leerzeichen, bei negativen Werten enthält die erste Stelle ein Minus-Zeichen.

# 19.6 Tarieren der Waage

# t Tara-Ausgleich

Dieser Befehl bewirkt einen automatischen Tara-Ausgleich der Waage.

### Befehlssatz

| Feld | Byte | Stellen | Beschreibung | Beispiel |
|------|------|---------|--------------|----------|
| STX  | 1    | 1       | Startzeichen | STX      |
| t    | 2    | 2       | Befehl       | t        |
| ЕТХ  | 4    | 1       | Endezeichen  | ЕТХ      |

Gesamt: 4

### Antwortsatz

| Feld                | Byte | Stellen | Beschreibung                                                                                                    | Beispiel |
|---------------------|------|---------|----------------------------------------------------------------------------------------------------|----------|
| STX                 | 1    | 1       | Startzeichen                                                                                                    | STX      |
| Fehler-Status (Err) | 2    | 1       | <ul> <li>0 Tara-Ausgleich erfolgreich</li> <li>4 Tara-Ausgleich nicht erfolgreich,<br/>da außerhalb Nullstellbereich</li> </ul> | 0        |
| ЕТХ                 | 3    | 1       | Endezeichen                                                                                                    | ETX      |

Gesamt: 3

### g Tara löschen

Die Waage wird in den Brutto-Modus gesetzt.

### Befehlssatz

| Feld | Byte | Stellen | Beschreibung | Beispiel |
|------|------|---------|--------------|----------|
| STX  | 1    | 1       | Startzeichen | STX      |
| g    | 2    | 2       | Befehl       | g        |
| ETX  | 4    | 1       | Endezeichen  | ETX      |

Gesamt: 4

### Antwortsatz

| Feld                | Byte | Stellen | Beschreibung                                                                                                    | Beispiel |
|---------------------|------|---------|----------------------------------------------------------------------------------------------------|----------|
| STX                 | 1    | 1       | Startzeichen                                                                                                    | STX      |
| Fehler-Status (Err) | 2    | 1       | <ul> <li>0 Tara löschen erfolgreich</li> <li>4 Tara löschen nicht erfolgreich,<br/>da kein Waagenstillstand</li> </ul> | 0        |
| ЕТХ                 | 3    | 1       | Endezeichen                                                                                                    | ETX      |

Gesamt:

3

# 19.7 Waage Nullstellen

# z Waage Nullstellen

Die Waage wird auf Brutto null gestellt. Nullstellen der Waage ist nur innerhalb des Nullstellbereichs möglich.

### Befehlssatz

| Feld | Byte | Stellen | Beschreibung | Beispiel |
|------|------|---------|--------------|----------|
| STX  | 1    | 1       | Startzeichen | STX      |
| z    | 2    | 2       | Befehl       | z        |
| ETX  | 4    | 1       | Endezeichen  | ETX      |

Gesamt:

4

### Antwortsatz

| Feld                | Byte | Stellen | Beschreibung                                                                                                    | Beispiel |
|---------------------|------|---------|----------------------------------------------------------------------------------------------------|----------|
| STX                 | 1    | 1       | Startzeichen                                                                                                    | STX      |
| Fehler-Status (Err) | 2    | 1       | <ul> <li>0 Nullstellen erfolgreich</li> <li>4 Nullstellen nicht erfolgreich,<br/>da außerhalb Nullstellbereich</li> </ul> | 0        |
| ЕТХ                 | 3    | 1       | Endezeichen                                                                                                    | ETX      |

Gesamt:

3

# 19.8 Fehlercodes

| E_Code | Beschreibung                        |
|--------|-------------------------------------|
| 0      | Kein Fehler im Wägesystem vorhanden |
| 9      | Wert außerhalb Messbereich          |

## 19.9 Gewichtsstatus

| Statusbyte | Wert = 0                                           | Wert = 1                      |  |  |  |
|------------|----------------------------------------------------|-------------------------------|--|--|--|
| Bit O      | Gewicht gültig                                     | Gewicht ungültig              |  |  |  |
| Bit 1      | Brutto                                             | Netto                         |  |  |  |
| Bit 2      | Einheit kg                                         | Einheit Lb                    |  |  |  |
| Bit 3      | Gewicht innerhalb Messbereich                      | Gewicht außerhalb Messbereich |  |  |  |
| Bit 4      | Kein Stillstand der Waage                          | Stillstand der Waage          |  |  |  |
| Bit 5      | Gewicht über Mindestlast Gewicht unter Mindestlast |                               |  |  |  |
| Bit 6      | immer "1" -> Status ist druckbares Zeichen         |                               |  |  |  |
| Bit 7      | immer "0" -> passt in 7 Bit ASC                    | CII Codierung                 |  |  |  |

# 20 Multidrop-Verbindung

Anstelle einer Punkt-zu-Punkt Verbindung zwischen Wägeterminal und angeschlossenem Rechnersystem ist in den Betriebsarten 'Online SysTec', 'Online BDI' und 'Online MP85' auch die Verbindung mehrerer Terminals (max. 30) über eine gemeinsame Multidrop-Verbindung (RS485 4-Draht) an den Master möglich. Die Slave-Adresse wird in der Gruppe 'General' des Servicemode eingestellt. Gültige Adressen sind 1 bis 30.

Beispiel mit PC als Master und maximal 30 Wägeterminals als Slaves:

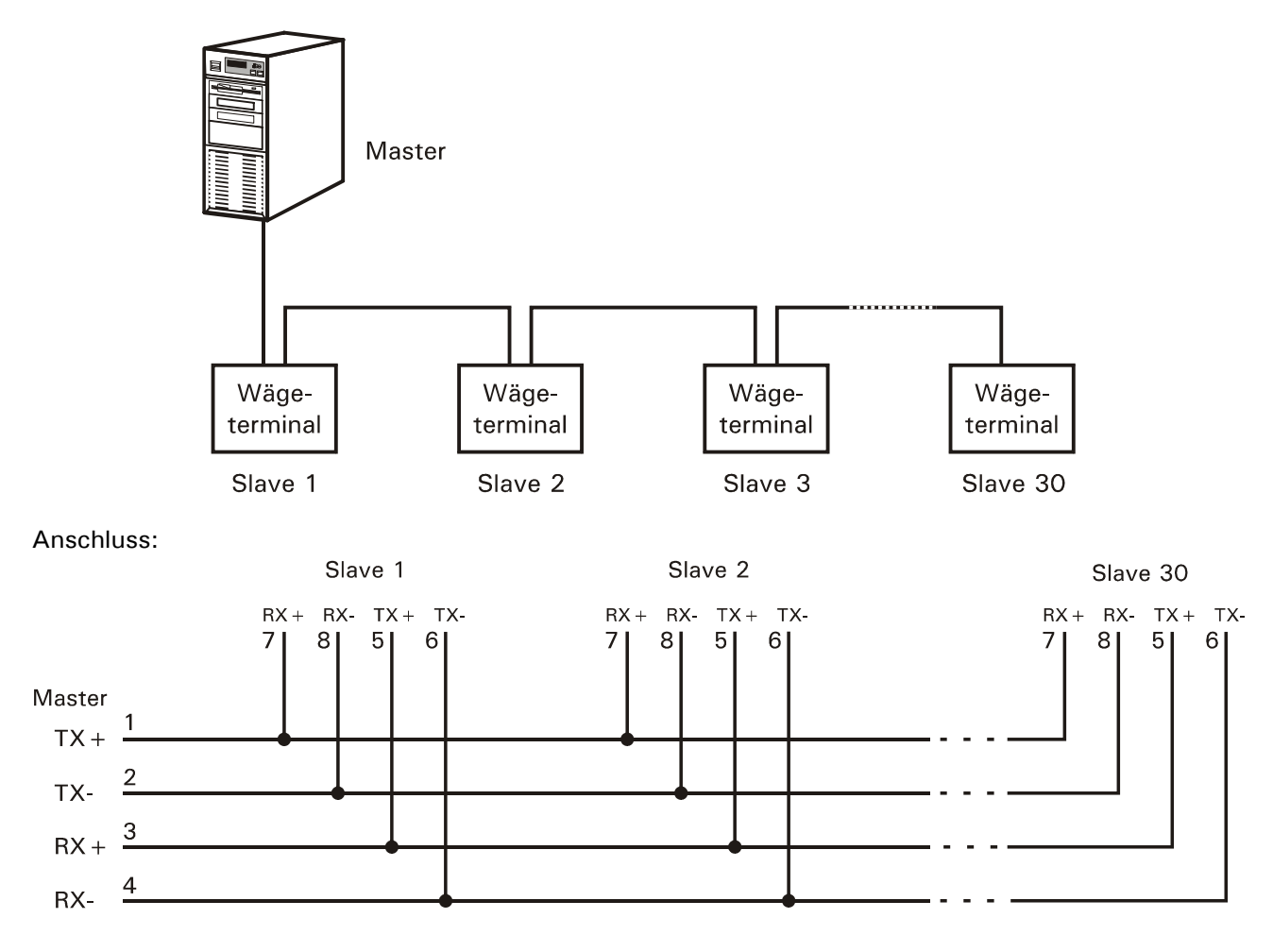

## 20.1 Verbindung aufbauen und abbauen

Im Grundzustand warten alle angeschlossenen Slaves auf einen Selektionsbefehl vom Master. Dieser Selektionsbefehl besteht aus einem Synchronisationszeichen (\$1F) und einer Identifikations-Nummer (\$01 bis \$1E). Die Identifikations-Nummer muss dem Synchronisationszeichen immer unmittelbar folgen. Der Slave mit der entsprechenden Identifikations-Nummer aktiviert den Sender und schickt als Bestätigung den kompletten Selektionsbefehl zurück zum Master (z.B. \$1F \$01). Diese Rückantwort erfolgt sofort (max. Timeout-Zeit auf Master-Seite 10ms). Bei allen anderen Slaves bleibt der Sender ausgeschaltet.

Die Verbindung zwischen dem Master und dem entsprechenden Slave ist damit hergestellt und kann als normale Full-Duplex Schnittstelle verwendet werden. Die Verbindung bleibt solange bestehen, bis ein neuer Selektionsbefehl vom Master gesendet wird (\$1F).

# 20.2 Beispiel (Polling Slave 1 und Slave 2)

Im nachfolgenden Beispiel pollt der Master Slave 1 und Slave 2 in einer Multidrop Verbindung:

| Master Sende- |               | Slave 1                                                                     | Sende-<br>Bichtung | Slave 2                                                                     |
|---------------|---------------|-----------------------------------------------------------------------------|--------------------|-----------------------------------------------------------------------------|
| \$1F          | →             | Sender abschalten, warten                                                   |                    | Sender abschalten, warten<br>auf IdentNr.                                   |
| \$01          | $\rightarrow$ | Sender aktivieren                                                           | $\rightarrow$      | Sender bleibt abgeschaltet                                                  |
|               |               |                                                                             |                    |                                                                             |
|               | ~             | \$1F<br>\$01                                                                |                    |                                                                             |
|               |               |                                                                             |                    |                                                                             |
|               |               | vollwertige Punkt-zu-<br>Punkt-Verbindung<br>zwischen Master und<br>Slave 1 |                    |                                                                             |
|               |               |                                                                             |                    |                                                                             |
| \$1F          | $\rightarrow$ | Sender abschalten, warten auf IdentNr.                                      | $\rightarrow$      | Sender abschalten, warten<br>auf IdentNr.                                   |
| \$02          | $\rightarrow$ | Sender bleibt abgeschaltet                                                  | $\rightarrow$      | Sender aktivieren                                                           |
|               |               |                                                                             |                    |                                                                             |
|               | ~             |                                                                             |                    | \$1F<br>\$02                                                                |
|               |               |                                                                             |                    |                                                                             |
|               |               |                                                                             |                    | vollwertige Punkt-zu-<br>Punkt-Verbindung<br>zwischen Master und<br>Slave 2 |
|               |               |                                                                             |                    |                                                                             |
| \$1F          | $\rightarrow$ | Sender abschalten, warten auf IdentNr.                                      | $\rightarrow$      | Sender abschalten, warten<br>auf IdentNr.                                   |
| \$01          | $\rightarrow$ | Sender aktivieren                                                           | $\rightarrow$      | Sender bleibt abgeschaltet                                                  |
|               |               |                                                                             |                    |                                                                             |
|               | $\leftarrow$  | \$1F<br>\$01                                                                |                    |                                                                             |
|               |               | ¥01                                                                         |                    |                                                                             |
|               |               |                                                                             |                    |                                                                             |

Deaktivieren aller Slaves:

Um alle Slaves zu deaktivieren, wird die Identifikations-Nummer 0 gesendet (\$1F\$00).

# 21 Remote Display (Fernanzeige)

In der Betriebsart 'Remote Display' wird das IT1000 als Fernanzeige genutzt. Im IT3000/IT6000/ IT8000/IT9000 (Sender) muss das SysTec-Protokoll unter 'Mitlaufender Ausgang' eingestellt werden. Im IT6000/IT8000/IT9000 ist diese Funktion nur in der IT *TRUCK/ONLINE* oder einer Sondersoftware verfügbar.

# 21.1 Schnittstellen-Parameter

Für die Betriebsart 'Remote Display' müssen zwingend im Servicemode folgende Parameter gesetzt, bzw. vor Inbetriebnahme überprüft werden:

| Gruppe 'Interface':                             | Gruppe 'General': |
|-------------------------------------------------|-------------------|
| 9600 Baud                                       | RemoteDisplay     |
| 8 Databits                                      |                   |
| No Parity                                       |                   |
| No Control (RS232) oder<br>Halfduplex (RS485-4) |                   |

Hinweis: Die Schnittstellen-Parameter von Waagenanzeige und Fernanzeige müssen übereinstimmen.

# 21.2 Anschluss an ITx000

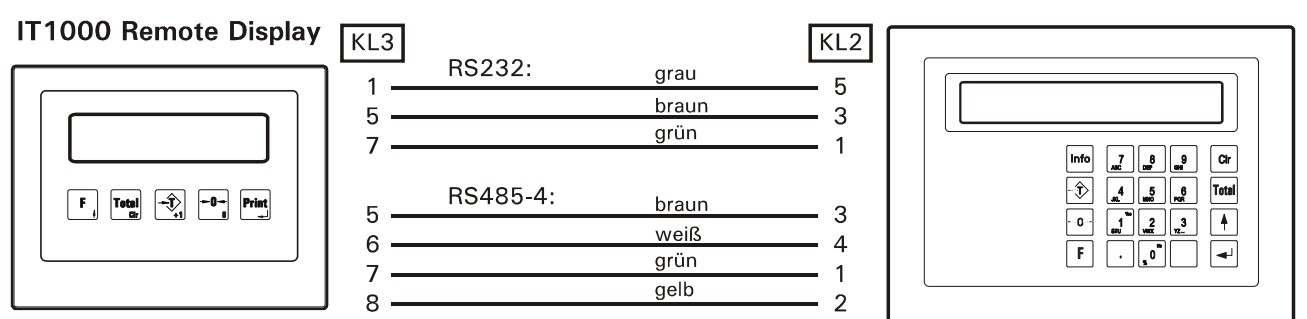

| Remote Display<br>IT1000 |       |                  |  |  |  |  |
|--------------------------|-------|------------------|--|--|--|--|
| KL3                      | RS232 | RS485<br>4-Draht |  |  |  |  |
| 1                        | Gnd   | -                |  |  |  |  |
| 2                        | -     | -                |  |  |  |  |
| 3                        | -     | -                |  |  |  |  |
| 4                        | -     | -                |  |  |  |  |
| 5                        | TxD   | TxD+             |  |  |  |  |
| 6                        | -     | TxD-             |  |  |  |  |
| 7                        | RxD   | RxD+             |  |  |  |  |
| 8                        | -     | RxD-             |  |  |  |  |

| Wägeterminals<br>IT3/IT6/IT8/IT9000 |       |                  |  |  |  |
|-------------------------------------|-------|------------------|--|--|--|
| KL2                                 | RS232 | RS485<br>4-Draht |  |  |  |
| 1                                   | TxD   | TxD+             |  |  |  |
| 2                                   |       | TxD-             |  |  |  |
| 3                                   | RxD   | RxD+             |  |  |  |
| 4                                   |       | RxD-             |  |  |  |
| 5                                   | Gnd   | -                |  |  |  |

### IT3/IT6/IT8/IT9000

# 21.3 Anschluss an IT1000

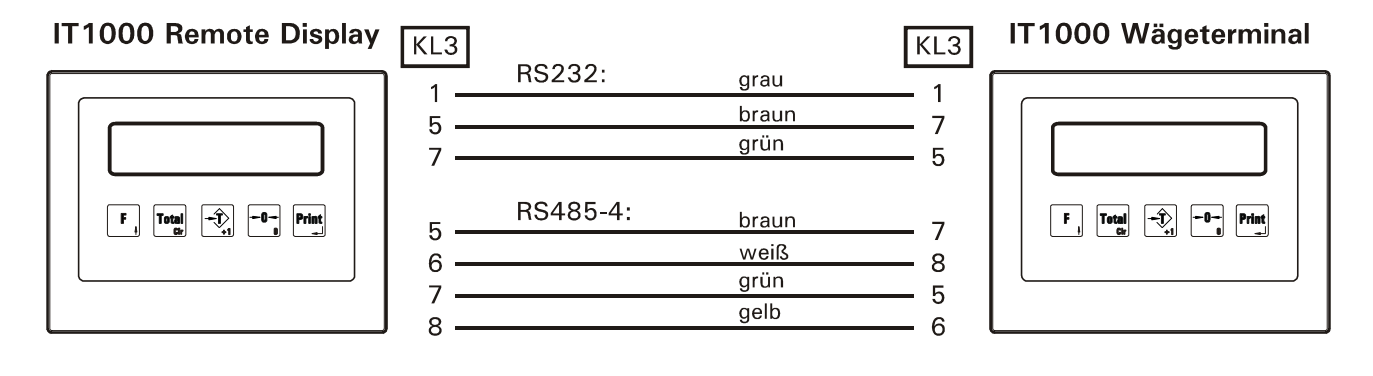

### ACHTUNG

Bei falschem Anschluss können die Terminals beschädigt werden.

# 22 Multi-Remote-Display (Fernanzeige für IT2000P)

In der Betriebsart 'Multi-Remote-Display' wird das IT1000 als Fernanzeige für IT2000P genutzt. In den angeschlossenen IT2000P muss das SysTec-Protokoll unter 'Mitlaufender Ausgang' eingestellt werden. **Hinweis**: Für diese Funktion muss im IT1000 Version 1.38 oder höher vorhanden sein. Im IT2000P Version 1.09 oder höher.

### 22.1 Schnittstellen-Parameter

Für die Betriebsart 'Multi-Remote-Display' müssen zwingend im Servicemode folgende Parameter gesetzt, bzw. vor Inbetriebnahme überprüft werden:

### Im IT1000:

Gruppe 'Interface': 9600 Baud, 8 Databits, No Parity, Halfduplex (RS485-4)

### In allen angeschlossenen IT2000P:

Gruppe 'Interface': 9600 Baud, 8 Databits, No Parity, Multidrop Gruppe 'General': Cont.Out: 'Sys' (Mitlaufender Ausgang, SysTec-Protokoll)

Hinweis: Die Schnittstellen-Parameter (9600 Baud, 8 Databits, No Parity) im IT1000 und den IT2000P müssen übereinstimmen.

### 22.2 Anschluss von IT2000P an IT1000

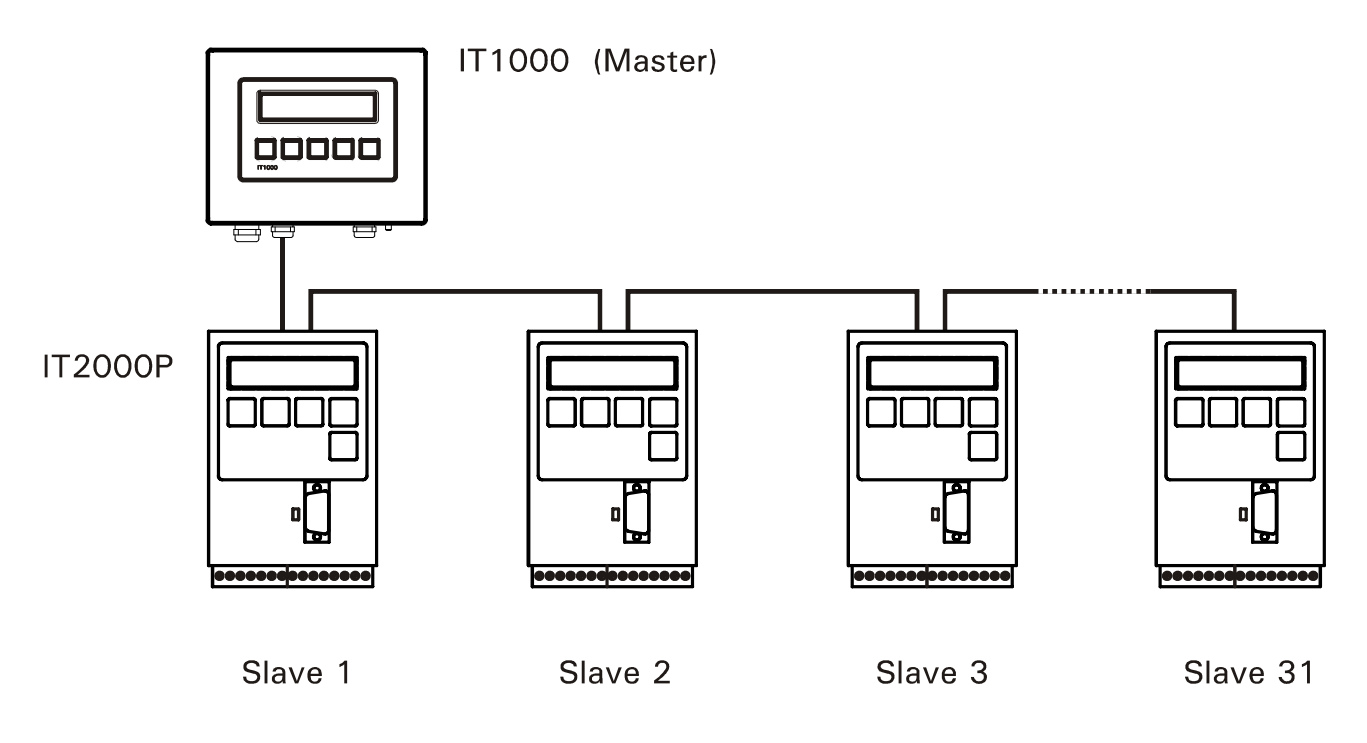

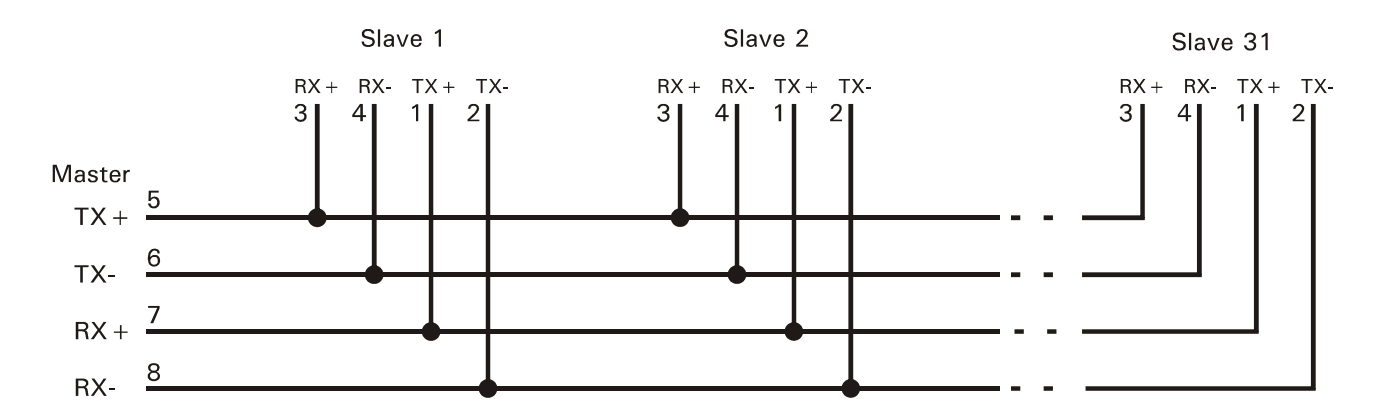

# 22.3 Tastenbelegung im IT1000

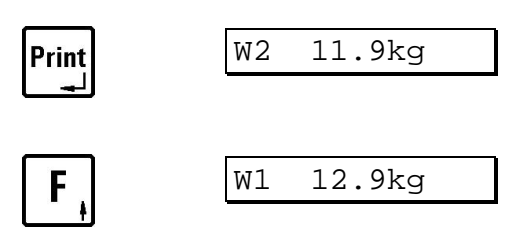

Anwahl der nächsten Waage, nach der letzten Waage wird wieder die erste angezeigt.

Anwahl der vorigen Waage, die Anzeige bleibt bei W1 stehen.

# 23 Konfigurations-Beispiele

# 23.1 Werkseinstellung

Im Lieferzustand ab Werk oder nach einem Reset ist ein Druckmuster 'Einfaches Wägen' geladen mit nachstehender Konfiguration.

|   | 1                                        | 2        | 3 | 4 |  |  |  |  |
|---|------------------------------------------|----------|---|---|--|--|--|--|
|   | 1234567890123456789012345678901234567890 |          |   |   |  |  |  |  |
| ľ |                                          |          |   |   |  |  |  |  |
| 1 | Datum                                    | 29.03.05 |   |   |  |  |  |  |
| 2 | Zeit                                     | 15:30    |   |   |  |  |  |  |
| 3 | LfdNr.                                   | 1        |   |   |  |  |  |  |
| 4 | Brutto                                   | 136.0kg  |   |   |  |  |  |  |
| 5 | Tara                                     | 100.0kg  |   |   |  |  |  |  |
| 6 | Netto                                    | 36.0kg   |   |   |  |  |  |  |
| 7 |                                          |          |   |   |  |  |  |  |
| 8 | Summe                                    | 36.0kg   |   |   |  |  |  |  |
|   |                                          | -        |   |   |  |  |  |  |

| Feld-Nr. | Block  | Zeile | Spalte | Attribut | erzeugt durch | Inhalt          |
|----------|--------|-------|--------|----------|---------------|-----------------|
| 01       | Cycle  | 1     | 1      | -        | Text          | Datum           |
| 02       | Cycle  | 1     | 14     | _        | Fetch         | Date            |
| 03       | Cycle  | 2     | 1      | _        | Text          | Zeit            |
| 04       | Cycle  | 2     | 17     | -        | Fetch         | Time            |
| 05       | Cycle  | 3     | 1      | -        | Text          | Lfd.Nr.         |
| 06       | Cycle  | 3     | 18     | -        | Fetch         | Cons.No.        |
| 07       | Cycle  | 4     | 1      | -        | Text          | Brutto          |
| 08       | Cycle  | 4     | 14     | -        | Fetch         | Gross           |
| 09       | Cycle  | 5     | 1      | -        | Text          | Tara            |
| 10       | Cycle  | 5     | 14     | -        | Fetch         | Tare            |
| 11       | Cycle  | 6     | 1      | -        | Text          | Netto           |
| 12       | Cycle  | 6     | 14     | -        | Fetch         | Net             |
| 13       | Cycle  | 7     | 1      | -        | Text          | <space></space> |
| 14       | Totals | 1     | 1      | _        | Text          | Summe           |
| 15       | Totals | 1     | 12     | _        | Fetch         | Tot.Net         |

Alle Felder werden auf dem Druckmuster durch Angabe der Zeile und der Spalte platziert, dabei zielt die Zeilen- und Spalten-Nr. immer auf das Zeichen, das links in der entsprechenden Zeichenkette steht. Bei Feld 01 in Zeile 1 / Spalte 1 auf das 'D' in 'Datum'.

Bei Feld 08 (Bruttogewicht der Waage) in Zeile 4 / Spalte 14 wird der Gewichtswert intern grundsätzlich 8-stellig dargestellt, führende Nullen bei der Ausgabe unterdrückt und durch Leerzeichen ersetzt. Die Ausgabe des Bruttogewichtes beginnt also tatsächlich in Spalte 14, obwohl das erste Zeichen z.B. erst in Spalte 17 erscheint.

Ähnliches gilt für das Einheitenzeichen, das automatisch an die Ausgabe des Gewichtes angehangen wird: beim Bruttogewicht ist das Einheitenzeichen grundsätzlich 2-stellig (z.B. 'kg'), beim Taragewicht immer 4-stellig (z.B. 'kgPT' für Handtara), während es für das Nettogewicht 3-stellig ist (z.B. 'kgC' für errechnete Nettowerte). Benötigt man für die Darstellung weniger Zeichen (z.B 't' oder 'kg' bei Taragewicht über Autotara), wird zusätzlich eine entsprechende Zahl von Leerzeichen ausgegeben. Die tatsächliche Stellenzahl muss unbedingt berücksichtigt und Überschneidungen vermieden werden, da sonst je nach Druckermodell sehr merkwürdige Ausdrucke erscheinen können.

Feld 15 druckt das aufsummierte Nettogewicht Total Net (beginnend in Spalte 12). Danach wird der Summenspeicher gelöscht, die laufende Nummer auf 1 zurückgesetzt, und ein neuer Zyklus kann beginnen.

Um einen Seitenvorschub nach dem zyklischen Teil oder nach dem Summendruck einzurichten, müssen Sie die Parameter S3-1 oder S4-1 einstellen.

Unsere dringende Empfehlung ist es, Entwürfe mit Papier und Bleistift zu starten. Das übliche Druckraster ist 10 Zeichen pro Zoll in der Breite und 6 Zeilen pro Zoll in der Länge. Entsprechende Formulare zum Kopieren finden in Abschnitt 'Entwurfsblatt für Druckformate'.

Es ist nicht zwingend erforderlich die einzelnen Felder in aufsteigender Reihenfolge lückenlos zu nummerieren (obwohl das meistens die Übersichtlichkeit verbessert). Felder können freigelassen werden, indem in der Zuweisung 'Not Used' angewählt wird.

### 23.2 Beispiel 'COUNT'

Das nachstehende Beispiel erstellt einen typischen Druckbeleg für die Serienwägung von gleichen Teilen. Er besteht aus dem zyklischen Teil (Cycle) mit der ermittelten Stückzahl pro Wägung und dem Summenteil (Totals) mit der Summe Stückzahl, dem ermittelten mittleren Stückgewicht und der Summe Nettogewicht.

|    | 1<br>1234567890123456 | 2 3 4<br>5789012345678901234567890 |
|----|-----------------------|------------------------------------|
| 1  | LfdNr. 1              | 7000 Stück                         |
| 2  | LfdNr. 2              | 7000 Stück                         |
| 3  | LfdNr. 3              | 7000 Stück                         |
| 4  | LfdNr. 4              | 7000 Stück                         |
| 5  | LfdNr. 5              | 7000 Stück                         |
| 6  | LfdNr. 6              | 7000 Stück                         |
| 7  | LfdNr. 7              | 7000 Stück                         |
| 8  | LfdNr. 8              | 7000 Stück                         |
| 9  | LfdNr. 9              | 7000 Stück                         |
| 10 | LfdNr. 10             | 7000 Stück                         |
| 11 | LfdNr. 11             | 7000 Stück                         |
| 12 | LfdNr. 12             | 7000 Stück                         |
| 13 | LfdNr. 13             | 7000 Stück                         |
| 14 |                       |                                    |
| 15 | Summe                 | 91000 Stück                        |
| 16 | Stückgew. (g)         | 36.0                               |
| 17 | Summe Netto           | 3276.0kg                           |
| 18 |                       |                                    |
| 19 | Datum 29.03.05        |                                    |

| Feld-Nr. | Block  | Zeile | Spalte | Attribut | erzeugt durch | Inhalt    |
|----------|--------|-------|--------|----------|---------------|-----------|
| 01       | Cycle  | 1     | 1      | -        | Text          | LfdNr.    |
| 02       | Cycle  | 1     | 9      | -        | Fetch         | Cons.No.  |
| 03       | Cycle  | 1     | 16     | _        | Fetch         | Count     |
| 04       | Cycle  | 1     | 25     | -        | Text          | Stück     |
| 05       | Totals | 2     | 1      | _        | Text          | Summe     |
| 06       | Totals | 2     | 14     | -        | Fetch         | Tot.Coun  |
| 07       | Totals | 2     | 25     | -        | Text          | Stück     |
| 08       | Totals | 3     | 1      | -        | Text          | Stückgew. |
| 09       | Totals | 3     | 16     | -        | Fetch         | PieceWgt  |
| 10       | Totals | 4     | 1      | -        | Text          | Summe     |
| 11       | Totals | 4     | 7      | -        | Text          | Netto     |
| 12       | Totals | 4     | 14     | -        | Fetch         | Tot.Net   |
| 13       | Totals | 6     | 1      | -        | Text          | Datum     |
| 14       | Totals | 6     | 8      | -        | Fetch         | Date      |

Die Leerzeile zwischen 'Cycle' und 'Totals' wird dadurch erzeugt, dass 'Totals' erst in Zeile 2 beginnt.

# 23.3 Feldlänge der Systemvariablen

Bei der Druckmustergestaltung müssen die Längen der Systemvariablen gemäß nachstehender Tabelle berücksichtigt werden, um Überschneidungen zu vermeiden.

| Systemvariable                     | Feldlänge (Stellen) | Verwendung in Betriebsart |
|------------------------------------|---------------------|---------------------------|
| Date                               | 8                   | Alle                      |
| Time                               | 5                   | Alle                      |
| Cons.No.                           | 5                   | Alle                      |
| Gross, Tare, Net                   | 8                   | Alle                      |
| Einheitenzeichen Gross             | 2                   | Alle                      |
| Einheitenzeichen Tare              | 4                   | Alle                      |
| Einheitenzeichen Net               | 3                   | Alle                      |
| Total Gross, Total Tare, Total Net | 10                  | Alle                      |
| Einheitenzeichen Summen            | 2                   | Alle                      |
| Piece Weight                       | 8                   | COUNT                     |
| Count                              | 8                   | COUNT                     |
| Total Counts                       | 10                  | COUNT                     |
| Target                             | 8                   | FILL                      |

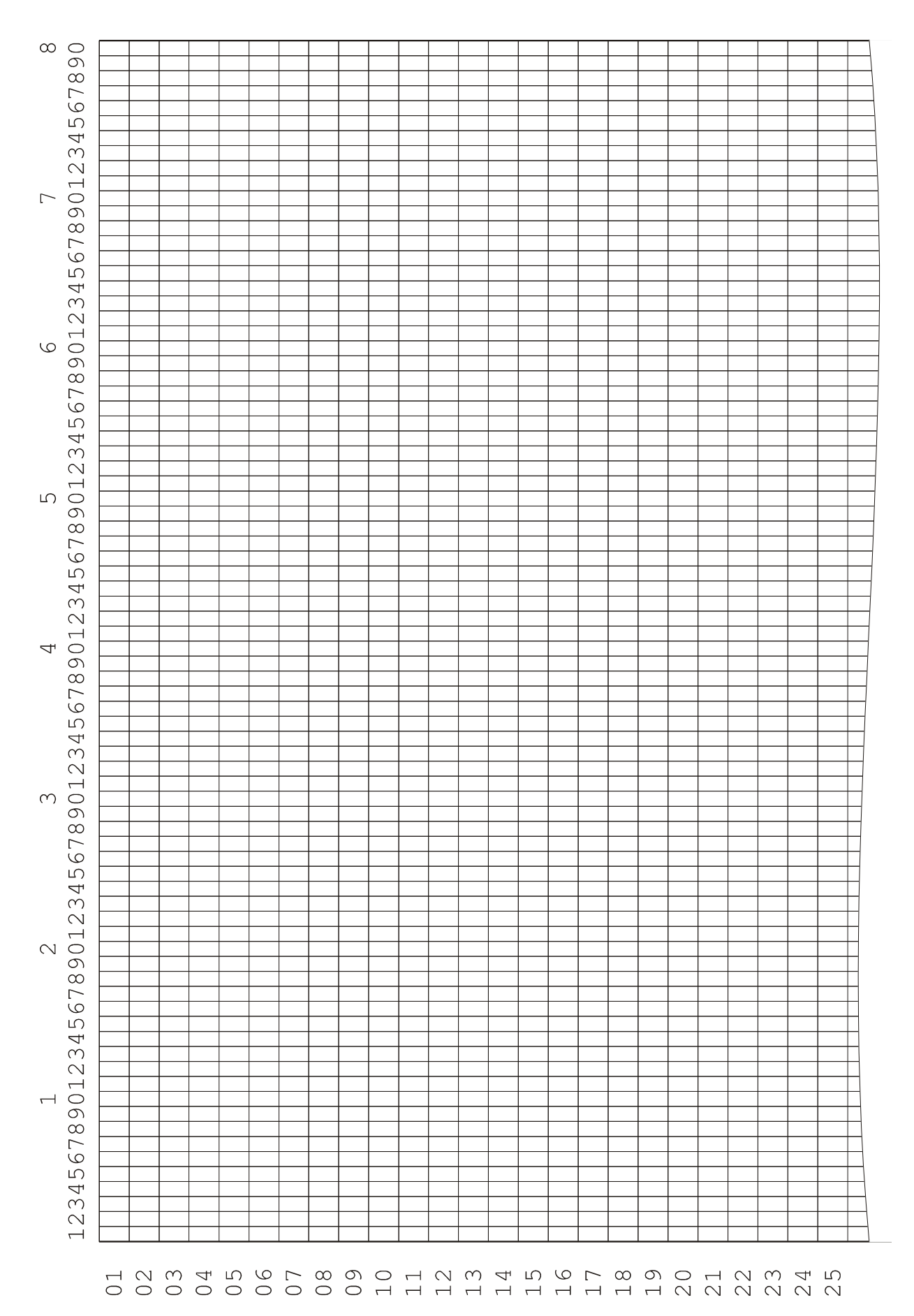

# 23.4 Entwurfsblatt für Druckmuster (80 Spalten)

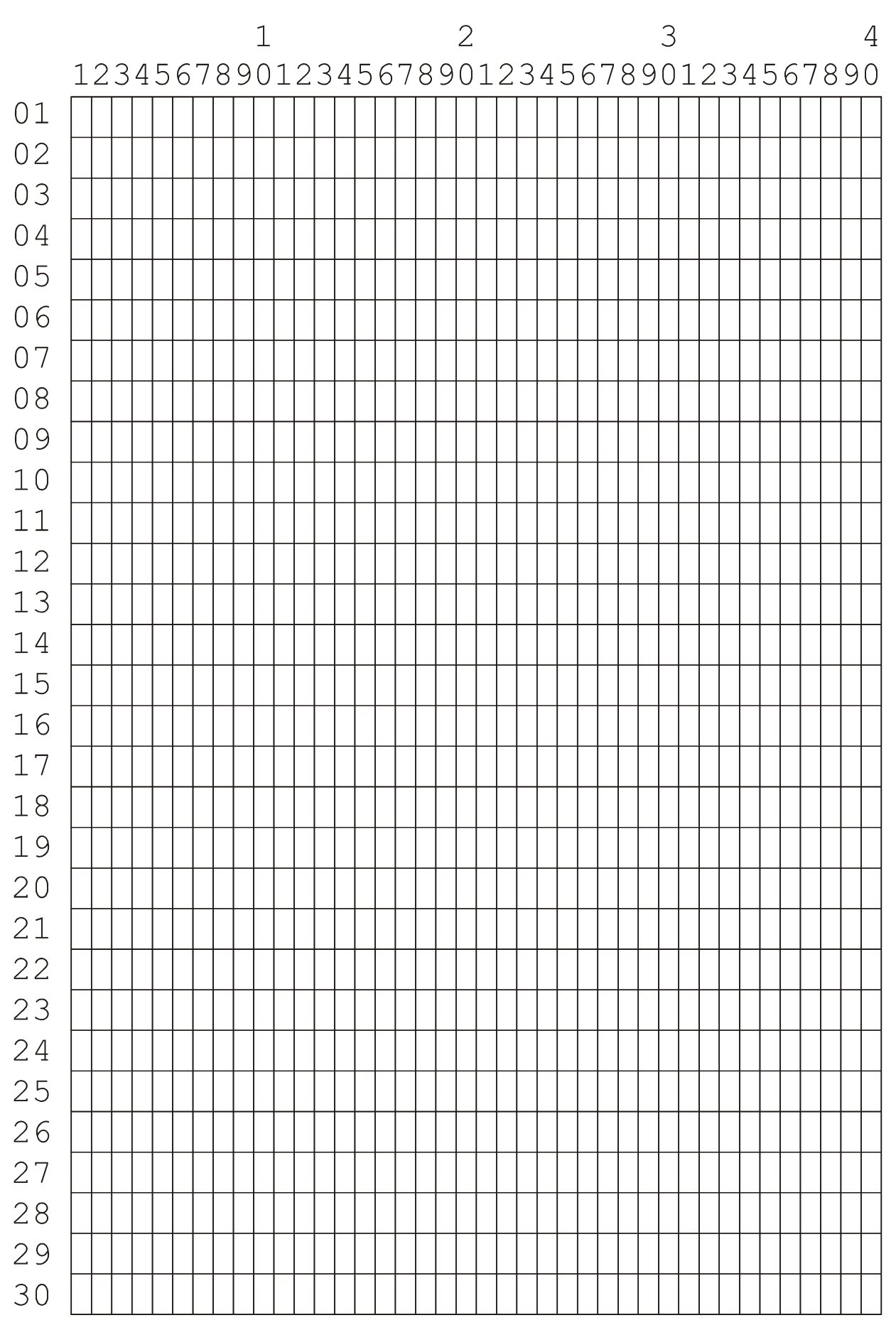

# 23.5 Entwurfsblatt für Druckmuster (40 Spalten)

# 23.6 Entwurfsblatt für Konfiguration

| Feld-Nr. | Block | Zeile | Spalte | Attribut | erzeugt durch | Inhalt |
|----------|-------|-------|--------|----------|---------------|--------|
| 01       |       |       |        |          |               |        |
| 02       |       |       |        |          |               |        |
| 03       |       |       |        |          |               |        |
| 04       |       |       |        |          |               |        |
| 05       |       |       |        |          |               |        |
| 06       |       |       |        |          |               |        |
| 07       |       |       |        |          |               |        |
| 08       |       |       |        |          |               |        |
| 09       |       |       |        |          |               |        |
| 10       |       |       |        |          |               |        |
| 11       |       |       |        |          |               |        |
| 12       |       |       |        |          |               |        |
| 13       |       |       |        |          |               |        |
| 14       |       |       |        |          |               |        |
| 15       |       |       |        |          |               |        |
| 16       |       |       |        |          |               |        |
| 17       |       |       |        |          |               |        |
| 18       |       |       |        |          |               |        |
| 19       |       |       |        |          |               |        |
| 20       |       |       |        |          |               |        |
| 21       |       |       |        |          |               |        |
| 22       |       |       |        |          |               |        |
| 23       |       |       |        |          |               |        |
| 24       |       |       |        |          |               |        |
| 25       |       |       |        |          |               |        |
| 26       |       |       |        |          |               |        |
| 27       |       |       |        |          |               |        |
| 28       |       |       |        |          |               |        |
| 29       |       |       |        |          |               |        |
| 30       |       |       |        |          |               |        |
| 31       |       |       |        |          |               |        |
| 32       |       |       |        |          |               |        |

# 24 Datenübertragung

Ein Datensatz wird zur angeschlossenen EDV geschickt, sobald ein kompletter Wägezyklus abgearbeitet ist, nach Abschluss einer Füllung bei Betriebsart FILL, oder nach Quittierung des Prüfergebnisses bei CHECK.

Der grundsätzliche Aufbau des Datensatzes sieht wie folgt aus:

| STX       | Startzeichen, bei Konfiguration 00 wird das Startzeichen ausgelassen |
|-----------|----------------------------------------------------------------------|
| 999;      | Terminal-Nr, wie in der Gruppe 'General' eingegeben und Trennzeichen |
| 10.01.04; | Datum und Trennzeichen                                               |
| 10:24;    | Zeit und Trennzeichen                                                |
| 99999,99  | Brutto-Gewicht und Trennzeichen                                      |
| 99999,99  | Tara-Gewicht und Trennzeichen                                        |
| 99999,99  | Netto-Gewicht und Trennzeichen                                       |
| ETX       | Endezeichen, bei Konfiguration 00 wird das Endezeichen ausgelassen   |
| Checksum  | Checksumme, wie in der Konfiguration vorgegeben                      |

## 24.1 Protokoll für Datenübertragung

Für die Datenübertragung wird das ACK/NAK-Protokoll verwendet. Die Übertragung erfolgt nach folgendem Muster:

### Wägeterminal $\rightarrow$ PC

| Steuerzeichen / Daten        | Bemerkung                                                                                                    |
|------------------------------|----------------------------------------------------------------------------------------------------|
| Startzeichen                 | kann im Servicemode eingestellt oder auch abgeschaltet werden                                                                                                    |
| Daten-Felder im ASCII-Format | Daten-Felder und ihre Länge, Reihenfolge sowie Position des<br>Dezimaltrennzeichens sind abhängig von der Konfiguration. Die<br>einzelnen Felder sind durch Semikolon voneinander getrennt. |
| Endezeichen                  | kann im Servicemode eingestellt oder auch abgeschaltet werden                                                                                                    |
| Checksumme                   | kann im Servicemode eingestellt oder auch abgeschaltet werden,<br>wahlweise XOR, 2er-Kompliment oder ohne Checksumme                                                                        |

### $\text{PC} \rightarrow \text{Wägeterminal}$

| Steuerzeichen | Bemerkung                                              |
|---------------|--------------------------------------------------------|
| АСК           | positive Rückmeldung bei korrekt empfangenem Datensatz |

oder

 $PC \rightarrow W$ ägeterminal

| Steuerzeichen | Bemerkung                                                 |
|---------------|-----------------------------------------------------------|
| NAK           | negative Rückmeldung bei fehlerhaft empfangenem Datensatz |

Die Timeout-Zeit für den Empfang von ACK oder NAK beträgt 6 Sekunden. Wenn nach 6 Sekunden keine Antwort empfangen wurde, wird der Datensatz wiederholt. Bei Empfang von NAK oder bei ausbleibender Antwort wird der Datensatz maximal 4-mal wiederholt. Wenn nach insgesamt 5-maligem Senden entweder keine Antwort oder jeweils nur NAK empfangen wurde, wird in der Anzeige eine Fehlermeldung ausgegeben, die vom Bediener quittiert werden muss. Der Bediener hat die Wahl, entweder die Datenübertragung durch Betätigung der **Print -Taste** neu zu starten (z.B. nach Behebung des Problems) oder die Datenübertragung durch Betätigung der **F -Taste** abzuschalten.

# 24.2 Mitlaufender Ausgang

Die Schnittstelle kann als mitlaufender Ausgang konfiguriert werden. Dabei sind verschiedene Protokolle einstellbar. Die Auswahl erfolgt im Servicemode in der Gruppe 'General' im Parameter 'COut'.

### 24.2.1 SysTec-Protokoll

Der Datensatz zur Ansteuerung einer Fernanzeige besteht aus 15 ASCII-Zeichen plus CR und LF. Gesendet wird ein Status für Ruhe oder Bewegung, das Nettogewicht und das Einheitenzeichen. Nicht belegte Stellen werden mit Leerzeichen aufgefüllt. Beispiele:

Stelle: '123456789012345'

'S 10.98 t ' S = Waage in Ruhe, 'SD 10980 kg' SD = Waage in Bewegung, 13. Stelle immer Leerzeichen

Die Einstellung der Schnittstellen-Parameter erfolgt im Servicemode in der Gruppe 'Interface'.

| Feld       | Byte | Stellen | Beschreibung Beispiel                                                            |       |
|------------|------|---------|----------------------------------------------------------------------------------|-------|
| STX        | 1    | 1       | Startzeichen                                                                     | STX   |
| Vorzeichen | 2    | 1       | – oder Leerzeichen                                                               | _     |
| Gewicht    | 3    | 7       | mit Punkt und<br>_ = führenden Leerzeichen                                       | 123.4 |
| Status     | 10   | 1       | G: Brutto<br>N: Netto<br>U: Unterlast<br>O: Überlast<br>M: Bewegung<br>E: Fehler | G     |
| ETX        | 4    | 1       | Endezeichen                                                                      | ETX   |

### 24.2.2 Ranger-A-Protokoll

Gesamt: 11

### 24.2.3 Flintec-Protokoll

Der Datensatz zur Ansteuerung einer Flintec-Fernanzeige besteht aus 1 Startzeichen (@), 7 ASCII-Zeichen für das Nettogewicht plus CR. Beispiel:

| Stelle: | '123456789'              |                                                                                              |
|---------|--------------------------|----------------------------------------------------------------------------------------------|
|         | '@ 10.95 <sup>c</sup> r' | 1. Stelle immer @ (Hex 40)                                                                   |
|         |                          | 9. Stelle immer CR (Hex D)                                                                   |
|         |                          | nicht signifikante Stellen des Gewichtswertes werden als<br>Leerzeichen (Hex 20) übertragen. |

### 24.2.4 IT1000R-Protokoll

Dieser Datensatz zur Ansteuerung einer Fernanzeige IT1000 enthält das SysTec Protokoll und zusätzlich die Daten, um Nullcursor, Bewegung und NET auf der Fernanzeige darzustellen.

In der Fernanzeige IT1000 muss die Betriebsart 'Remote Display' eingestellt sein.

Die Betätigung der Tara- und Nulltaste am IT1000 (Fernanzeige) wird an den Sender (Wägeterminal IT1000) zurück übertragen und entspricht dem Tastendruck am Sender.
## 24.2.5 LEON-Protokoll

| Feld           | Byte | Stellen | Beschreibung                                                                                                    | Beispiel |
|----------------|------|---------|----------------------------------------------------------------------------------------------------|----------|
| Status Gewicht | 1    | 1       | <pre>Bit 0 Nicht benutzt Bit 1 0 = Brutto 1 = Netto Bit 2 Nicht benutzt Bit 3 0 = innerhalb Wägebereich 1 = außerhalb Wägebereich Bit 4 0 = Waage in Bewegung 1 = Waage in Ruhe Bit 5 Nicht benutzt Bit 6 Immer 1 (für druckbare Zeichen) Bit 7 Null oder Parität</pre> |          |
| Vorzeichen     | 2    | 1       | - oder +                                                                                                    | _        |
| Gewicht        | 3    | 6       | mit Punkt und<br>_ = führenden Leerzeichen                                                                                                    | 123.4    |
| Sync           | 9    | 1       | CR (Od hex) zur Synchronisation                                                                                                    |          |

Gesamt:

9

## 24.2.6 TOLEDO®-Protokoll

Der Datensatz emuliert die wesentlichen Funktionen des Continuous Mode, wie er bei Digitalanzeigen der Serien TOLEDO<sup>®</sup> 8132, 8140, 8142, 8520, 8530 usw. verwendet wird.

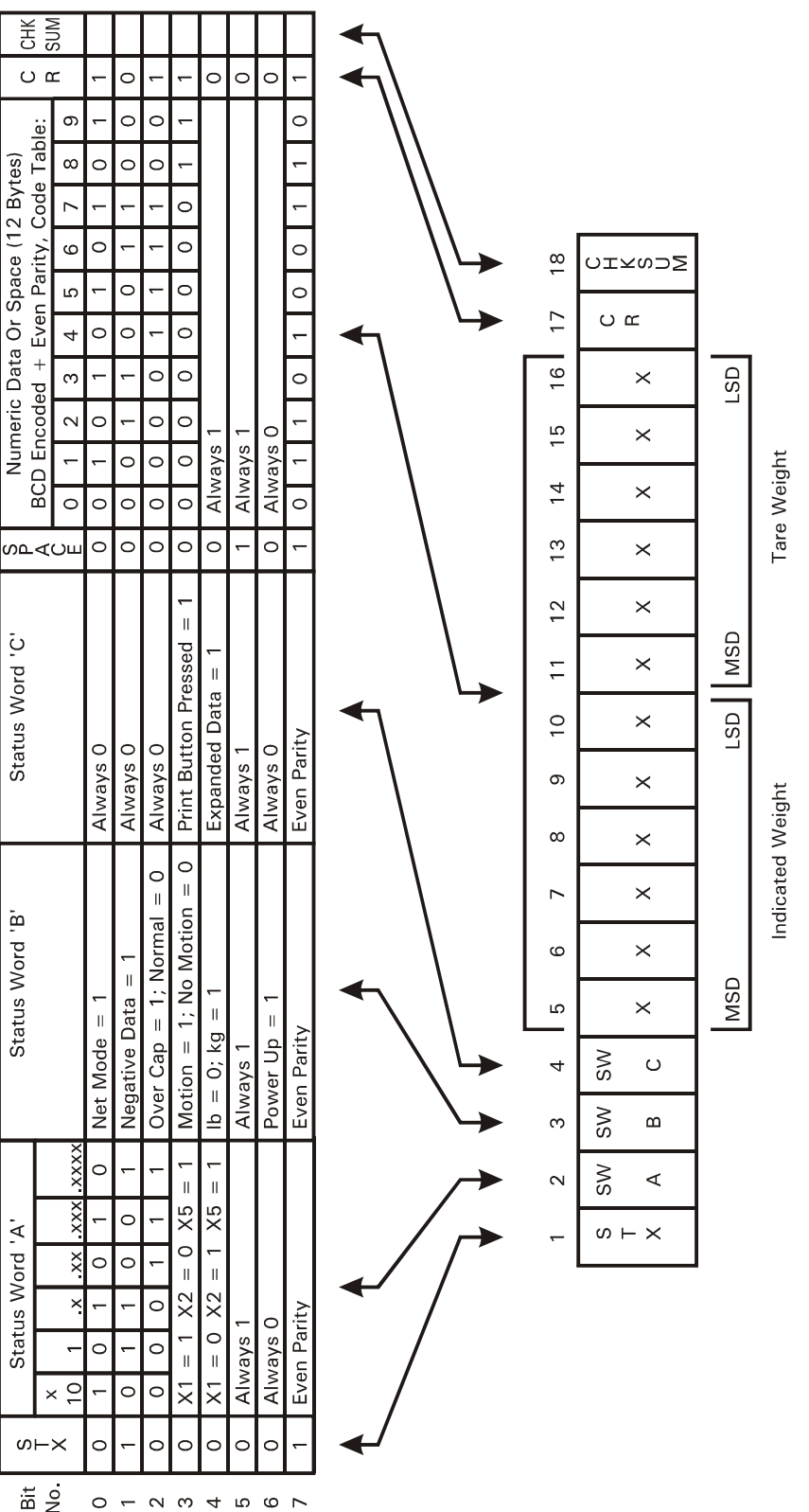

Die Übertragungsparameter sind: 4800 Baud, 7 Daten-Bits, gerade Parität, kein Hardware-Handshake. Die 7 niedrigsten Bits der Checksumme werden gebildet als 2-er Kompliment über die 7 niedrigsten Bits aller Zeichen, die der Checksumme vorausgehen, einschließlich STX und CR. Das 8. Bit der Checksumme ist das gerade Paritäts-Bit über die ersten 7 Bits der Checksumme.

### 24.2.7 TOLEDO® TSM-Protokoll

Der Datensatz emuliert die wesentlichen Funktionen des Formats 'Wägedaten', wie es bei Digitalanzeigen der Serien TOLEDO<sup>®</sup> TSM1020, 1050 usw. verwendet wird.

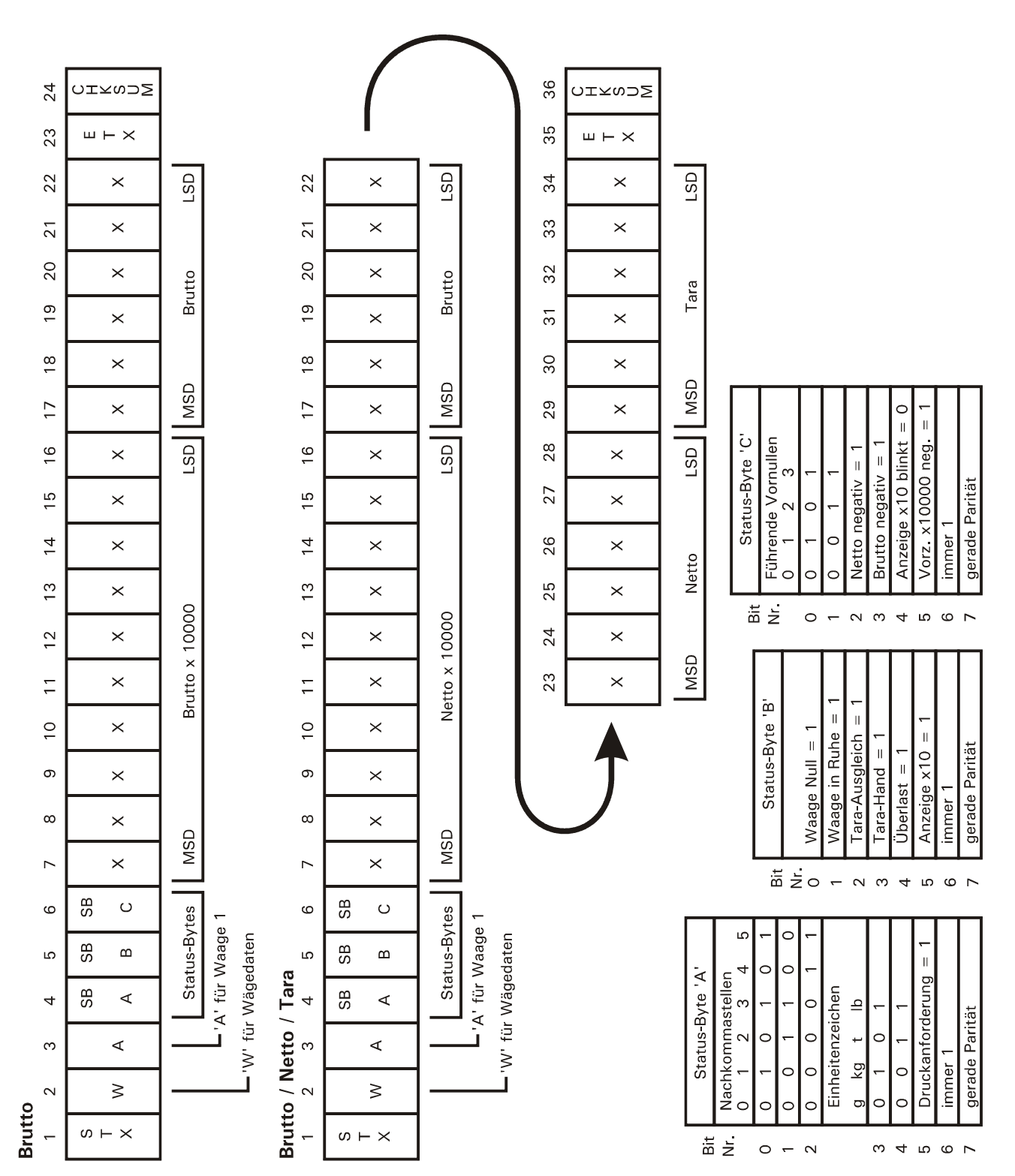

# 25 Transport, Wartung und Reinigung

# 25.1 Transport

## ACHTUNG

 Transport und Lagerung des Wägeterminals nur in dem dafür vorgesehenen Karton mit Profilschaum-Einlage. Das Gerät darf keinen Erschütterungen oder Vibrationen ausgesetzt werden.

Hinweise:

- Transport und Lagerung von Elektronikkomponenten wie Platinen, EPROMs, etc. nur in geeigneten antistatischen ESD-Verpackungen.
- Lagertemperatur -25°C bis +70°C bei 95% rel. Luftfeuchte, nicht kondensierend.

# 25.2 Wartung

W A R N U N G Ziehen Sie vor dem Öffnen des Gerätes den Netzstecker oder schalten Sie das Terminal stromlos, Lebensgefahr!

Das Gerät ist weitestgehend wartungsfrei. Wir empfehlen eine Sichtkontrolle, je nach Einsatz in entsprechenden regelmäßigen Zeiträumen (z.B. zweimal jährlich). Dabei sollten vor allem alle angeschlossenen Kabel auf Beschädigungen und alle Stecker an Peripheriegeräten auf festen Sitz hin überprüft werden.

Eine Wartung von angeschlossenen Waagen-Unterwerken ist in der Nutzung entsprechenden regelmäßigen Zeitabschnitten erforderlich. Diese müssen auf Fremdkörper, Metallsplitter, usw. kontrolliert werden, um eine Gewichts-Beeinträchtigung zu vermeiden. Eine Kalibrierung mit geeichten Gewichten in regelmäßigen Zeitabständen wird empfohlen.

Eine Funktionskontrolle ist mit dem Programm Servicemode möglich.

# 25.3 Akku-Version

Die Akkulaufzeit beträgt für einen voll geladenen, neuen Akku ungefähr 40 Stunden in Abhängigkeit der angeschlossenen Wägezellen und der Einschaltdauer der Hintergrundbeleuchtung. Die Ladezeit des vollständig entladenen Akkus beträgt ungefähr 3 Stunden.

Die Laufzeit ist direkt abhängig von mehreren Faktoren wie zum Beispiel Umgebungstemperatur und Alter des Akkus.

**Hinweis:** Bei geringer Restkapazität wird der Anwender durch ein blinkendes Batteriesymbol am rechten Rand des Displays darauf aufmerksam gemacht, dass der Akku geladen werden sollte.

Hat der Akku die minimale Kapazität erreicht, so wird das IT1000 ausgeschaltet.

Ein erneutes Einschalten wird nach Anzeige 'Low Bat.' abgebrochen und das IT1000 wieder automatisch abgeschaltet, um Schäden am Akku zu vermeiden.

### Lagerung des Akkus

Bei der Lagerung des Akkus sollten folgende Kriterien beachtet und eingehalten werden:

- Der Ladezustand bei Beginn der Einlagerung sollte 80% betragen
- Im Intervall von 3 Monaten sollte der Akku wieder auf 80% nachgeladen werden
- Die Lagertemperatur sollte zwischen 10°C und 20°C liegen

Wenn die aufgeführten Punkte nicht beachtet werden, hat das ein permanenter Kapazitätsverlust und eine Verringerung der Lebensdauer des Akkus zur Folge.

# 25.4 Reinigung

Die Tastatur-Schutzfolie des Gerätes ist beständig gegen Aceton, Trichlor, Alkohol, Äther, Salpetersäure (20%), Hexan, Schwefelsäure (20%) und Allzweckreiniger.

Zur Reinigung verwenden Sie bitte ein sauberes weiches Tuch, das mit einem handelsüblichen Spüloder Glasreinigungsmittel besprüht wurde. Den Reiniger nicht unmittelbar auf das Gerät sprühen. Konzentrierte Säuren und Laugen sowie Lösungsmittel oder reiner Alkohol dürfen nicht verwendet werden.

Bei Verwendung von Reinigungsmitteln, die Säuren, Laugen oder Alkohol enthalten, muss das Gerät anschließend mit klarem Wasser nachgereinigt werden.

# 26 Störungen

Beim Auftreten von Störungen gehen Sie bitte zunächst nach folgender Liste vor:

- Netzspannung in Ordnung?
- Netzkabel unbeschädigt?
- Alle angeschlossenen Kabel für Waagen u. Peripheriegeräte unbeschädigt?
- Stecker an Peripheriegeräten richtig aufgesteckt?
- Angeschlossene Sensoren in richtiger Position und funktionsfähig?

Falls Probleme auftreten, die mit Hilfe dieses Handbuchs nicht zu beseitigen sind, stellen Sie bitte soviel Informationen wie möglich zusammen, die das aufgetretene Problem beschreiben.

Wenn möglich, versuchen Sie zunächst zu klären, unter welchen Randbedingungen der Fehler auftritt. Stellen Sie fest, ob der Fehler reproduzierbar ist, d.h. ob der Fehler unter gleichen Randbedingungen wiederholt auftritt.

Außerdem sind folgende Informationen für eine gezielte Fehlersuche erforderlich:

- Serien-Nr. des Gerätes.
- Genaue Bezeichnung des Gerätes, zu erkennen an der Einschaltmeldung.
- Genauer Wortlaut aller Fehlermeldungen, die im Display angezeigt werden.
- Genaue Bezeichnung (Typ) der angeschlossenen Peripheriegeräte, die im Zusammenhang mit dem aufgetretenen Problem stehen (z.B. Waagen-Typ, Drucker-Modell, usw.).

Mit diesen Angaben wenden Sie sich bitte an den zuständigen Service.

| Anzeige der<br>Fehlermeldung | Mögliche Ursachen                                                                                                    | Behebung                                                                |
|------------------------------|----------------------------------------------------------------------------------------------------|-------------------------------------------------------------------------|
| Während der Kalibrieru       | ing:                                                                                                    |                                                                         |
| Calibr.Locked                | <ul> <li>Steckbrücke für eichtechnische<br/>Sicherung in gesicherter<br/>Stellung</li> </ul>                                                                                                    | Steckbrücke entfernen                                                   |
| Err.Cal.Jump.                | <ul> <li>Abspeichern nicht möglich, da<br/>Steckbrücke in gesicherter<br/>Stellung</li> </ul>                                                                                                    | <ul> <li>Steckbrücke entfernen,<br/>Kalibrierung wiederholen</li> </ul> |
| Während des normaler         | n Betriebs:                                                                                                    |                                                                         |
| ADC Error                    | A/D-Wandler liefert keine Daten                                                                                                    | • A/D-Wandler ersetzen                                                  |
|                              | <ul> <li>Kurzschluss im<br/>Wägezellenkabel</li> </ul>                                                                                                    | Verdrahtung kontrollieren                                               |
| ADMOver                      | A/D-Wandler übersteuert, da:                                                                                                    |                                                                         |
|                              | Wägezelle falsch angeschlossen                                                                                                    | Verdrahtung kontrollieren                                               |
|                              | Wägezelle defekt                                                                                                    | Wägezelle kontrollieren                                                 |
|                              | extreme Überlast auf Waage                                                                                                    | Waage entlasten                                                         |
|                              | Waage in Überlast                                                                                                    | Waage entlasten                                                         |
|                              | <ul> <li>CPU empfängt keine Daten vom<br/>Wägeinterface</li> </ul>                                                                                                    | <ul> <li>Externe und interne Verkabelung<br/>überprüfen</li> </ul>      |
| Zero Over                    | <ul> <li>Diese Meldung erscheint<br/>unmittelbar nach dem<br/>Einschalten, wenn die Waage<br/>mit einem Gewicht größer als<br/>der eingestellte Power-Up-Zero-<br/>Bereich (+2%, +10%) belastet<br/>ist.</li> </ul>  | • Waage entlasten                                                       |
| Zero Under                   | <ul> <li>Diese Meldung erscheint<br/>unmittelbar nach dem<br/>Einschalten, wenn die Waage<br/>mit einem Gewicht kleiner als<br/>der eingestellte Power-Up-Zero-<br/>Bereich (-2%, -10%) belastet<br/>ist.</li> </ul> | • Vorlast aufbringen                                                    |

# 26.1 Fehlermeldungen

LoadServ.Para

| Anzeige der<br>Fehlermeldung | Anzeige der Mögliche Ursachen<br>Fehlermeldung                                                                                                    |                                                                                                    |
|------------------------------|----------------------------------------------------------------------------------------------------|----------------------------------------------------------------------------------------------------|
| Motion                       | <ul> <li>Diese Meldung erscheint<br/>unmittelbar nach dem<br/>Einschalten, wenn die Waage<br/>keinen ruhigen Gewichtswert<br/>innerhalb des eingestellten<br/>Power-Up-Zero-Bereichs (±2%,<br/>±10%) findet.</li> </ul> | • Waage beruhigen                                                                                                    |
| P 520kg                      | Drucker nicht bereit                                                                                                    | Drucker einschalten                                                                                                    |
|                              | kein Papier                                                                                                    | Papier einlegen                                                                                                    |
|                              | <ul> <li>RTS/CTS eingeschaltet und<br/>keine Rückmeldung</li> </ul>                                                                                                    | <ul> <li>Störung beheben, wenn nicht<br/>möglich Wägeterminal aus-<br/>/einschalten und Drucker im<br/>Supervisor Mode abwählen.</li> </ul> |
| Fehler EDV                   | • Datenübertragung gestört,                                                                                                    | Kabel und PC überprüfen                                                                                                    |
|                              | keine Rückmeldung, PC nicht<br>bereit                                                                                                    | <ul> <li>Übertragung mit Print -Taste<br/>wiederholen</li> </ul>                                                                            |
|                              |                                                                                                    | <ul> <li>Übertragung mit F -Taste<br/>abbrechen</li> </ul>                                                                                  |
| LoadFactory                  | <ul> <li>Datenverlust der Werks-<br/>normierung der ADM</li> </ul>                                                                                                    | Service anrufen                                                                                                    |
| Load.Cal.Par.                | <ul> <li>Datenverlust der Kalibrier-<br/>Parameter der ADM</li> </ul>                                                                                                    | <ul> <li>Drücken Sie die Tara -Taste und<br/>die 0 -Taste gleichzeitig zum<br/>Setzen der Werks-Kalibrier-<br/>Parameter</li> </ul>         |

- Datenverlust der Servicemode-Parameter
- Drücken Sie die **Tara -Taste** und die **0 -Taste** gleichzeitig zum Setzen der Werks-Servicemode-Parameter

# 27 Technische Daten

| Gehäuseformen:                            | Edelstahl-Wand-/Tisch-Gehäuse, Schutzart IP65, Gewicht: ca 1,5kg                                                                                                    |                                                              |  |  |
|-------------------------------------------|----------------------------------------------------------------------------------------------------|--------------------------------------------------------------|--|--|
| Temperatur-Bereiche:                      | Lagerung: -25°C bis +70°C bei max. 95% rel. Luftfeuchte, nicht<br>kondensierend, (nicht für Akku-Version, siehe Hinweis 'Lagerung des Akkus')<br>Betrieb: -10°C bis +40°C bei max. 95% rel. Luftfeuchte, nicht<br>kondensierend,<br>Laden des Akkus: 0°C bis 30°C bei max. 95% rel. Luftfeuchte, nicht<br>kondensierend |                                                              |  |  |
| Anschlusswerte<br>230VAC-Version:         | Versorgungsspannung UN:110 - 240V (-15% + 10%) ohne UmschaltungNennstrom IN:100mANennfrequenz fN:50 / 60Hz                                                                                                    |                                                              |  |  |
| Anschlusswerte<br>24VDC-Version:          | Versorgungsspannung Uℕ:<br>Nennstrom Iℕ:                                                                                                    | 12 - 30VDC (-15% +10%)<br>330 - 100mA                        |  |  |
| Anschlusswerte<br>Akku-Version:           | Versorgungsspannung UN:<br>Nennstrom IN:                                                                                                    | 12 - 24VDC (–15% +10%)<br>1100 - 900mA (inklusive Ladestrom) |  |  |
| Akkupackwerte<br>(IT1000-ACCU<br>Version) | Nennspannung UN:<br>Nennkapazität:<br>Ladespannung UCharge:<br>Lithiumanteil:                                                                                                    | 14,4V<br>2,25Ah<br>10 – 25VDC<br>2,7g (32,4Wh)               |  |  |
| Geräte-Sicherheit:                        | Trennung zwischen Primär- und Sekundärkreisen SELV gemäß EN60950,<br>Überspannungskategorie II                                                                                                    |                                                              |  |  |
| Display:                                  | LCD-Anzeige mit Hintergrundbeleuchtung, 1 x 13 Stellen,<br>Darstellung in 5x7 Punktmatrix, Zeichengröße 14mm                                                                                                    |                                                              |  |  |
| Tastatur:                                 | Kurzhub-Tastatur mit 5 Tasten, inkl. Waagen-Funktionstasten, Anwender-<br>Funktionstasten, Eingabe durch Mehrfachbelegung                                                                                                    |                                                              |  |  |
| Hauptmodul:                               | 8 kByte Datenspeicher<br>128 kByte Programmspeicher<br>512 Byte EEPROM                                                                                                    |                                                              |  |  |
|                                           | batteriegepufferte Echtzeituhr mit 240 Byte batteriegepuffertem<br>Datenspeicher                                                                                                    |                                                              |  |  |
|                                           | 1 serielle Schnittstelle (wahlweise RS232, RS485 2-Draht, RS485 4-Draht, 20mA CL -passiv-)                                                                                                    |                                                              |  |  |
| optionen.                                 | 2 optoisolierte Eingänge, 2 optoisolierte Ausgänge                                                                                                    |                                                              |  |  |
|                                           | 1 analoger Ausgang für Brutto- oder Nettogewicht,<br>wahlweise 0 - 20 mA, 4 - 20 mA, 0 - 10 V, 2 - 10 V<br>(Gebrauchsfehlergrenze = $\pm 4\%$ )                                                                                                    |                                                              |  |  |

# 28 Abmessungen

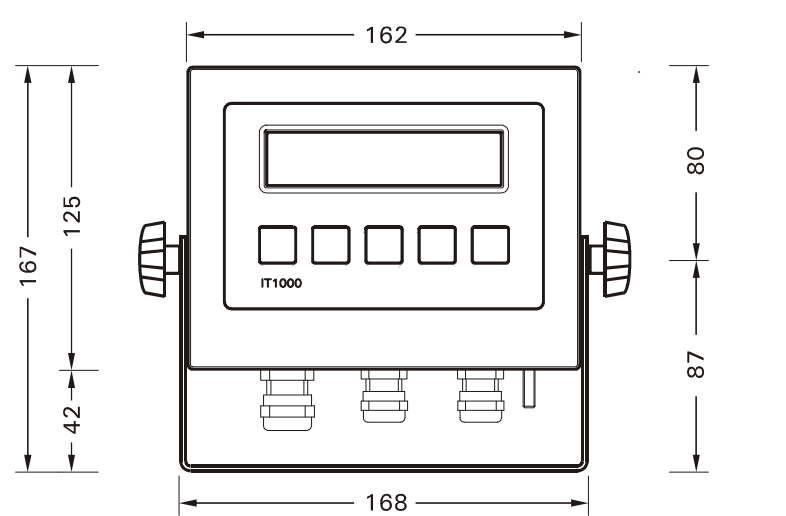

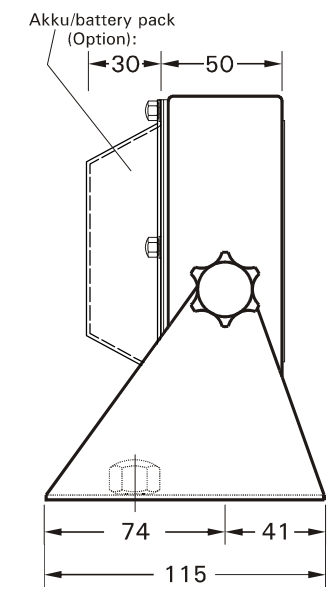

Befestigungs-Bohrungen 

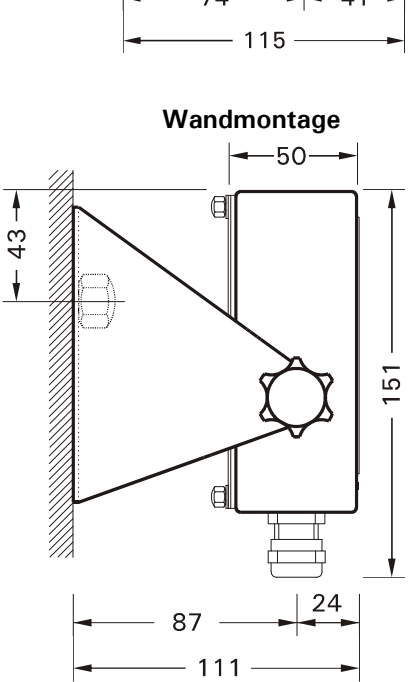

Schalttafel-Einbau

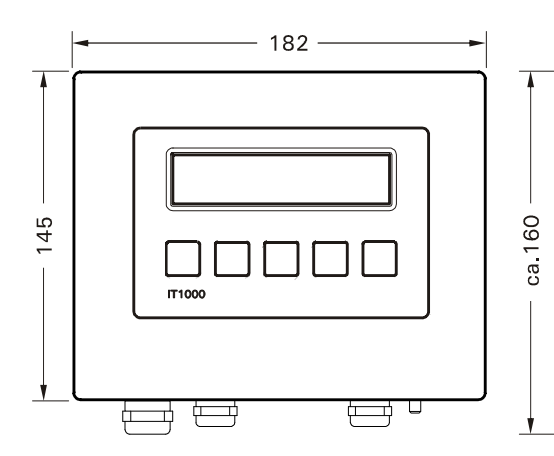

Schalttafel-Ausschnitt

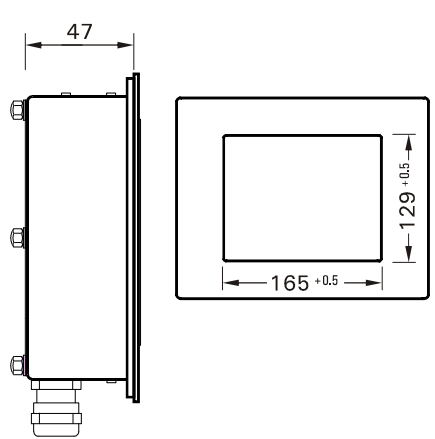

# 29 Service-Passwort

Zum Schutz des Servicemodes, es lautet:

| Total<br><sup>Cir</sup> + | Total<br><sup>Cir</sup> + |  | <b>-0</b> | Print |
|---------------------------|---------------------------|--|-----------|-------|
|---------------------------|---------------------------|--|-----------|-------|

Möchten Sie das Service-Passwort vor unbefugtem Einblick schützen, entfernen Sie diese Seite und bewahren Sie diese an einem sicheren Ort auf.

#### 30 Index

#### Α

| Abmessungen 117                |
|--------------------------------|
| Adaptation                     |
| Adapt-Mode57                   |
| Akku Ladezustand               |
| Akku-Version                   |
| Analoger Ausgang DAU 15-Bit 29 |
| Analoger Ausgang DAU 8-Bit 27  |
| Anschluss                      |
| Analogausgang DAU 15-Bit       |
| Analogausgang DAU 8-Bit        |
| Echtzeituhr                    |
| Netzanschluss                  |
| Netzteil 110 - 240 VAC 32      |
| Netzteil 12 - 24 VDC (NTA)     |
| Netzteil 12 - 30 VDC 32        |
| Paralleler Ein-/Ausgang IOM    |
| Paralleler Ein-/Ausgang PIM25  |
| Serielle Schnittstelle21       |
| Übersicht15                    |
| Waage                          |
| Anzeigeelemente                |
| Ausschalten                    |

#### В

| Basic Betriebsart        | 70 |
|--------------------------|----|
| Bedienung Wägefunktionen | 39 |
| Bedienungselemente       | 36 |
| Betriebsart              |    |
| Basic                    | 70 |
| Check                    | 75 |
| Count                    | 71 |
| Ein- und Ausgänge        | 65 |
| Fill                     | 73 |
| Multi-Remote-Display     | 98 |
| ONLINE BDI               | 89 |
| ONLINE MP85              | 85 |
| ONLINE SysTec Standard   | 77 |
| Remote Display           | 97 |
|                          |    |

#### С

| Calculate Span    | 53 |
|-------------------|----|
| Calibrate         | 43 |
| Cap&Interval      | 45 |
| Check Betriebsart | 75 |
| Count Betriebsart | 71 |

#### D

| Datum einstellen            | 69 |
|-----------------------------|----|
| DAU 15-Bit Analoger Ausgang | 29 |
| DAU 8-Bit Analoger Ausgang  | 27 |
| DAU Parameter               | 66 |
| Dimensionen 1               | 17 |
| Dreibereichswaage           | 47 |
| Drucker aktivieren          | 69 |
|                             |    |

| Druckformat konfigurieren | 60 |
|---------------------------|----|
| Dual Range                | 46 |

#### Ε

| Echtzeituhr<br>Eichpflichtige Anwendungen<br>Einbereichswaage | 31<br>20<br>45 |
|---------------------------------------------------------------|----------------|
| Eingabe                                                       |                |
| Auswahl von festgelegten Werten                               | 38             |
| DAU Parameter                                                 | 66             |
| Parameter                                                     | 62             |
| Einschalten                                                   | 39             |

#### F

| Fehlercodes ONLINE  | 84  |
|---------------------|-----|
| Fehlermeldungen     | 114 |
| Fernanzeige IT1000  | 97  |
| Fernanzeige IT2000P | 98  |
| Fill Betriebsart    | 73  |
| Format              | 60  |

### G

#### Gewicht mit höherer Auflösung (X10) ...... 39 Gewichtswerte lesen ..... 78, 80

#### Н

| Handtara ONLINE | 82 |
|-----------------|----|
| Hardwaretest    | 65 |

#### I

| Installation                | 14 |
|-----------------------------|----|
| Interface                   | 58 |
| IOM Paralleler Ein-/Ausgang | 26 |
| IT1000R-Protokoll 1         | 08 |

#### К

| Kabel Serielle Schnittstellen | 24  |
|-------------------------------|-----|
| Kalibrieren                   | 43  |
| Kalibrieren ohne Gewichte     | 53  |
| Konfigurations-Beispiele      | 100 |
| Konformitätserklärung         | 10  |

#### L

| Ladezustand Akku | <br>. 39 |
|------------------|----------|
| LEON-Protokoll   | <br>109  |
| Linearization    | <br>. 49 |

#### М

| Mehrbereichswaage    | 18 |
|----------------------|----|
| Mehrteilungswaage    | 19 |
| Multi-Interval Scale | 19 |
| Multiple-Range Scale | 18 |

| Multi-Remote-Display | 98 |
|----------------------|----|
|----------------------|----|

#### Ν

| Netzanschluss<br>Netzteil   | 31 |
|-----------------------------|----|
| Anschluss 110 - 240 VAC     | 32 |
| Anschluss 12 - 24 VDC (NTA) | 33 |
| Anschluss 12 - 30 VDC       | 32 |
| Sicherung 2A träge          | 32 |
|                             |    |

## 0

| ONLINE                         |    |
|--------------------------------|----|
| Betriebsart BDI                | 89 |
| Betriebsart MP85               | 85 |
| Betriebsart SysTec Standard    | 77 |
| Fehlercodes                    | 84 |
| Handtara                       | 82 |
| Tara löschen                   | 83 |
| Tara-Ausgleich                 | 82 |
| Tarieren der Waage             | 82 |
| Waage Nullstellen              | 84 |
| Online-Betrieb BDI             |    |
| Online-Betrieb MP85            | 85 |
| Online-Betrieb SysTec Standard | 77 |
|                                |    |

#### Ρ

| Paralleler Ein-/Ausgang IOM | 26  |
|-----------------------------|-----|
| Paralleler Ein-/Ausgang PIM | 25  |
| Parameter eingeben          | 62  |
| Passwort Servicemode        | 119 |
| PIM Paralleler Ein-/Ausgang | 25  |
| Protocol                    | 68  |
| Protokoll                   |     |
| IT1000R                     | 108 |
| LEON                        | 109 |
| Ranger-A                    | 108 |
| SysTec                      | 108 |
| TOLEDO                      | 110 |
| TSM                         | 111 |
|                             |     |

#### R

| Ranger-A-Protokoll           | 108 |
|------------------------------|-----|
| Reinigung                    | 113 |
| Remote Display               | 97  |
| Reset Allgemeine Parameter   | 67  |
| Reset Calibration Parameters | 52  |

## S

| 58 |
|----|
|    |
| 24 |
| 21 |
| 35 |
| 50 |
| 57 |
|    |

| Cap&Interval                 | 45    |
|------------------------------|-------|
| Druckformat konfigurieren    | 60    |
| Format                       | 60    |
| Geo-Werte                    | 55    |
| Linearization                | 49    |
| Protocol                     | 68    |
| Reset Allgemeine Parameter   | 67    |
| Reset Calibration Parameters | 52    |
| Show X10                     | 52    |
| Span Adjust                  | 47    |
| Übersicht                    | 41    |
| W&M Info                     | 54    |
| Zero Adjust                  | 50    |
| Service-Passwort             | 119   |
| Show X10                     | 52    |
| Sicherheitshinweise          | 7, 14 |
| Sicherung 2A träge           | 32    |
| SIM Serielle Schnittstelle   | 21    |
| Single Range                 | 45    |
| Span Adjust                  | 47    |
| Störungen                    | 113   |
| Störungsmeldungen            | 114   |
| Supervisor Mode (Eingaben)   | 69    |
| SysTec-Protokoll             | 108   |
|                              |       |

## Т

| Tara löschen ONLINE       | 83  |
|---------------------------|-----|
| Tara-Ausgleich ONLINE     | 82  |
| Tarieren der Waage ONLINE | 82  |
| Technische Daten          | 116 |
| Test                      | 65  |
| TOLEDO-Protokoll          | 110 |
| Transport                 | 112 |
| Triple Range              | 47  |
| TSM-Protokoll             | 111 |
|                           |     |

## U

| Übersicht Servicemode | .41  |
|-----------------------|------|
| Uhrzeit einstellen    | . 69 |

#### W

| W&M Info                 | 54  |
|--------------------------|-----|
| Waage kalibrieren        | 43  |
| Waage Nullstellen ONLINE |     |
| Waagenanschluss          |     |
| Wägefunktionen Bedienung |     |
| Wartung                  | 112 |
|                          |     |

## Х

| X10 Funktion |
|--------------|
|--------------|

### Ζ

| Zero Adjust       | 50 |
|-------------------|----|
| Zweibereichswaage | 46 |